# cisco.

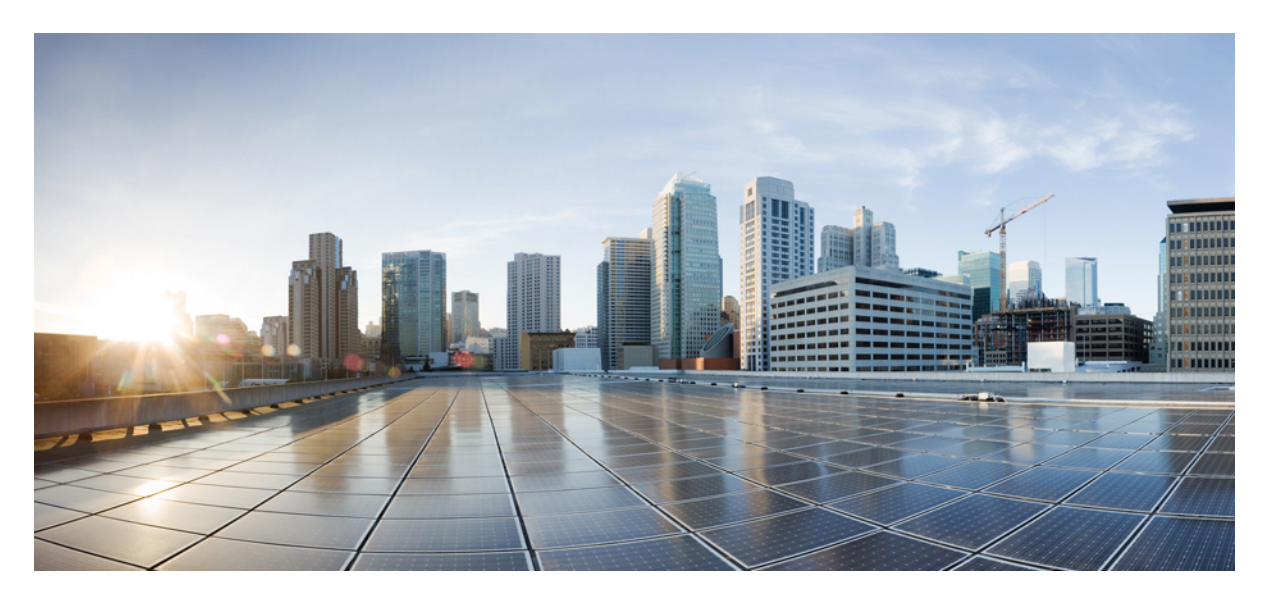

## Cisco UCS B200 M5 ブレード サーバ設置/サービス ノート

**初版**:2017年7月14日 最終更新:2020年9月8日

## シスコシステムズ合同会社

〒107-6227 東京都港区赤坂9-7-1 ミッドタウン・タワー http://www.cisco.com/jp お問い合わせ先:シスココンタクトセンター 0120-092-255 (フリーコール、携帯・PHS含む) 電話受付時間:平日 10:00~12:00、13:00~17:00 http://www.cisco.com/jp/go/contactcenter/

 $^{\odot}$  2017–2020 Cisco Systems, Inc. All rights reserved.

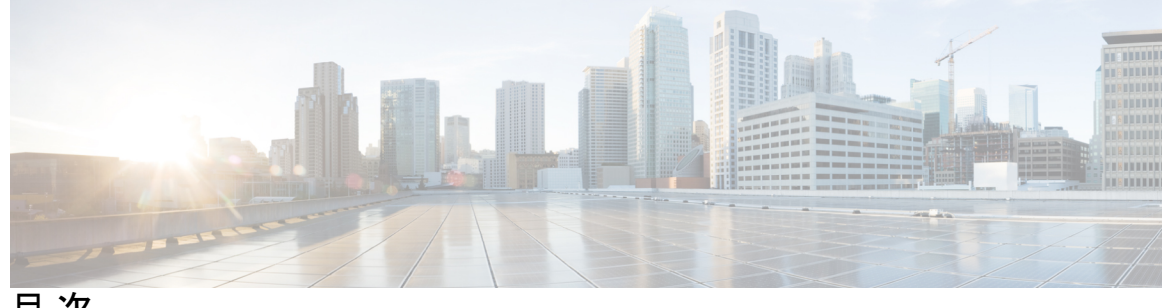

目次

#### Introduction vii

はじめに:

はじめに ix 対象読者 ix 表記法 ix 関連 Cisco UCS 資料 xi マニュアルの入手方法およびテクニカル サポート xi

第1章

#### 概要 1

Cisco UCS B200 M5 ブレードサーバ 1 外部機能概要 2 LED 3 Buttons 6 ローカル コンソール接続 6 ドライブベイ 7 グラフィック処理ユニット 7

第2章

ブレードサーバの取り付け 9

ハーフ幅ブレードサーバの取り付け 9 Server Configuration **10** 電源ボタンを使用したブレードサーバの電源オフ 11 ブレードサーバの削除 12 サーバのトラブルシューティング 12

| 第3章 | ブレード サーバの保守 13                                           |
|-----|----------------------------------------------------------|
|     | ドライブの置き換え 13                                             |
|     | ブレード サーバのドライブの取り外し 14                                    |
|     | ブレード サーバのドライブの取り付け 14                                    |
|     | 4K セクター形式の SAS/SATA ドライブの考慮事項 15                         |
|     | UCS Manager ブート ポリシーで UEFI モード ブートの設定 15                 |
|     | ブレードサーバのカバーの取り外し 17                                      |
|     | 内部コンポーネント 17                                             |
|     | 診断ボタンと LED 19                                            |
|     | フロントメザニン ストレージ モジュールの取り付け 19                             |
|     | Supercap モジュールの交換 20                                     |
|     | SuperCap モジュールの取り外し 21                                   |
|     | SuperCap モジュールの取り付け 22                                   |
|     | CPU およびヒートシンクの交換 23                                      |
|     | 第二世代 Intel Xeon Scalable Processors へのアップグレードのための特別情報 24 |
|     | CPU 構成ルール 24                                             |
|     | CPU の交換に必要なツール 26                                        |
|     | CPU およびヒートシンクの交換 27                                      |
|     | CPU RMA と一緒に注文する追加の CPU 関連部品 34                          |
|     | ブレード サーバの RMA 交換で注文する、追加の CPU 関連パーツ 35                   |
|     | M5 世代 CPU の移動 35                                         |
|     | メモリ(DIMM)の交換 40                                          |
|     | メモリ入力ガイドライン 40                                           |
|     | DIMM または DIMM ブランクの取り付け 42                               |
|     | メモリのパフォーマンス 43                                           |
|     | メモリのミラーリングと RAS 43                                       |
|     | Intel Optane DC 永続メモリ モジュールの交換 44                        |
|     | Intel Optane DC 永続メモリ モジュールの丹生直規則とパフォーマンスのガイドライン 44      |
|     | Intel Optane DC 永続メモリ モジュールのインストール 46                    |
|     | DCPMM のサーバー BIOS セットアップ ユーティリティ メニュー 48                  |
|     |                                                          |

I

67

| mLOM スロットへの仮想インターフェイス カードの取り付け 49           |
|---------------------------------------------|
| mLOM VIC に加えてリア メザニン モジュールを取り付け 51          |
| NVIDIA P6 GPU カード 52                        |
| サーバの前面にある NVIDIA GPU カードの取り付け 53            |
| サーバの背面にある NVIDIA GPU カードの取り付け 57            |
| トラステッド プラットフォーム モジュールのイネーブル化 59             |
| トラステッド プラットフォーム モジュール (TPM) の交換 61          |
| ミニストレージモジュール 62                             |
| ミニストレージ モジュール キャリアの交換 63                    |
| M.2 SSD の交換 64                              |
| 組み込み SATA RAID コントローラ 65                    |
| 組み込み SATA RAID の要件 66                       |
| 組み込み SATA RAID コントローラに関する考慮事項 66            |
| 組み込み SATA RAID:2台の SATA コントローラ 67           |
| SATA モードのイネーブル化 67                          |
| Windows および Linux への LSI MegaSR ドライバのインストール |
| RAID ユーティリティに関する詳細情報 76                     |
| ブート最適化 M.2 RAID コントローラ モジュールの交換 76          |
| Cisco ブート最適化 M.2 RAID コントローラに関する考慮事項 76     |
| Cisco ブート最適化 M.2 RAID コントローラの交換 78          |
| PCB アセンブリ (PCBA) のリサイクル 80                  |
|                                             |

#### 第4章 技術仕様 83

Cisco UCS B200 M5 ブレード サーバの物理仕様 83

## 付録A: NVIDIA ライセンス情報 85

NVIDIA グリッド ライセンス サーバの概要 85
 製品アクティベーション キーの NVIDIA への登録 86
 グリッド ソフトウェア スイートのダウンロード 87
 NVIDIA グリッド ライセンス サーバ ソフトウェアのインストール 87
 NVIDIA GRID License Server のプラットフォーム要件 88

```
Windows へのインストール 88
Linux へのインストール 89
NVIDIA ライセンス ポータルからライセンス サーバへのグリッド ライセンスのインストー
ル 90
グリッド ライセンス サーバ管理インターフェイスへのアクセス 90
ライセンス サーバの MAC アドレスの読み取り 90
ライセンシング ポータルからのライセンスのインストール 91
使用可能なライセンスの表示 91
現在のライセンスの使用状況の表示 91
グリッド ライセンスの管理 92
Windows でのグリッド ライセンスの取得 92
Linux でのグリッド ライセンスの取得 93
NVIDIA GPU カードをサポートするドライバのインストール 94
1. サーバ BIOS の更新ファームウェア 94
```

2. サーバの BIOS ファームウェアのアクティブ化 95

3. NVIDIA ドライバの更新 96

# Introduction

THE SPECIFICATIONS AND INFORMATION REGARDING THE PRODUCTS IN THIS MANUAL ARE SUBJECT TO CHANGE WITHOUT NOTICE. ALL STATEMENTS, INFORMATION, AND RECOMMENDATIONS IN THIS MANUAL ARE BELIEVED TO BE ACCURATE BUT ARE PRESENTED WITHOUT WARRANTY OF ANY KIND, EXPRESS OR IMPLIED. USERS MUST TAKE FULL RESPONSIBILITY FOR THEIR APPLICATION OF ANY PRODUCTS.

THE SOFTWARE LICENSE AND LIMITED WARRANTY FOR THE ACCOMPANYING PRODUCT ARE SET FORTH IN THE INFORMATION PACKET THAT SHIPPED WITH THE PRODUCT AND ARE INCORPORATED HEREIN BY THIS REFERENCE. IF YOU ARE UNABLE TO LOCATE THE SOFTWARE LICENSE OR LIMITED WARRANTY, CONTACT YOUR CISCO REPRESENTATIVE FOR A COPY.

The following information is for FCC compliance of Class A devices: This equipment has been tested and found to comply with the limits for a Class A digital device, pursuant to part 15 of the FCC rules. These limits are designed to provide reasonable protection against harmful interference when the equipment is operated in a commercial environment. This equipment generates, uses, and can radiate radio-frequency energy and, if not installed and used in accordance with the instruction manual, may cause harmful interference to radio communications. Operation of this equipment in a residential area is likely to cause harmful interference, in which case users will be required to correct the interference at their own expense.

The following information is for FCC compliance of Class B devices: This equipment has been tested and found to comply with the limits for a Class B digital device, pursuant to part 15 of the FCC rules. These limits are designed to provide reasonable protection against harmful interference in a residential installation. This equipment generates, uses and can radiate radio frequency energy and, if not installed and used in accordance with the instructions, may cause harmful interference to radio communications. However, there is no guarantee that interference will not occur in a particular installation. If the equipment causes interference to radio or television reception, which can be determined by turning the equipment off and on, users are encouraged to try to correct the interference by using one or more of the following measures:

- Reorient or relocate the receiving antenna.
- Increase the separation between the equipment and receiver.
- Connect the equipment into an outlet on a circuit different from that to which the receiver is connected.
- Consult the dealer or an experienced radio/TV technician for help.

Modifications to this product not authorized by Cisco could void the FCC approval and negate your authority to operate the product.

The Cisco implementation of TCP header compression is an adaptation of a program developed by the University of California, Berkeley (UCB) as part of UCB's public domain version of the UNIX operating system. All rights reserved. Copyright © 1981, Regents of the University of California.

NOTWITHSTANDING ANY OTHER WARRANTY HEREIN, ALL DOCUMENT FILES AND SOFTWARE OF THESE SUPPLIERS ARE PROVIDED "AS IS" WITH ALL FAULTS. CISCO AND THE ABOVE-NAMED SUPPLIERS DISCLAIM ALL WARRANTIES, EXPRESSED OR IMPLIED, INCLUDING, WITHOUT LIMITATION, THOSE OF MERCHANTABILITY, FITNESS FOR A PARTICULAR PURPOSE AND NONINFRINGEMENT OR ARISING FROM A COURSE OF DEALING, USAGE, OR TRADE PRACTICE.

IN NO EVENT SHALL CISCO OR ITS SUPPLIERS BE LIABLE FOR ANY INDIRECT, SPECIAL, CONSEQUENTIAL, OR INCIDENTAL DAMAGES, INCLUDING, WITHOUT LIMITATION, LOST PROFITS OR LOSS OR DAMAGE TO DATA ARISING OUT OF THE USE OR INABILITY TO USE

## THIS MANUAL, EVEN IF CISCO OR ITS SUPPLIERS HAVE BEEN ADVISED OF THE POSSIBILITY OF SUCH DAMAGES.

Any Internet Protocol (IP) addresses and phone numbers used in this document are not intended to be actual addresses and phone numbers. Any examples, command display output, network topology diagrams, and other figures included in the document are shown for illustrative purposes only. Any use of actual IP addresses or phone numbers in illustrative content is unintentional and coincidental.

All printed copies and duplicate soft copies of this document are considered uncontrolled. See the current online version for the latest version.

Cisco has more than 200 offices worldwide. Addresses and phone numbers are listed on the Cisco website at www.cisco.com/go/offices.

Cisco and the Cisco logo are trademarks or registered trademarks of Cisco and/or its affiliates in the U.S. and other countries. To view a list of Cisco trademarks, go to this URL: https://www.cisco.com/c/en/us/ about/legal/trademarks.html. Third-party trademarks mentioned are the property of their respective owners. The use of the word partner does not imply a partnership relationship between Cisco and any other company. (1721R)

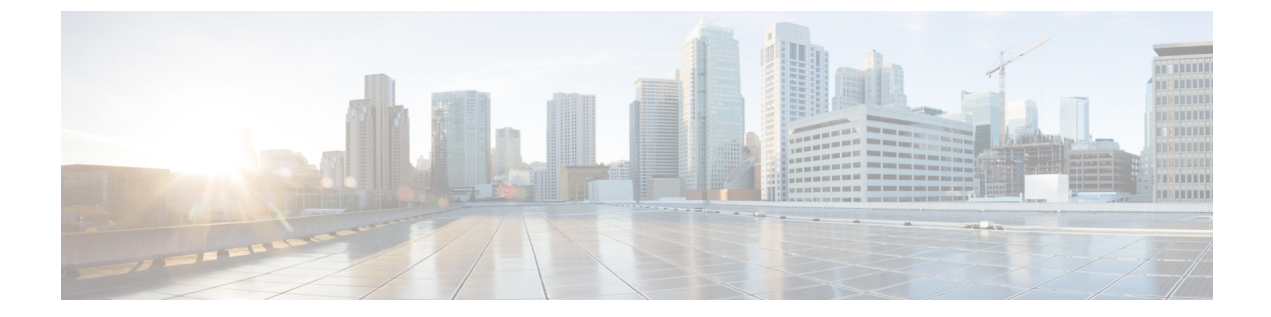

# はじめに

- 対象読者 (ix ページ)
- 表記法 (ix ページ)
- 関連 Cisco UCS 資料 (xi ページ)
- •マニュアルの入手方法およびテクニカル サポート (xi ページ)

# 対象読者

このインストレーションガイドは、電気回路や配線手順をよく知っていて、電子機器や電気機 械設備の取り扱い経験がある技術者を対象としています。

この装置の設置、交換、または保守は必ず、(IEC 60950-1 および AS/NZS60950 で定められて いる)訓練を受けた相応の資格のある保守担当者のみが行ってください。米国にいる場合、米 国電気規定に従ってシステムを設置します。

# 表記法

| テキストのタイプ   | 説明                                                                       |
|------------|--------------------------------------------------------------------------|
| GUI 要素     | タブの見出し、領域名、フィールド ラベルなどの GUI 要素は、イタ<br>リック体(italic)で示しています。               |
|            | ウィンドウ、ダイアログボックス、ウィザードのタイトルなどのメイ<br>ンタイトルは、ボールド体 ( <b>bold</b> ) で示しています。 |
| マニュアルのタイトル | マニュアルのタイトルは、イタリック体(italic)で示しています。                                       |
| TUI 要素     | テキストベースのユーザインターフェイスでは、システムによって<br>表示されるテキストは、courier フォントで示しています。        |
| システム出力     | システムが表示するターミナル セッションおよび情報は、courier<br>フォントで示しています。                       |

| テキストのタイプ              | 説明                                                                      |
|-----------------------|-------------------------------------------------------------------------|
| CLIコマンド               | CLI コマンドのキーワードは、this fontで示しています。                                       |
|                       | CLIコマンド内の変数は、イタリック体(this font)で示しています。                                  |
| []                    | 角カッコの中の要素は、省略可能です。                                                      |
| $\{x \mid y \mid z\}$ | どれか1つを選択しなければならない必須キーワードは、波カッコで<br>囲み、縦棒で区切って示しています。                    |
| [x   y   z]           | どれか1つを選択できる省略可能なキーワードは、角カッコで囲み、<br>縦棒で区切って示しています。                       |
| string                | 引用符を付けない一組の文字。stringの前後には引用符を使用しません。引用符を使用すると、その引用符も含めて string とみなされます。 |
| <>                    | パスワードのように出力されない文字は、山カッコで囲んで示してい<br>ます。                                  |
| []                    | システム プロンプトに対するデフォルトの応答は、角カッコで囲ん<br>で示しています。                             |
| !、#                   | コードの先頭に感嘆符(!)またはポンド記号(#)がある場合には、<br>コメント行であることを示します。                    |

(注)

「注釈」です。役立つ情報や、このマニュアル以外の参照資料などを紹介しています。

 $\rho$ 

**ヒント** 「問題解決に役立つ情報」です。ヒントには、トラブルシューティングや操作方法ではなく、 ワンポイントアドバイスと同様に知っておくと役立つ情報が記述される場合もあります。

## 

ス

ワンポイント アドバイ

「時間の節約に役立つ操作」です。ここに紹介している方法で作業を行うと、時間を短縮でき ます。

Â

**注意** 「要注意」の意味です。機器の損傷またはデータ損失を予防するための注意事項が記述されて います。

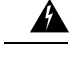

警告 安全上の重要な注意事項

This warning symbol means danger. 人身事故を予防するための注意事項が記述されています。機器の取り扱い作業を行うときは、電気回路の危険性に注意し、一般的な事故防止対策に留意してください。各警告の最後に記載されているステートメント番号を基に、装置に付属の安全についての警告を参照してください。

これらの注意事項を保管しておいてください。

## 関連 Cisco UCS 資料

ドキュメントロードマップ

すべてのBシリーズマニュアルの完全なリストについては、以下のURLで入手可能な『Cisco UCS B-Series Servers Documentation Roadmap』を参照してください。https://www.cisco.com/c/en/ us/td/docs/unified\_computing/ucs/overview/guide/UCS\_roadmap.html

すべての C-Series マニュアルの完全なリストについては、次の URL で入手可能な「『*Cisco UCS C-Series Servers Documentation Roadmap*』」を参照してください。https://www.cisco.com/c/ en/us/td/docs/unified\_computing/ucs/overview/guide/ucs\_rack\_roadmap.html

管理用の UCS Manager と統合されたラック サーバでサポートされるファームウェア バージョ ンとサポートされる UCS Manager バージョンについては、「Release Bundle Contents for Cisco UCS Software」を参照してください。

その他のマニュアル リソース

ドキュメントの更新通知を受け取るには、Cisco UCS Docs on Twitter をフォローしてください。

# マニュアルの入手方法およびテクニカル サポート

マニュアルの入手方法、テクニカルサポート、その他の有用な情報について、毎月更新される 『What's New in Cisco Product Documentation』を参照してください。シスコの新規および改訂版 の技術マニュアルの一覧も示されています。

『What's New in Cisco Product Documentation』はRSS フィードとして購読できます。また、リー ダーアプリケーションを使用してコンテンツがデスクトップに直接配信されるように設定する こともできます。RSS フィードは無料のサービスです。シスコは現在、RSS バージョン 2.0 を サポートしています。

ドキュメントの更新通知を受け取るには、Cisco UCS Docs on Twitter をフォローしてください。

I

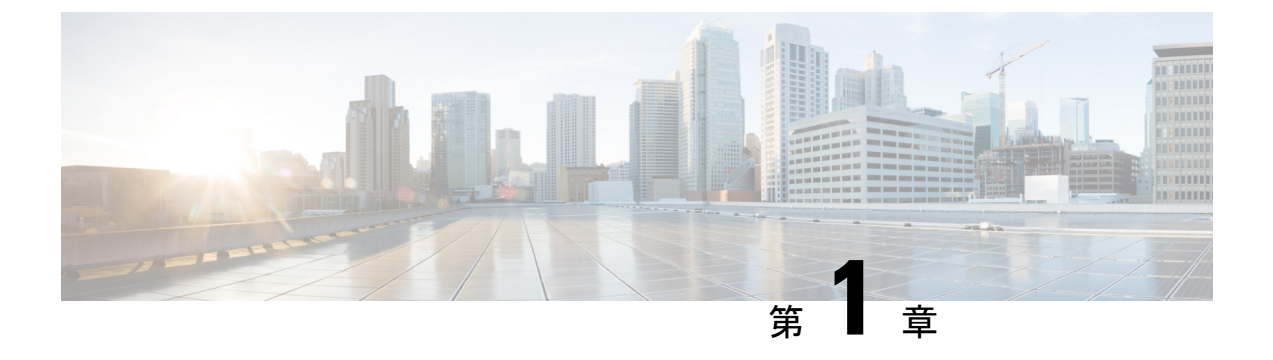

## 概要

この章は、次の項で構成されています。

- Cisco UCS B200 M5 ブレード サーバ (1 ページ)
- 外部機能概要 (2ページ)
- •ドライブベイ (7ページ)
- ・グラフィック処理ユニット (7ページ)

## **Cisco UCS B200 M5** ブレード サーバ

Cisco UCS B200 M5 は、密度が最適化されたハーフ幅のブレードサーバで、Intel Xeon プロセッ サのスケーラブルな CPU ファミリ用に 2 つの CPU ソケットをサポートしています。サーバ は、次の機能をサポートしています。

- •24 個の DDR4 DIMM
- •1 個のフロント メザニン モジュール (ストレージまたはグラフィック処理ユニット (GPU))
- •1 個のモジュール型 LAN on Motherboard (mLOM) モジュール
- •1 個のリア メザニン モジュール (I/O または GPU)
- 次のオプションを備えたミニ ストレージ モジュール ソケット:
  - •2 台の SD カード スロットを備えた SD カード モジュール。
  - •2 台の SATA M.2 ドライブ用のスロットを備えた M.2 モジュール
  - Cisco ブート最適化 M.2 RAID コントローラ (SATA M.2 ドライブ用に2台のスロット を備えたモジュールと、RAID1アレイの2台のM.2ドライブを制御できる内蔵SATA RAID コントローラ)

1 台の UCS 5108 シャーシには最大で 8 台の UCS B200 M5 ブレード サーバを設置できます。必要に応じて、Cisco UCS ブレード サーバの他のモデルを混在させて使用することもできます。

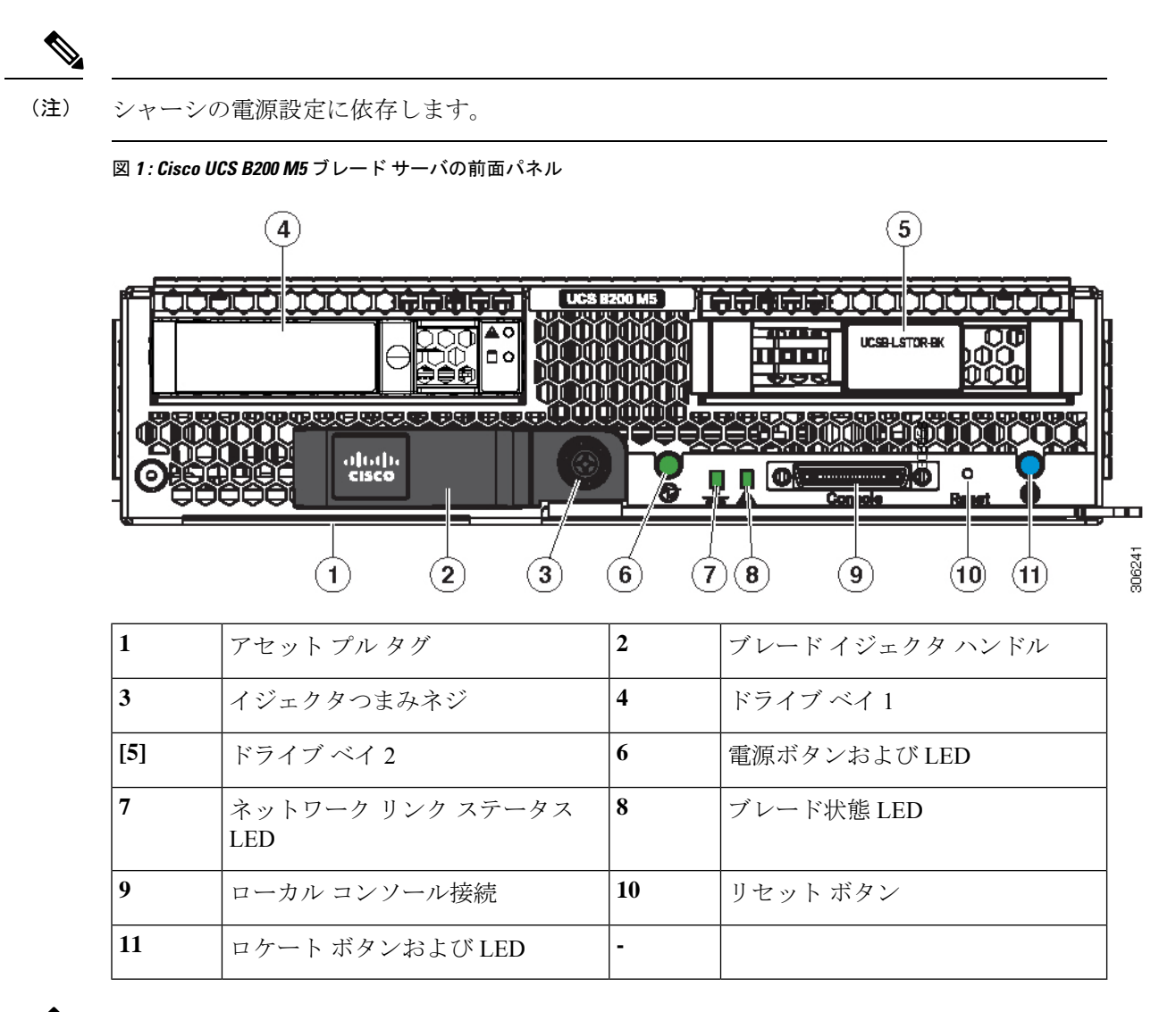

(注) アセットプルタグは、前面パネルから引き出されるプラスチック製のブランクタグです。独自のアセットトラッキングラベルをアセットプルタグに追加することができ、サーバの本来のエアーフローを妨げません。

## 外部機能概要

ここでは、ブレードサーバの外部からアクセス可能な機能について説明します。

## LED

サーバの LED は、ブレードサーバがアクティブモードかスタンバイモードか、ネットワーク リンクの状態、ブレードサーバの全体的な状態、およびサーバがロケータ ボタンから青色に 点滅するロケータ ライトを表示するように設定されているかどうかを示します。

リムーバブル ドライブには、ハード ディスクのアクセス アクティビティとディスクの状態を 示す LED がついています。

#### 表 **1**: ブレード サーバ **LED**

| LED | 色    | 説明                                                                                                    |
|-----|------|----------------------------------------------------------------------------------------------------|
| 電源  | 消灯   | 電源がオフです。                                                                                                    |
|     | グリーン | 主電源の状態。電力はすべて<br>のサーバ コンポーネントに提<br>供され、サーバは正常に動作<br>しています。                                                                                                    |
|     | オレンジ | スタンバイ電源の状態。電力<br>はサーバの管理を維持できる<br>ようにサーバのサービスプロ<br>セッサにのみ供給されます。<br>(注) 前面パネルの電源ボ<br>タンはデフォルトで<br>は無効になっていま<br>す。Cisco UCS<br>Manager から再度有<br>効化できます。有効<br>にした後、前面パネ<br>ルの電源ボタンを押<br>して放すと、源を正<br>しくシャットダウン<br>し、スタンバイ電源<br>状パなりまで。前<br>面パネルの電源ボタ<br>ンがらスタンバイ電<br>源をシャットダウン<br>することはできませ<br>ん。ソフトウェアイ<br>ンターフェイスから<br>サーバでは、『Cisco<br>UCS Manager<br>Configuration Guide』<br>を参照してくださ<br>い。 |
|     |      | , , , , , , , , , , , , , , , , , , ,                                                                                                    |

| LED                  | 色            | 説明                                                                                                    |
|----------------------|--------------|----------------------------------------------------------------------------------------------------|
| Link                 | 消灯           | アップしているネットワーク<br>リンクがありません。                                                                                                |
|                      | グリーン         | 1 つ以上のネットワーク リン<br>クがアップしています。                                                                                             |
| 状態                   | 消灯           | 電源がオフです。                                                                                                    |
|                      | グリーン         | 通常動作中です。                                                                                                    |
|                      | オレンジ         | 軽微なエラーです。                                                                                                    |
|                      | オレンジに点滅      | 重大なエラーです。                                                                                                    |
| 青色ロケータ ボタンおよび<br>LED | 消灯           | 点滅が有効化されていませ<br>ん。                                                                                                    |
|                      | 1 Hz での青の点滅  | 選択されたブレードの位置を<br>特定するための点滅。LED が<br>点滅していない場合、そのブ<br>レードは選択されていませ<br>ん。UCS Manager または青色<br>ロケータボタン/LEDを使用し<br>て点滅を制御できます。 |
| アクティブな状態             | 消灯           | 非アクティブ状態です。                                                                                                    |
| (ディスク ドライブ)<br>🛛     | グリーン         | ディスク ドライブへの顕著な<br>入出力があります。                                                                                                |
| 状態<br>(ディスク ドライブ)    | 消灯           | 障害が検出されなかったか、<br>ドライブが設置されていない<br>ことを示します。                                                                                 |
|                      | オレンジの点滅 4 hz | ドライブの再構築がアクティ<br>ブの状態です。                                                                                                   |
|                      |              | 動作 LED もオレンジで点滅し<br>ている場合は、ドライブの再<br>構築が進行中です。                                                                             |
|                      | オレンジ         | 障害が検出されました。                                                                                                    |

## **Buttons**

リセットボタンはサーバの前面パネルのくぼんだ部分にあります。クリップの先端などを使用 してこのボタンを押すことができます。ボタンを5秒間押し続けてから放すと、他の方法によ る再起動中でなければ、サーバが再起動します。

個々のサーバのロケータ機能は、ロケータボタン/LEDを押すことにより、オンまたはオフに することができます。

前面パネルの電源ボタンはデフォルトでは無効になっています。Cisco UCS Manager から再度 有効化できます。有効にすると、電源ボタンを使用してサーバを手動で一時的にサービス休止 状態にすることができ、この状態からは短時間で再起動できます。ブレードサーバに関連付け られたサービスプロファイルで、必要な電源状態が「オフ」に設定されていると、電源ボタン または Cisco UCS Manager を使用してサーバをリセットした場合に、サーバに必要とされる電 源状態が実際の電源状態と一致しなくなり、その後、サーバが不意にシャットダウンすること があります。サーバを電源停止状態から安全に再起動するには、Cisco UCS Manager でブート サーバのアクションを使用します。

## ローカル コンソール接続

ローカルコンソールコネクタを使用すると、ブレードサーバに直接接続できるので、オペレー ティングシステムのインストールなどの管理タスクをリモートからではなく、直接実行できま す。このポートには、KVM ドングル ケーブルを使用して Cisco UCS ブレードサーバに直接接 続できます。Cisco UCS ブレード サーバは、DB9 シリアル コネクタ、モニタを接続する VGA コネクタ、およびキーボードとマウスを接続するデュアル USB ポートを備えています。この ケーブルを使用すると、ブレード サーバで実行しているオペレーティング システムと BIOS に直接接続できます。KVM ケーブルは、ブレード シャーシ アクセサリ キットに標準で付属 しています。

図 2: ブレード サーバ用 KVM ケーブル

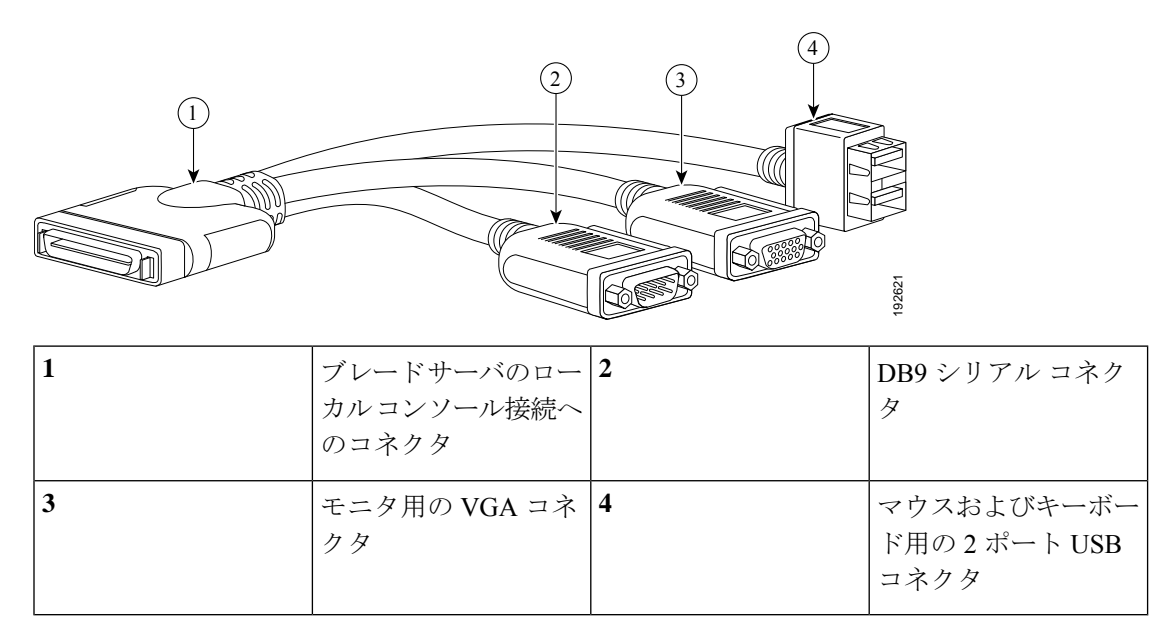

# ドライブ ベイ

Cisco UCS B200 M5 ブレード サーバには、ストレージ モジュールまたはグラフィック処理ユ ニット (GPU) のいずれかをサポートできるフロントメザニンスロットがあります。ストレー ジモジュールには、2.5 インチの SAS、SATA、または NVMe ドライブの任意の組み合わせで 構成できる 2 つのドライブ ベイがあります。ブランク パネル (UCSB-LSTOR-BK) では、す べての空のドライブ ベイを覆う必要があります。

## グラフィック処理ユニット

NVIDIA GPU は、サーバの前面メザニン スロットに取り付けできます。GPU が取り付けられ るとき、ドライブ ベイは存在しません。GPU が前面メザニン スロットに取り付けられている ときに、2つのブランキングパネル(UCSB-LSTOR-BK)が必要です。GPUに関する追加情報 については、NVIDIA P6 GPU カード (52ページ) を参照してください。

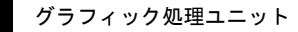

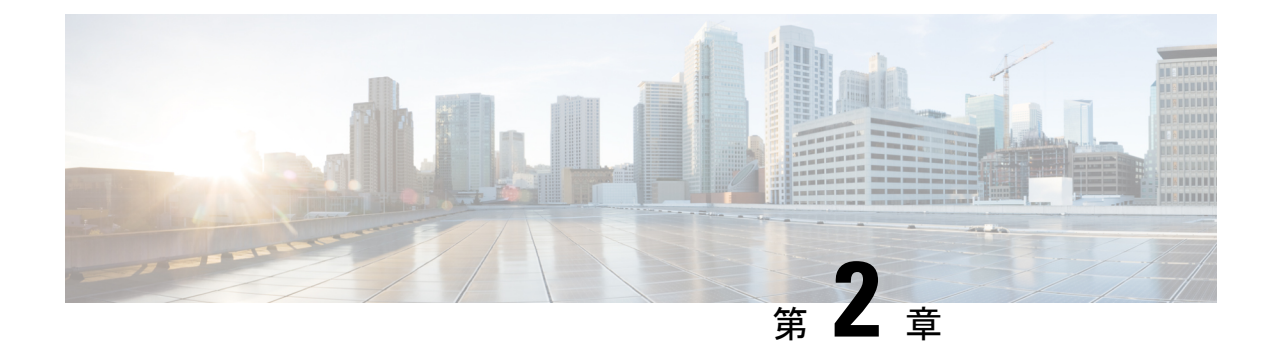

# ブレード サーバの取り付け

この章は、次の項で構成されています。

- •ハーフ幅ブレードサーバの取り付け (9ページ)
- Server Configuration  $(10 \sim \checkmark)$
- ・電源ボタンを使用したブレードサーバの電源オフ (11ページ)
- •ブレードサーバの削除 (12ページ)
- ・サーバのトラブルシューティング (12ページ)

# ハーフ幅ブレード サーバの取り付け

#### 始める前に

+分なエアーフローを確保するために、シャーシにサーバを取り付ける前に、ブレードサーバのカバーを取り付ける必要があります。

#### 手順

ステップ1 ブレードサーバの前の方を持ち、もう一方の手で下からブレードを支えます。

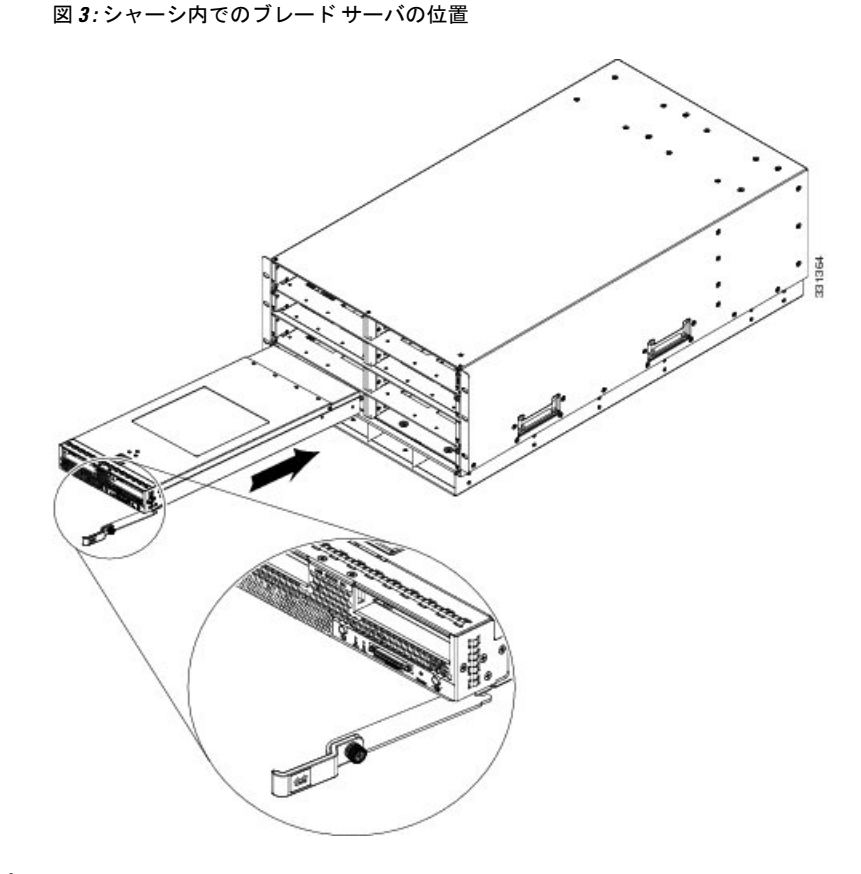

- ステップ2 ブレード サーバの前面にあるイジェクト レバーを開きます。
- ステップ3 開口部にブレードを差し込んでゆっくりと奥まで押し込みます。
- ステップ4 イジェクタを押してシャーシの端に固定し、ブレードサーバを完全に押し込みます。
- ステップ5 ブレードの前面にある非脱落型ネジを0.339N-m(3インチポンド)以下のトルクで締めます。 指だけで締めれば、非脱落型ネジが外れたり破損したりする可能性は低くなります。

すべてのハードウェア変更がサービスプロファイルの許容範囲内であれば、取り付けたサーバ を Cisco UCS Manager が自動的に再認識および再関連付けして、サーバが稼動状態になりま す。

## **Server Configuration**

Cisco UCS ブレード サーバは、次のいずれかの Cisco ツールを使用して設定および管理できます。

#### Cisco Intersight 管理モード

Cisc UCS ブレード サーバは、Intersight 管理モード (Cisco Intersight 管理モード)の Cisco Intersight 管理プラットフォームを使用して設定および管理できます。詳細については、次の

URLにある『*Cisco Intersight Managed Mode Configuration Guide*』を参照してください。 https://www.cisco.com/c/en/us/td/docs/unified\_computing/Intersight/b\_Intersight\_Managed\_Mode\_ Configuration\_Guide/b\_Intersight\_Managed\_Mode\_Beta\_Guide\_chapter\_01010.html

#### **Cisco UCS Manager**

Cisco UCS ブレード サーバは、Cisco UCS Manager を使用して設定および管理する必要があり ます。詳細については、次を参照してください。使用しているバージョンのCisco UCS Manager の構成ガイド設定ガイドは、次の URL で入手できます。 http://www.cisco.com/en/US/products/ps10281/products installation and configuration guides list.html

# 電源ボタンを使用したブレード サーバの電源オフ

Ń

(注) シャットダウンする前に、UCS Manager ソフトウェアを通してサーバがデコミッションされる ことを確認するため、デフォルトで前面パネル電源ボタンは無効です。ボタンでローカルに サーバをシャットダウンする場合は、UCS Manager で前面の電源ボタン制御を有効にできま す。

$$\mathcal{P}$$

ヒント Cisco UCS Manager を使用してリモートにサーバをシャットダウンすることもできます。詳細 については、次を参照してください。使用しているバージョンの Cisco UCS Manager の構成ガ イド設定ガイドは、次の URL で入手できます。 http://www.cisco.com/en/US/products/ps10281/products installation and configuration guides list.html

#### 手順

- **ステップ1** サーバをローカルで使用している場合には、電源オフするシャーシ内の各サーバの**電源ステー タス** LED の色を確認します。
  - ・グリーンは、サーバが動作していて、安全に電源オフするにはシャットダウンする必要があることを示します。ステップ2に進みます。
  - オレンジは、サーバがスタンバイモードになっており、安全に電源オフできることを示します。ステップ3に進みます。
- **ステップ2** Cisco UCS Manager を使用して以前に前面電源ボタン コントロールを有効にしている場合、電源 ボタンを押してから離し、電源ステータス LED がオレンジ色に変化するのを待ちます。

オペレーティングシステムがグレースフルシャットダウンを実行し、サーバはスタンバイモー ドになります。

- 注意 データの損失やオペレーティングシステムへの損傷が発生しないようにするために、 必ずオペレーティングシステムのグレースフルシャットダウンを実行するようにし てください。
- **ステップ3** (オプション)シャーシ内のすべてのブレードサーバをシャットダウンするときは、サーバの 電源を完全にオフにするために、電源コードをシャーシから外します。
  - 注意 データの損失やオペレーティングシステムへの損傷が発生しないようにするために、 必ずオペレーティングシステムのグレースフルシャットダウンを実行するようにし てください。

ブレードサーバの電源が切れます。必要に応じてブレードで追加のタスクを実行できます(例: ブレードの交換)。

## ブレード サーバの削除

サーバを取り外す前に、UCS Manager を使用してサーバを停止します。シャーシからブレード サーバを取り外すには、次の手順に従います。

#### 手順

- ステップ1 ブレードの前面にある非脱落型ネジを緩めます。
- **ステップ2** ブレードのイジェクトレバーを引いてブレードサーバの固定を解除し、シャーシからブレードを取り外します。
- **ステップ3** ブレードをシャーシから途中まで引き出し、もう一方の手で下からブレードの重量を支えます。
- ステップ4 完全に取り外したら、取り外したブレードをすぐに別のスロットに取り付け直さない場合は、 静電気防止用マットまたは静電気防止用フォームの上にブレードを置きます。
- **ステップ5** スロットを空のままにする場合は、適切な温度を維持し、シャーシにほこりが入らないように ブランクの前面プレート(N20-CBLKB1)を取り付けます。

# サーバのトラブルシューティング

全般的なトラブルシューティングの情報については、『Cisco UCS Manager Troubleshooting Reference Guide』を参照してください。

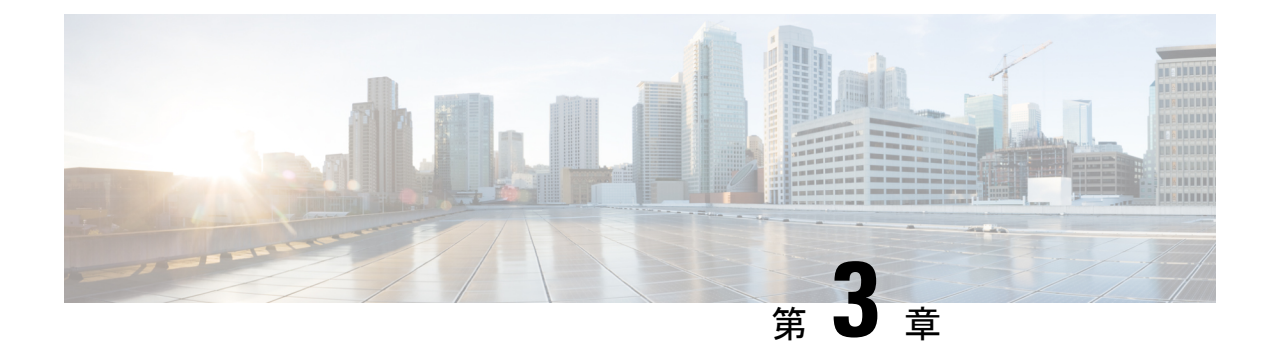

# ブレード サーバの保守

この章は、次の項で構成されています。

- ・ドライブの置き換え(13ページ)
- •ブレードサーバのカバーの取り外し(17ページ)
- 内部コンポーネント (17ページ)
- •診断ボタンと LED (19 ページ)
- ・フロントメザニンストレージモジュールの取り付け(19ページ)
- Supercap モジュールの交換 (20 ページ)
- CPU およびヒートシンクの交換 (23 ページ)
- •メモリ (DIMM) の交換 (40ページ)
- Intel Optane DC 永続メモリ モジュールの交換 (44 ページ)
- •mLOM スロットへの仮想インターフェイス カードの取り付け (49ページ)
- ・mLOM VIC に加えてリアメザニンモジュールを取り付け (51ページ)
- NVIDIA P6 GPU カード (52 ページ)
- トラステッドプラットフォームモジュールのイネーブル化(59ページ)
- •トラステッド プラットフォーム モジュール (TPM) の交換 (61 ページ)
  - ミニストレージモジュール (62ページ)
  - •ブート最適化 M.2 RAID コントローラ モジュールの交換 (76 ページ)
  - PCB アセンブリ (PCBA) のリサイクル (80 ページ)

## ドライブの置き換え

Cisco UCS B200 M5 ブレード サーバは、オプションのフロント ストレージメザニン モジュー ルを使用します。このモジュールには、2.5 インチの SAS、SATA、または NVMe のいずれか のハードディスクまたは SSD ドライブ用の 2 つのドライブ ベイがあります。ストレージメザ ニン モジュールは、RAID コントローラもサポートしています。フロント ストレージメザニ ンモジュールをシステムの一部として設定していない状態でサーバを購入した場合、ブランキ ング パネルのペアが配置されている可能性があります。これらのパネルは、ディスク ドライ ブを取り付ける前に取り外す必要がありますが、ドライブベイが使用されない場合は、冷却と 通気が適切に行われるように所定の場所に取り付けたままにする必要があります。 ディスク ドライブは、ブレード サーバをシャーシから取り外さなくても取り外しと取り付け が可能です。

∕!∖

注意 データの消失やオペレーティングシステムの損傷を防ぐため、定期的なメンテナンス期間中に ドライブ サービスを必ず実行してください。

このブレードサーバでサポートされるドライブには、ホットプラグ可能なドライブスレッド が取り付けられています。空のホットプラグ可能なドライブスレッドのキャリア(ドライブを 含まない)は、ドライブとは別に販売されていません。現在サポートされているドライブのリ ストは、「Cisco UCS B-Series Blade Servers Data Sheets」ページの『Cisco UCS B200 M5 Blade Server Specification Sheet』に記載されています。

稼働中のブレードサーバでドライブをアップグレードまたは追加する前に、Cisco UCS Manager でサービス プロファイルを確認し、新しいハードウェア設定が、サービス プロファイルで設 定されているパラメータの範囲内になることを確認します。

(注) 4K セクター形式の SAS/SATA ドライブの考慮事項(15ページ)も参照してください。

## ブレード サーバのドライブの取り外し

ブレード サーバからドライブを取り外すには、次の手順を実行します。

#### 手順

- ステップ1 解除ボタンを押してイジェクタを開き、ドライブをスロットから引き出します。
  - **注意** データの損失を防ぐため、ドライブを取り外す前にシステムの状態を確認してください。
- **ステップ2** 取り外したドライブをすぐに別のサーバに取り付けない場合は、静電気防止用マットまたは静 電気防止用フォームの上にドライブを置きます。
- **ステップ3** ドライブ ブランキング パネルを取り付けて、適切なエアーフローを保ち、ドライブ ベイが空のままになる場合はドライブ ベイにほこりが入らないようにします。

## ブレード サーバのドライブの取り付け

ブレードサーバにドライブを取り付けるには、次の手順に従います。

#### 手順

- **ステップ1** 解除ボタンを押してドライブ イジェクタを開きます。
- **ステップ2** ブレード サーバの開口部にドライブを差し込んでゆっくりと押し込み装着します。
- ステップ3 ドライブ イジェクタを押して閉じます。

RAID サービスのフォーマットと設定には Cisco UCS Manager を使用できます。詳細について は、次を参照してください。使用しているバージョンの Cisco UCS Manager の構成ガイド設定 ガイドは、次の URL で入手できます。 http://www.cisco.com/en/US/products/ps10281/products installation and configuration guides list.html

RAID クラスタを移動する必要がある場合は、『Cisco UCS Manager Troubleshooting Reference Guide』を参照してください。

## 4K セクター形式の SAS/SATA ドライブの考慮事項

- •4K セクター形式のドライブはレガシー モードではなく UEFI モードで起動する必要があります。ブートポリシーでUEFIブートモードを設定するには、このセクションの手順を参照してください。
- 同じRAIDボリュームの一部として4Kセクター形式および512バイトセクター形式のド ライブを設定しないでください。
- •4K セクター ドライブのオペレーティング システム サポートについては、サーバの相互運 用性マトリックス『ハードウェアおよびソフトウェア相互運用性マトリックスツール』を 参照してください。

### UCS Manager ブート ポリシーで UEFI モード ブートの設定

手順

- **ステップ1** [Navigation] ペインで [Servers] をクリックします。
- ステップ2 [Servers (サーバ)] > [Policies (ポリシー)] を展開します。
- **ステップ3** ポリシーを作成する組織のノードを展開します。 システムにマルチテナント機能が備えられていない場合は、[root] ノードを展開します。
- ステップ4 [Boot Policies] を右クリックし、[Create Boot Policy] を選択します。 [ブートポリシーの作成] ウィザードが表示されます。
- **ステップ5** ポリシーの一意の名前と説明を入力します。

この名前には、1~16文字の英数字を使用できます。- (ハイフン)、\_(アンダースコア)、: (コロン)、および(ピリオド)が使用できます。この名前は、オブジェクトの保存後には変 更できません。

**ステップ6** (オプション)ブート順序を変更した後、[**Reboot on Boot Order Change**] チェック ボックスを オンにして、このブート ポリシーを使用するすべてのサーバをリブートします。

> シスコ以外のVICアダプタがあるサーバに適用されるブートポリシーの場合、[Reboot on Boot Order Change] チェックボックスがオフでも、SAN デバイスが追加、削除または順序の変更が なされると、ブートポリシーの変更の保存時にサーバは常にリブートします。

- ステップ7 (オプション)希望する場合、[vNIC/vHBA/iSCSI名を強制する]チェックボックスをオンにします。
  - オンにした場合、Cisco UCS Manager は設定エラーを表示し、[Boot Order] テーブルにリストされた1つ以上のvNIC、vHBA、iSCSI、vNICがサーバプロファイル内のサーバ設定に一致するかどうかをレポートします。
  - オフにした場合は、Cisco UCS Manager がサービス プロファイルから(ブートオプション に応じて) vNIC または vHBA を使用します。
- ステップ8 [Boot Mode] フィールドで UEFI ラジオ ボタンをオンにします。
- **ステップ9** UEFIブートセキュリティを有効にする場合、ブートセキュリティのチェックボックスをオン にします。
- **ステップ10** 次の1つ以上のオプションをブートポリシーに設定し、ブート順序を設定します。
  - ローカルデバイスブート:サーバのローカルディスク、仮想メディア、リモート仮想ディスクなどローカルデバイスからブートするには、お使いのリリースの「Cisco UCS Managerサーバ管理ガイド」のブートポリシーのローカルディスクブートの設定を続行します。
  - SAN ブート: SAN のオペレーティング システムイメージからブートするには、お使いの リリースの「Cisco UCS Manager サーバ管理ガイド」のブート ポリシーの SAN ブートの 設定を続行します。

プライマリおよびセカンダリSANブートを指定できます。プライマリブートが失敗した場合、 サーバはセカンダリからのブートを試行します。

- LAN ブート:一元化されたプロビジョニングサーバからブートするには、お使いのリリー スの「Cisco UCS Manager サーバ管理ガイド」のブート ポリシーの LAN ブートの設定を 続行します。
- iSCSI ブート: iSCSI LUN から起動するには、お使いのリリースの『Cisco UCS Manager サーバ管理ガイド』「iSCSI ブート ポリシーの作成」を続行します。

# ブレード サーバのカバーの取り外し

ブレードサーバのカバーを取り外すには、次の手順に従います。

手順

- ステップ1 次の図に示すようにボタンを押し続けます。
- ステップ2 カバーのバックエンドをつかんでカバーを後方に引き、引き上げます。

図 4: ブレードサーバのカバーの取り外し

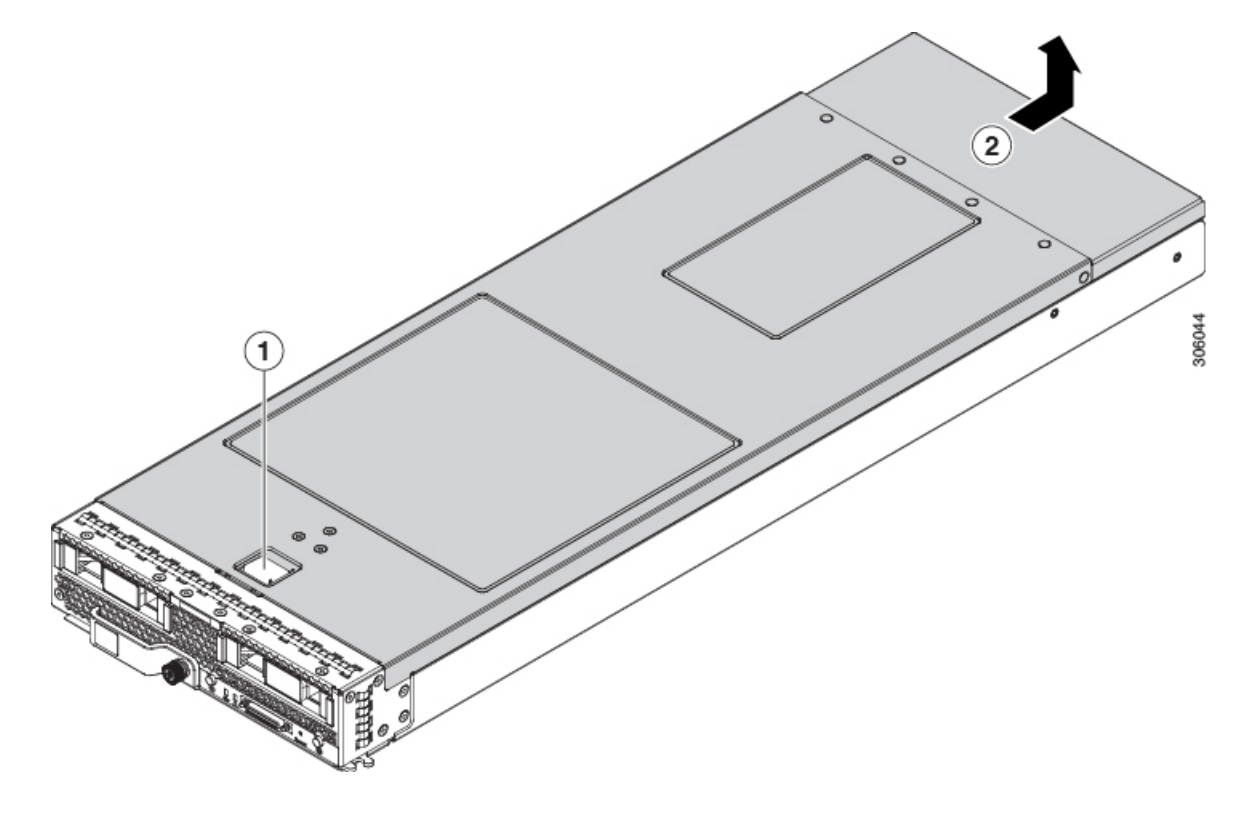

# 内部コンポーネント

次の図に、Cisco UCS B200 M5 ブレード サーバの内部コンポーネントを示します。

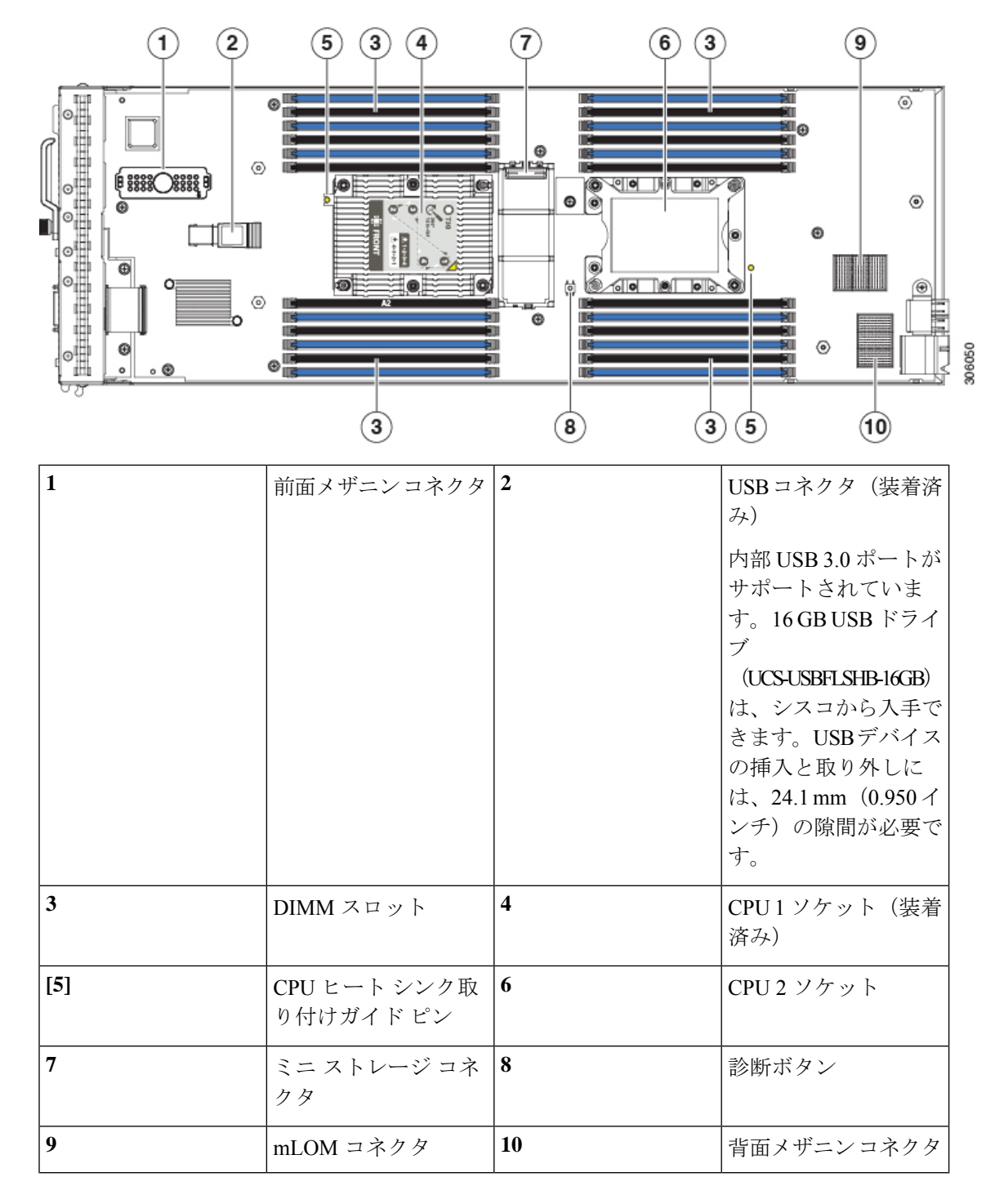

図 5: Cisco UCS B200 M5 ブレード サーバの内部ビュー

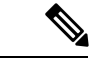

(注) フロントメザニンストレージモジュールが取り付けられている場合は、USBコネクタはその下にあります。USBドライブを取り付ける必要がある場合は、ストレージモジュールの小さな切り欠き開口部を利用してUSBコネクタの位置を目視で特定してください。NVIDIA GPUがフロントメザニンスロットに装着されている場合、USBコネクタは確認できません。

## 診断ボタンとLED

ブレードの起動時に POST 診断によって CPU、DIMM、HDD、およびリアメザニンモジュー ルがテストされ、エラー通知が Cisco UCS Manager に送信されます。通知は Cisco UCS Manager システム エラー ログまたは show tech-support コマンド出力で確認できます。エラーが検出さ れると、障害が発生したコンポーネントの横にある LED もオレンジに点灯します。実行時に、 ブレード BIOS とコンポーネント ドライバによってハードウェアの障害がモニタされ、必要に 応じてオレンジ色の診断 LED が点灯します。

LED の状態は保存され、シャーシからブレードを取り外すと、LED の値は最大 10 分間継続さ れます。マザーボードの LED 診断ボタンを押すと、コンポーネントに障害が発生しているこ とを示す LED が最大 30 秒間点灯するので、コンポーネントの識別が容易になります。シャー シにブレードを取り付け直して起動すると LED の障害値がリセットされ、プロセスが最初か ら開始されます。

DIMM 挿入エラーが検出されると、ブレードの検出プロセスが失敗する場合があり、エラーは サーバの POST 情報でレポートされます。これは、UCS Manager GUI または CLI から確認でき ます。特定の規則に従って DIMM が装着されている必要があります。このルールはブレード サーバのモデルによって異なります。ルールについてはブレードサーバの各マニュアルを参照 してください。

DIMM またはリアメザニンモジュールで障害が発生すると、サーバの状態 LED は、軽微な障害ではオレンジに点灯し、重大な障害ではオレンジに点滅します。

# フロント メザニン ストレージ モジュールの取り付け

Cisco UCS B200 M5 ブレード サーバは、2 つのドライブ ベイおよび RAID コントローラのサ ポート、または NVMe ベースの PCIe SSD サポート機能を提供できるオプションのフロントメ ザニン ストレージ モジュールを使用します。

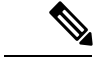

(注) ヒートの問題により、特定の CPU で前面メザニンストレージモジュールを使用するにあたり 制限があります。CPU 構成ルール (24 ページ)を参照してください。

フロントメザニンストレージモジュールを取り付けるには、次の手順を実行します。

手順

- **ステップ1** フロントメザニンストレージモジュールとマザーボードの両方からコネクタの保護カバーを 取り外します。
- **ステップ2** ストレージモジュールをフロントメザニンコネクタの上に置き、マザーボード上の2つのスタンドオフポストをサーバの前面に置きます。
- **ステップ3** ストレージモジュールがカチッと音がして所定の位置にはまるまで、「Press Here to Install」 というラベルが貼られたドライブベイケージを押し下げます。

図 *6*:フロントメザニンストレージモジュール

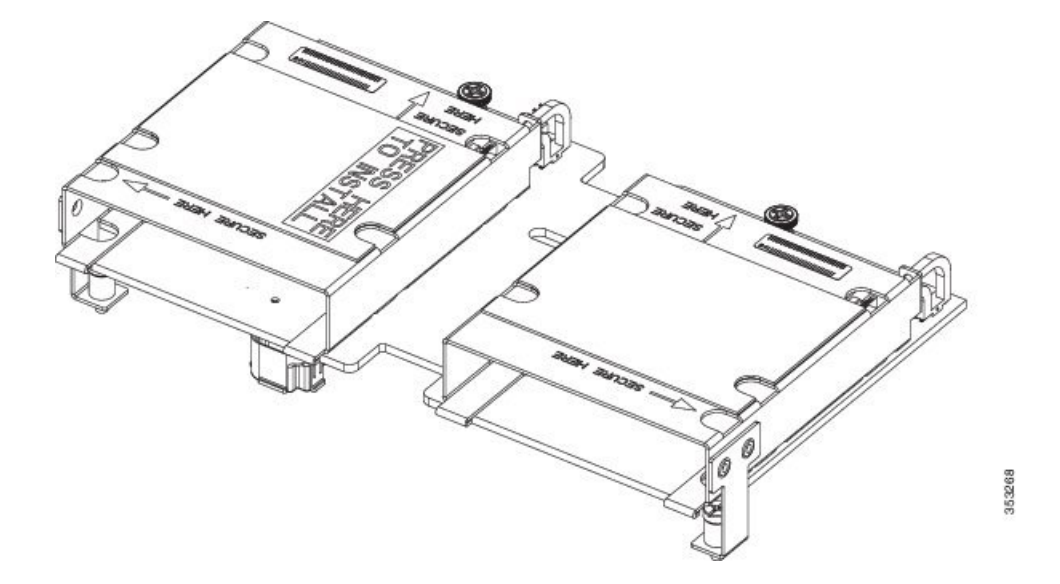

**ステップ4** プラスドライバを使用して、4本のネジを締め付け、ストレージモジュールを固定します。ネジの場所には、「Secure Here」というラベルが貼られています。

# Supercap モジュールの交換

SuperCap モジュールはフロントメザニンモジュールボードに接続する電源で、施設の電源が 落ちた場合に RAID に電源を供給します。

SuperCap モジュールを交換するには、次のトピックを参照してください。

- SuperCap モジュールの取り外し (21ページ)
- SuperCap モジュールの取り付け (22 ページ)

## SuperCap モジュールの取り外し

SuperCap モジュールはプラスチック トレイに収まります。モジュールは、モジュールへのコ ネクタ1個とボードへのコネクタ1個がついたリボンケーブルでボードに接続します。SuperCap 交換用 PID (UCSB-MRAID-SC =) にはモジュールのみが含まれているため、ボード上の所定の 位置にリボン ケーブルを置いておく必要があります。

 $\triangle$ 

注意 SuperCap モジュールを取り外すときは、モジュールからのみリボン ケーブルを取り外してく ださい。ボードからケーブルを外さないでください。ボード接続とケーブルを固定するテープ は、接続された状態で損傷を受けていない必要があります。

SuperCap 電源モジュールを交換するには、次の手順に従います。

#### 手順

**ステップ1** SuperCapモジュールのケーブル コネクタをつかみ、SuperCap モジュールからケーブルをゆっ くりと外します。

ケーブル自体、テープ、またはボードコネクタをつかまないでください。

図 7: ボードではなくモジュールからの SuperCap ケーブルの取り外し

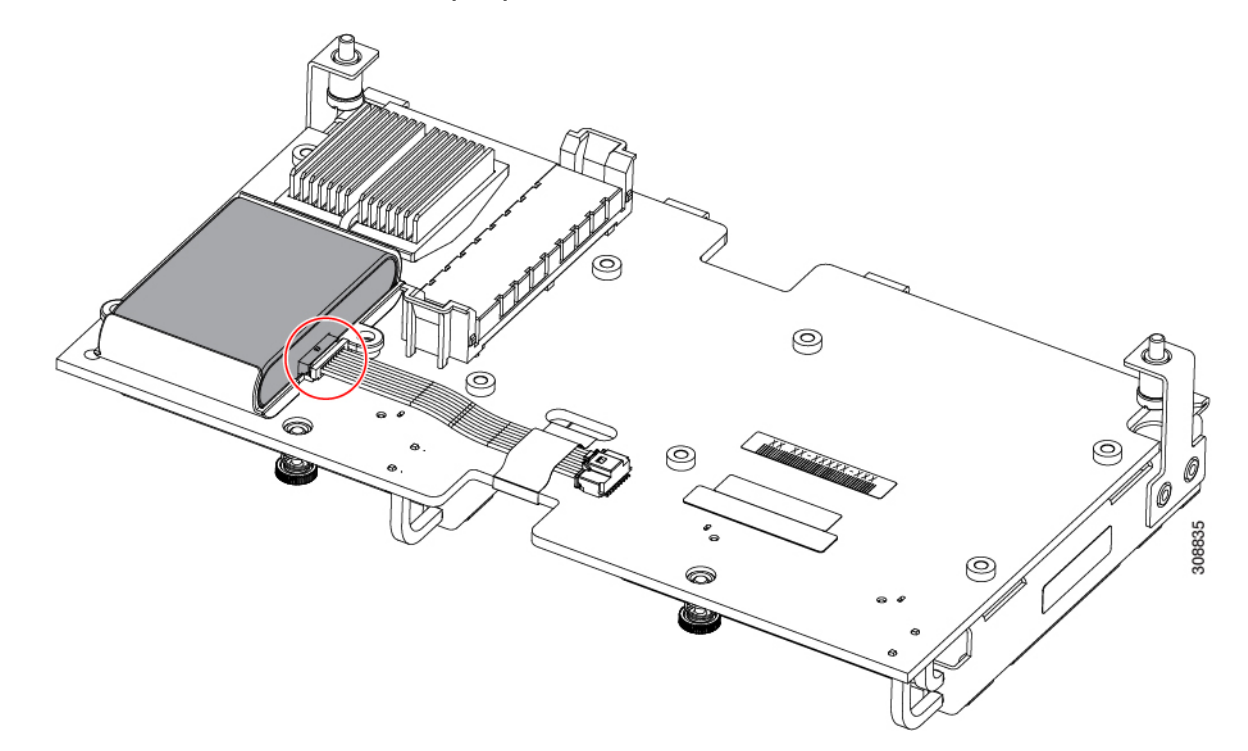

ステップ2 SuperCap モジュールを取り外す前に、トレイの向きを確認してください。

コネクタの向きが正しい場合、コネクタはモジュールの下半分にあり、ケーブルに面していま す。新しい SuperCap モジュールを同じ向きで取り付ける必要があります。

**ステップ3** SuperCap モジュールの側面を持ち、コネクタは持たず、トレイから SuperCap モジュールを持ち上げます。

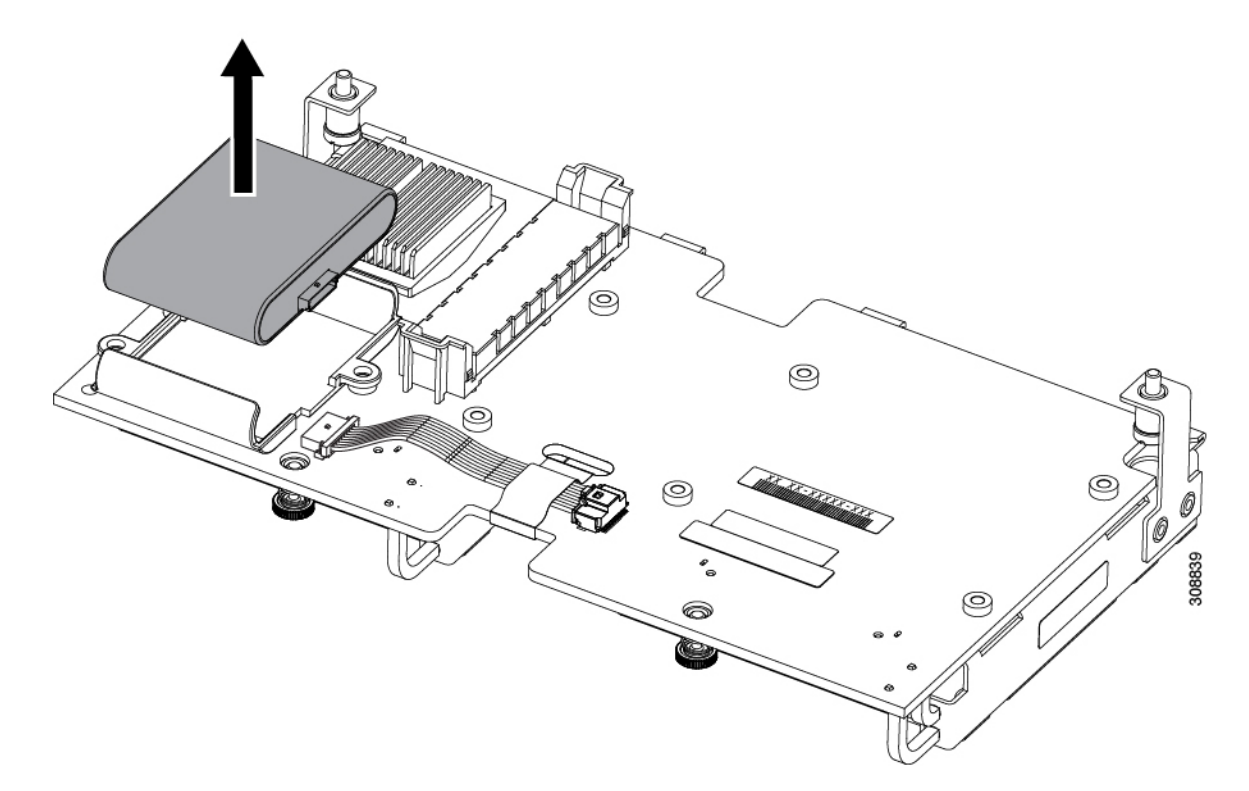

図 8: SuperCap モジュールの取り外し

モジュールを固定するためにトレイが曲がっているので、多少の抵抗を感じることがあります。

## SuperCap モジュールの取り付け

SuperCap モジュール (UCSB-MRAID-SC=) を取り付けるには、次の手順を使用します。

#### 手順

**ステップ1** (1) に示されるように、SuperCap モジュールの方向を合わせます。 正しく方向を合わせた場合:

コネクタがケーブルに面したモジュールの下半分にあります。

- コネクタがトレイの三角の切れ込みに収まります。この切れ込みは、SuperCapモジュール コネクタを受け入れるために特別に設計されています。
- 注意 先に進む前に SuperCap モジュールの方向が適切であることを確認します。モジュー ルが不適切に取り付けられている場合、リボンケーブルが引っかかったり損傷を受け たりします。
- ステップ2 モジュールが正しい方向に向いたら、モジュールを下げ、トレイに収まるまで下に押します。 トレイの上部にあるカーブした留め具にモジュールを通すとき、少し抵抗を感じる場合があり ます。

図 9: SuperCap モジュールの方向を合わせて取り付ける

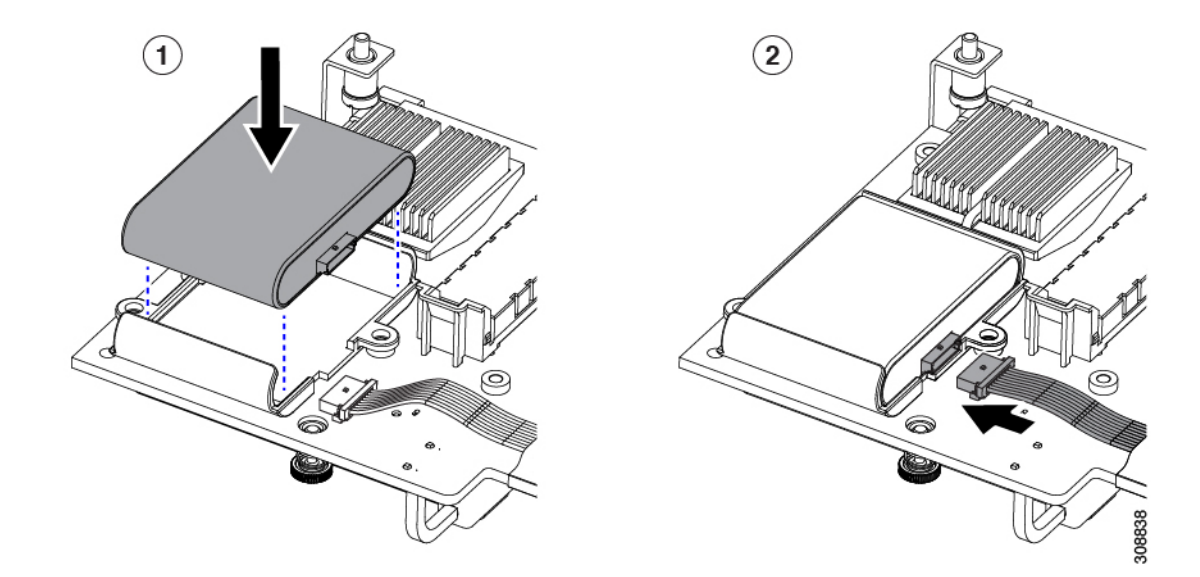

ステップ3 モジュールがトレイに配置されたら、ケーブル (2) を再度接続します。

- a) ケーブル コネクタとモジュール コネクタの位置が合っている場合、ケーブルを SuperCap モジュールに挿します。
- b) ケーブルコネクタとモジュールコネクタが正しく位置合わせされたら、ケーブルをSuperCap モジュールに差し込みます。

#### 次のタスク

ブレードサーバを再度取り付けます。ブレードサーバの取り付け(9ページ)に進みます。

# **CPU** およびヒートシンクの交換

このトピックでは、CPUおよびヒートシンクの交換に間する設定ルールと手順について説明します。

## 第二世代 Intel Xeon Scalable Processors へのアップグレードのための特 別情報

```
<u>/</u>!
```

注意 このサーバでサポートされている第二世代の Intel Xeon Scalable processors にアップグレードす る前に、サーバのファームウェアを必要な最小レベルにアップグレードする必要があります。 古いバージョンのファームウェアは新しい CPU を認識できないため、サーバがブート不可能 になります。

第二世代 Intel Xeon Scalable processors をサポートするこのサーバで、必要な最小のソフトウェ アおよびファームウェア バージョンは、次のとおりです。

| ソフトウェアまたはファームウェア  | 最小バージョン |
|-------------------|---------|
| Cisco UCS Manager | 4.0(4)  |
| サーバ Cisco IMC     | 4.0(4)  |
| サーバ BIOS          | 4.0(4)  |

表 2: 第二世代 Intel Xeon Scalable Processors の最小要件

次のいずれか1つの処理を実行します。

- ・サーバのファームウェアや Cisco UCS Manager ソフトウェアが上(または後で)に示されている最小の必要レベルである場合は、このセクションの手順を使用して CPU ハードウェアを交換できます。
- ・サーバのファームウェアや Cisco UCS Manager ソフトウェアが必要レベルよりも古い場合は、『次世代 Intel Xeon 向け Cisco UCS B シリーズ M5 サーバアップグレードガイド』の指示に従ってソフトウェアをアップグレードします。ソフトウェアをアップグレードした後、指示通りにこのセクションに戻り、CPU ハードウェアを交換します。

## CPU 構成ルール

このサーバのマザーボードには2個の CPU ソケットがあります。各 CPU は、6 つの DIMM チャネル(12の DIMM スロット)をサポートします。メモリ入力ガイドライン(40ページ) を参照してください。

- サーバは、1つの CPU または2つの同型 CPU が取り付けられた状態で動作できます。
- ・最小構成は、少なくともCPU1が取り付けられていることです。最初にCPU1、次にCPU
   2を取り付けます。

次の制約事項は、シングル CPU 構成を使用する場合に適用されます。

・未使用 CPU ソケットがある場合は、工場出荷時からあるダストカバーの装着が必要です。
• DIMM の最大数は 12 です(CPU 1 チャネル A、B、C、D、E、F のみ)。

・リアメザニンスロットは使用できません。

- インテル Xeon Scalable プロセッサー(第一世代)の場合:1 つの CPU によって制御される12 個の DIMM スロットで使用できる最大合計メモリ容量は768 GB です。12 個の DIMM スロットに合計768 GB を超える容量のメモリを装着するには、「M」で終わる PID を持つ大容量メモリ CPU(たとえば、UCS-CPU-6134 M)を使用する必要があります。
- 第二世代インテル Xeon Scalable プロセッサー:これらの第二世代 CPU には 3 つのメモリ 階層があります。これらの規則は、ソケット単位で適用されます。
  - CPU ソケットに最大1TBのメモリが搭載されている場合は、サフィックスのない CPU を使用できます(例: Gold 6240)。
  - CPU ソケットに最大1TB 以上(最大2TB)のメモリが搭載されている場合は、Mサフィックスが付いた CPU(例:プラチナ 8276M)を使用する必要があります。
  - CPU ソケットに最大 2 TB 以上(最大 4.5 TB))のメモリが搭載されている場合は、L サフィックスが付いた CPU(例:プラチナ 8270L)を使用する必要があります。

## Â

注意 次の表では、示されたプロセッサで設定されたシステムは吸気口の周囲温度のしきい値に従う 必要があります。しきい値を守らなかった場合、ファンの障害、またはIntel® Advanced Vector Extensions 512 (Intel® AVX-512)のような負荷の高い命令セットを使用するワークロードの実 行により、温度異常、パフォーマンス劣化(またはその両方)の障害が発生して関連するイベ ントがシステムイベントログ(SEL)に記録されることがあります。次の表に、35℃(95°F) を下回る周囲温度の制限と構成の制限を示します。これらの制限により、適切に冷却を行って システムパフォーマンスに影響を与える可能性がある過度なプロセッサのスロットリングを回 避できます。

#### 表3:表3a周囲温度と構成の制限

| プロセッサの熱設<br>計電力( <b>TDP</b> )                            | CPU PID                                                                                                    | ブレードス<br>ロット                                                                                                    | 周囲温度の制限                                                                             | 構成の制限   |
|----------------------------------------------------------|----------------------------------------------------------------------------------------------------|----------------------------------------------------------------------------------------------------|-------------------------------------------------------------------------------------|---------|
|                                                          | UCS-CPU-18260Y                                                                                                    |                                                                                                    |                                                                                     |         |
| 任意の Y または N                                              | UCS-CPU-16252N                                                                                                    | いずれか                                                                                                    |                                                                                     |         |
| SKU                                                      | UCS-CPU-16240Y                                                                                                    | (Any)                                                                                                    |                                                                                     |         |
|                                                          | UCS-CPU-16230N                                                                                                    |                                                                                                    |                                                                                     |         |
|                                                          | UCS-CPU-18280M                                                                                                    |                                                                                                    |                                                                                     |         |
|                                                          | UCS-CPU-18280L                                                                                                    |                                                                                                    |                                                                                     |         |
| 200 W または 205 W                                          | UCS-CPU-18280                                                                                                    |                                                                                                    |                                                                                     |         |
|                                                          | UCS-CPU-18270                                                                                                    |                                                                                                    |                                                                                     |         |
| 200 W キャンナ 205W                                          | UCS-CPU-18268                                                                                                    | いずれか                                                                                                    | 32°C (90°F)                                                                         | フロントメザニ |
| 200 W & / C / 2 203 W                                    | UCS-CPU-8180M                                                                                                    | (Any)                                                                                                    |                                                                                     |         |
|                                                          | UCS-CPU-8180                                                                                                    |                                                                                                    |                                                                                     |         |
|                                                          | UCS-CPU-8168                                                                                                    |                                                                                                    |                                                                                     |         |
|                                                          | UCS-CPU-16254                                                                                                    |                                                                                                    |                                                                                     |         |
|                                                          | UCS-CPU-6154                                                                                                    | 2PU-8168<br>2PU-16254<br>2PU-6154<br>2PU-16246<br>CPU-16246<br>いずれか                                                                                                    | ン GPU                                                                               |         |
|                                                          | UCS-CPU-16246                                                                                                    | ) . 19 I - I                                                                                                    |                                                                                     |         |
| 周波数最適化<br>150/165 / 125W                                 | UCS-CPU-16244                                                                                                    | $ \begin{array}{c ccccccccccccccccccccccccccccccccccc$                                                                                                    |                                                                                     |         |
|                                                          | (III)         III)         III)           または N         UCS-CPU-18260Y         いずれか、<br>(Any)           UCS-CPU-16230N         いずれか、<br>(Any)           UCS-CPU-16230N         UCS-CPU-18280L           UCS-CPU-18280L         UCS-CPU-18280L           UCS-CPU-18280         UCS-CPU-18280L           UCS-CPU-18280         UCS-CPU-18280L           UCS-CPU-18280         UCS-CPU-18280L           UCS-CPU-18280         UCS-CPU-18280L           UCS-CPU-18280         UCS-CPU-18280L           UCS-CPU-18280         UCS-CPU-18280L           UCS-CPU-8180         (Any)           UCS-CPU-8180         (Any)           UCS-CPU-16254         UCS-CPU-16254           UCS-CPU-16254         (Any)           UCS-CPU-16248         (Any)           UCS-CPU-16248         1~7           UCS-CPU-16248R         1~7           UCS-CPU-16248R         1~7           UCS-CPU-16248R         1~7           UCS-CPU-16248R         1~7           UCS-CPU-16248R         1~7           UCS-CPU-16248R         8           UCS-CPU-16248R         8           UCS-CPU-16248R         8           UCS-CPU-6242R         8 |                                                                                                    |                                                                                     |         |
|                                                          | UCS-CPU-16258R                                                                                                    |                                                                                                    |                                                                                     |         |
|                                                          | UCS-CPU-16248R                                                                                                    | U-8180M (Any)<br>U-8180<br>U-8168<br>U-16254<br>U-16254<br>U-16246<br>U-16244<br>U-16244<br>U-16247<br>U-16248R<br>U-16248R |                                                                                     |         |
| 周波数最適化<br>150/165 / 125W                                 | UCS-CPU-6246R                                                                                                    | 1 /~ /                                                                                                    | 25° C [77° F]                                                                       |         |
| 205W D SVI                                               | UCS-CPU-6242R                                                                                                    |                                                                                                    |                                                                                     |         |
| 203 W K SKU                                              | UCS-CPU-16258R                                                                                                    | 8                                                                                                    | $ \frac{1}{25^{\circ} C [77^{\circ} F]} $ $ \frac{1}{22^{\circ} C [72^{\circ} F]} $ |         |
| 200 W または 205W<br>周波数最適化<br>150/165 / 125W<br>205W R SKU | UCS-CPU-16248R                                                                                                    |                                                                                                    |                                                                                     |         |
|                                                          | UCS-CPU-6246R                                                                                                    | 8                                                                                                    | 22° C [72° F]                                                                       |         |
|                                                          | UCS-CPU-6242R                                                                                                    |                                                                                                    |                                                                                     |         |

## CPU の交換に必要なツール

この手順に必要な工具および器具は、次のとおりです。

•T-30 トルクス ドライバ:交換用 CPU に付属。

- No. 1 マイナス ドライバ:交換用 CPU に付属。
- CPU アセンブリ ツール:交換用 CPU に付属。Cisco PID UCS-CPUAT=として別途注文で きます。
- ・ヒートシンククリーニングキット:交換用CPUに付属しています。Cisco PIDUCSX-HSCK= として別途注文できます。

1つのクリーニングキットで最大4つの CPU をクリーンアップできます。

 ・サーマルインターフェイスマテリアル(TIM):交換用 CPU に付属しているシリンジ。
 既存のヒートシンクを再使用する場合にのみ使用してください(新しいヒートシンクには TIM があらかじめ貼り付けられています)。Cisco PID UCS-CPU-TIM=として別途注文で きます。

1つの TIM キットが 1つの CPU をカバーします。

### **CPU** およびヒートシンクの交換

#### Â

注意 CPUとそのソケットは壊れやすいので、ピンを損傷しないように十分に注意して扱う必要があ ります。CPUはヒートシンクとサーマルインターフェイスマテリアルとともに取り付け、適 切に冷却されるようにする必要があります。CPUを正しく取り付けないと、サーバが損傷する ことがあります。

#### 手順

- ステップ1 既存の CPU/ヒートシンク アセンブリをサーバから取り外します。
  - a) デコミッションしてから、サーバの電源をオフにします。
  - b) サーバをシャーシの前面から引き出します。
  - c) ブレード サーバのカバーの取り外し (17 ページ) の説明に従ってサーバから上部カバー を取り外します。
  - d) 交換用 CPU に付属の T-30 トルクス ドライバを使用して、CPU アセンブリが取り付けられ ているヒートシンクをマザーボードのスタンドオフに固定している 4 個の非脱落型ナット を緩めます。
    - (注) ヒートシンクを水平に持ち上げるため、ヒートシンクナットを交互に均等に緩めます。
       ます。ヒートシンクナットを、ヒートシンクラベルに示されている順序(4、3、2、1)で緩めます。
  - e) CPU/ヒートシンクアセンブリをまっすぐ持ち上げ、ヒートシンクを下にして静電気防止
     用シートに置きます。
    - (注) ヒートシンクの損傷を防ぐため、ヒートシンクをフィン壁ではなく、フィンの端 に沿って保持してください。

図 10: CPU/ヒートシンク アセンブリの取り外し

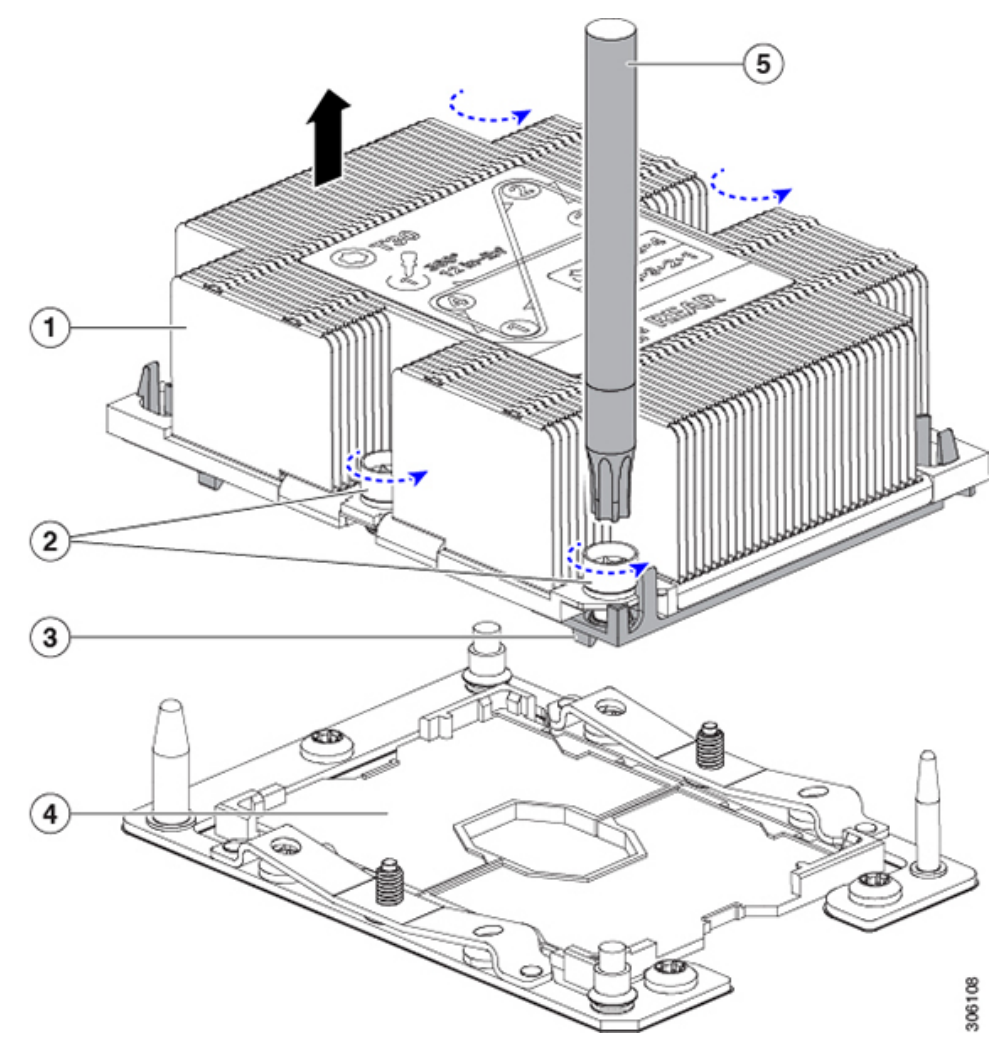

| 1 | ヒートシンク                     | 2 | ヒートシンクの非脱落型ナット(各<br>側に2個) |
|---|----------------------------|---|---------------------------|
| 3 | CPUキャリア(この図ではヒート<br>シンクの下) | 4 | マザーボード上の CPU ソケット         |
| 5 | T-30 トルク ドライバ              | - |                           |

- ステップ2 ヒートシンクを CPU アセンブリから分離します (CPU アセンブリには CPU と CPU キャリア が含まれています)。
  - a) 次の図に示すように、CPUアセンブリが取り付けられたヒートシンクを上下が逆向きにな るように置きます。

サーマルインターフェイスマテリアル(TIM)ブレーカーの位置に注意してください。 CPU キャリア上の小さなスロットの横に、TIM BREAKER と印字されています。 図 11: ヒートシンクと CPU アセンブリの切り離し

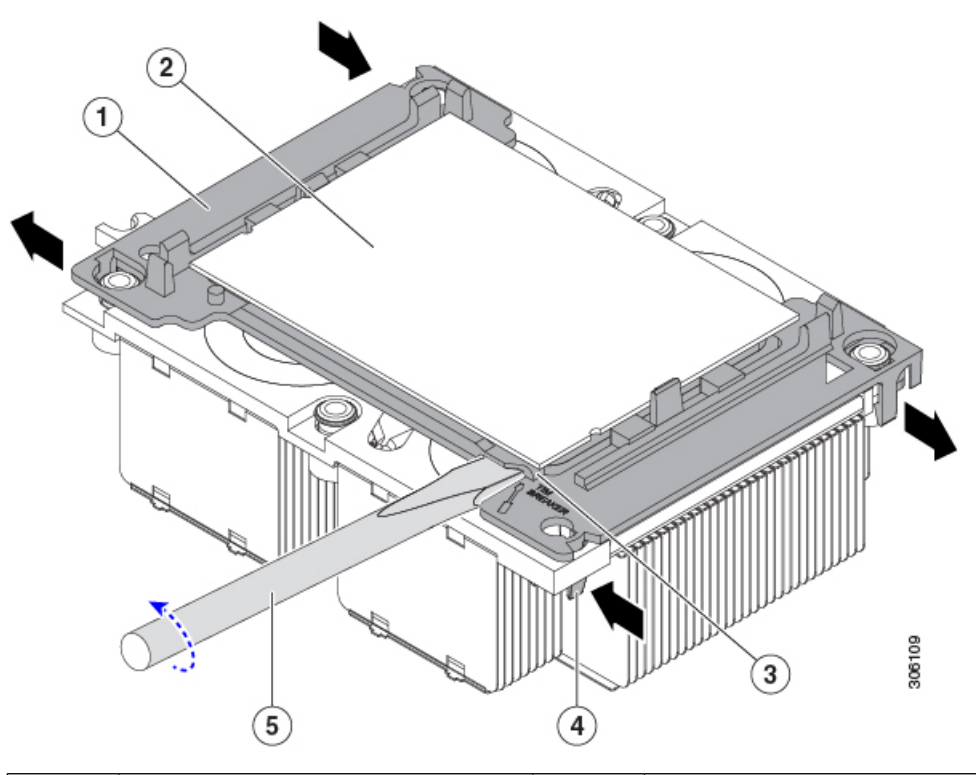

| 1 | CPU キャリア                                     | 2 | СРИ                                             |
|---|----------------------------------------------|---|-------------------------------------------------|
| 3 | CPU キャリアの TIM BREAKER<br>スロット                | 4 | TIM ブレーカー スロットに最も近<br>い位置にある CPU キャリアの内側<br>ラッチ |
| 5 | TIMブレーカースロットに差し込<br>まれている No.1 マイナス ドライ<br>バ | 6 | TIM ブレーカー スロットの反対側<br>の角にある CPU キャリア内部ラッ<br>チ   |
| 7 | CPU キャリア外部ラッチ                                | - |                                                 |

- b) TIM ブレーカー スロットに最も近い CPU キャリア内部ラッチを内側につまみ、押し上げ てヒートシンクの角のスロットからクリップを外します。
- c) TIM BREAKER と印字されているスロットに、#1 マイナス ドライバの先端を差し込みます。
- d) ヒートシンクの TIM が CPU から離れるまで、ドライバを静かに回転させて CPU ヒート スプレッダを持ち上げます。
  - (注) ヒートシンクの表面に損傷を与えないように注意してください。ドライバの先端 で緑色の CPU 基盤に触ったり、損傷したりしないようにしてください。
- e) TIM ブレーカーの反対側の角で CPU キャリア内部ラッチをつまみ、押し上げてヒートシ ンクの角のスロットからクリップを外します。

- f) CPUキャリアの残りの2つの隅で、外側ラッチをゆっくりと外側に押し開け、ヒートシン クから CPU アセンブリを持ち上げます。
  - (注) CPUアセンブリを取り扱うときには、プラスチック製のキャリアだけをつかんで ください。CPUの表面には触れないでください。CPUをキャリアから分離しない でください。
- ステップ3 新しいCPUアセンブリは、CPUアセンブリツールに入った状態で出荷されます。新しいCPU アセンブリと CPU アセンブリツールを箱から取り出します。
  - 注意 サーバに 165 W を超える CPU が搭載されている場合は、ヒートの問題により前面メ ザニンストレージモジュールを取り付けることはできません。サーバの動作温度(吸 気口の温度)を下げる必要がある CPU は他にもあります。CPU 構成ルール(24ペー ジ)を参照してください

CPUアセンブリと CPUアセンブリ ツールを分離した場合は、正しい向きになるよう次の図に 示す位置合わせ機能に注意してください。CPU キャリアのピン1の三角形を、CPU アセンブ リツールの斜めになった角に合わせる必要があります。

注意 CPUとそのソケットは壊れやすいので、ピンを損傷しないように十分に注意して扱う 必要があります。

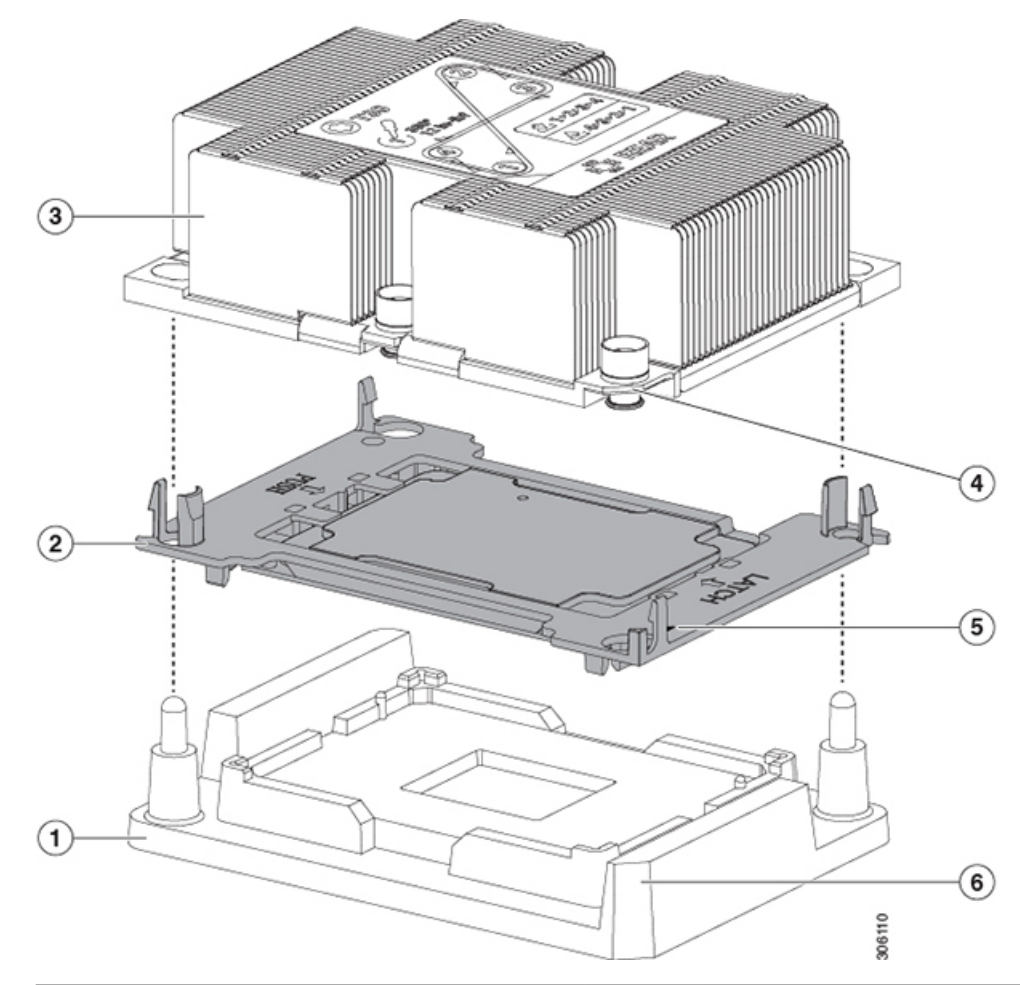

図 12: CPU アセンブリ ツール、CPU アセンブリ、ヒートシンク位置合わせ機構

| 1 | CPU アセンブリ ツール                  | 2 | CPU アセンブリ(プラスチック製の<br>キャリア内の CPU)    |
|---|--------------------------------|---|--------------------------------------|
| 3 | ヒートシンク                         | 4 | ヒートシンクの斜めになった角(ピ<br>ン1位置合わせ機構)       |
| 5 | キャリアの三角形の切り込み(ピン<br>1 位置合わせ機能) | 6 | CPUアセンブリツールの斜めになっ<br>た角 (ピン1位置合わせ機構) |

#### ステップ4 新しい TIM を適用します。

- (注) 適切に冷却されてパフォーマンスが出るように、ヒートシンクの CPU 側の表面に新 しい TIM が必要です。
  - ・新しいヒートシンクを取り付ける場合は、新しいヒートシンクにはTIMが塗布されたパットが付属しています。ステップ5に進みます。

- ・ヒートシンクを再利用する場合は、ヒートシンクから古い TIM を除去してから、付属の シリンジから新しい TIM を CPU 表面に塗布する必要があります。次のステップ a に進み ます。
- a) ヒートシンク クリーニング キット(UCSX-HSCK=) およびスペアの CPU パッケージに同 梱されているボトル #1 洗浄液をヒートシンクの古い TIM に塗布し、15 秒以上浸しておき ます。
- b) ヒートシンク クリーニング キット付属の柔らかい布を使って、古い CPU から TIM をすべ てふき取ります。ヒートシンク表面に傷を付けないように注意してください。
- c) ボトル #2 を使用してヒートシンクの底面を完全にきれいにして、ヒートシンクの取り付けを準備します。
- d) 新しいCPU (UCS-CPU-TIM=) に付属のTIMのシリンジを使用して、CPUの上部に1.5 立 法センチメートル (1.5ml)のサーマルインターフェイスマテリアルを貼り付けます。均一 に覆うために、次の図に示すパターンを使用してください。

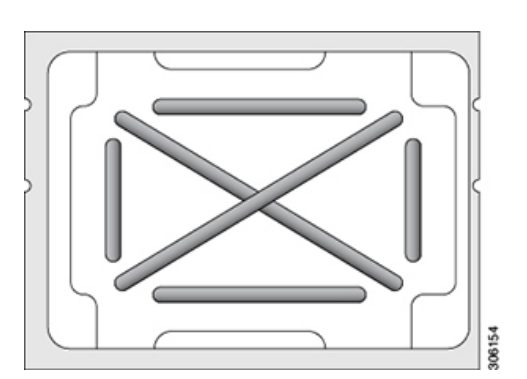

図 13:サーマルインターフェイス マテリアルの貼り付けパターン

- **注意** CPUには正しいヒートシンクのみを使用してください。CPU1にはヒートシンク UCSB-HS-M5-Fを使用し、CPU2にはヒートシンク UCSB-HS-M5-R を使用しま す。
- ステップ5 CPU アセンブリを CPU アセンブリ ツールに取り付けた状態で、ヒートシンクを CPU アセン ブリにセットします。
  - a) ヒートシンクのピン1コーナーと CPU キャリアのピン1タブを正しい方向に合わせて、 ヒートシンクを CPU の上に置きます。
  - b) CPUキャリアの角のラッチがヒートシンクの角の上でカチッと音がするまで、ゆっくりと 押し下げます。
  - c) 4つのラッチをすべて調べて、完全にかみ合っていることを確認します。
  - **注意** 次の手順では、CPUの接点または CPU のソケット ピンに触れたり傷つけたりしない ように十分注意してください。
- **ステップ6** CPU/ヒートシンク アセンブリをサーバに取り付けます。
  - a) CPU アセンブリ ツールから CPU アセンブリが取り付けられているヒートシンクを持ち上 げます。

- (注) ヒートシンクの損傷を防ぐため、ヒートシンクをフィン壁ではなく、フィンの端 に沿って保持してください。
- b) 次の図に示すように、マザーボードの CPU ソケットの上で CPU をヒートシンクに合わせ ます。

位置合わせ機構に注意してください。ヒートシンクのピン1の斜めになった角が、CPUソ ケットのピン1の斜めになった角と合っている必要があります。CPUソケットの位置合わ せピンは、CPUキャリアとヒートシンクのスロットに正しく合わせる必要があります。位 置合わせピンの2つの異なるサイズに注意してください。

#### 図 14: CPU ソケットへのヒートシンク/CPU アセンブリの取り付け

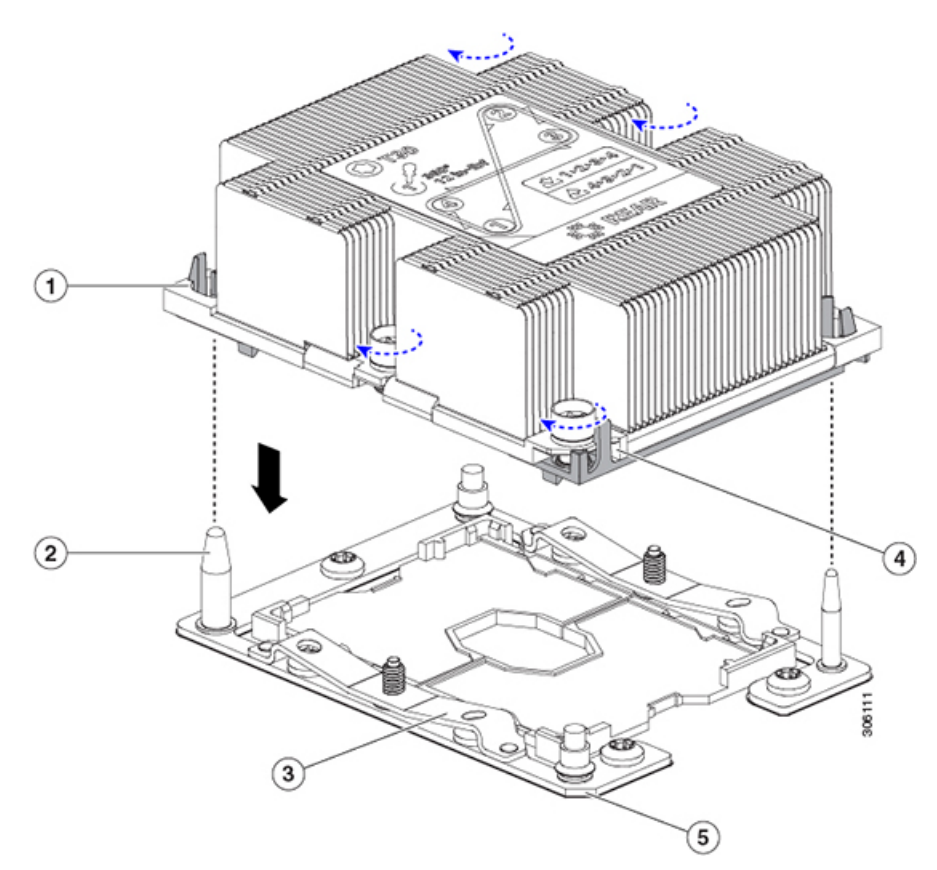

| 1 | アセンブリのガイド穴(2 個)               | 2 | CPUソケットの位置合わせ支柱(2<br>個)        |
|---|-------------------------------|---|--------------------------------|
| 3 | CPU ソケット リーフ スプリング            | 4 | ヒートシンクの斜めになった角(ピ<br>ン1位置合わせ機構) |
| 5 | ソケットの斜めになった角(ピン<br>1 位置合わせ機構) | 6 | CPU ソケットの板バネのねじ式ス<br>タンドオフ     |
| 7 | CPU ソケット位置合わせのねじ式<br>スタンドオフ   | - |                                |

- c) CPU アセンブリとヒートシンクを CPU ソケットに配置します。
- d) 交換用 CPU に付属している T-30 トルク ドライバを使用して、ヒートシンクをマザーボー ドのスタンドオフに固定する 4 つの非脱落型ナットを締めます。
  - 注意 または、ヒートシンクが取り付けられている間水平になるようにヒートシンクの ナットを均等に締めます。ヒートシンクナットを、ヒートシンクラベルに示さ れている順序(1、2、3、4)で締めます。CPUソケットのリーフスプリングが平 らになるように、非脱落型ナットを完全に締める必要があります。
- e) サーバに上部カバーを戻します。
- f) サーバを元のシャーシに取り付けます。
- g) サーバの自動検出サーバを完了するまで Cisco UCS Manager を待機します。

### CPU RMA と一緒に注文する追加の CPU 関連部品

CPUの返品許可(RMA)が Cisco UCS B シリーズ サーバで発生すると、追加部品が CPU の予備部品表(BOM)に含まれていない場合があります。TAC エンジニアが正常に交換を行うためには、RMA に追加部品を追加する必要がある場合があります。

(注) 次の項目が CPU 交換シナリオに適用されます。システム シャーシを交換し、既存の CPU を新しいシャーシに移動する場合は、CPU からヒートシンクを分離する必要はありません。ブレードサーバの RMA 交換で注文する、追加の CPU 関連パーツ (35ページ)を参照してください。

- ・シナリオ1:既存のヒートシンクを再利用しています。
  - ・ヒートシンクのクリーニングキット(UCSX-HSCK=)

1つのクリーニングキットで最大4つの CPU をクリーンアップできます。

• M5 サーバ用サーマル インターフェイス マテリアル (TIM) キット (UCS CPUTIM =)

1つの TIM キットが1つの CPU をカバーします。

シナリオ2:既存のヒートシンクを交換しています。

(新しいヒートシンクには、TIM が事前に塗布されたパッドが付いています。)

- CPU1のヒートシンク: UCSB-HS-M5-F=
- CPU 2 のヒートシンク: UCSB-HS-M5-R=
- ・ヒートシンク クリーニング キット (UCSX-HSCK=)

1つのクリーニングキットで最大4つの CPU をクリーンアップできます。

- ・シナリオ3: CPU キャリア(CPU の周りのプラスチック フレーム)が破損しています。
  - ・CPU キャリア: UCS-M5-CPU-CAR=
  - ・#1 マイナス ドライバ (ヒートシンクからの CPU の分離に使用)
  - ・ヒートシンク クリーニング キット (UCSX-HSCK=)
  - 1つのクリーニングキットで最大4つの CPU をクリーンアップできます。
  - M5 サーバ用サーマルインターフェイス マテリアル (TIM) キット (UCS CPUTIM =)
  - 1つの TIM キットが1つの CPU をカバーします。

CPU ヒートシンク クリーニング キットは最大 4 CPU およびヒート シンクのクリーニングに最 適です。クリーニング キットには、古い TIM の CPU およびヒートシンクのクリーニング用 と、ヒートシンクの表面調整用の 2 本のボトルの溶液が入っています。

新しいヒートシンクのスペアには、TIMのパッドが貼り付けられています。ヒートシンクを取り付ける前に CPU の古い TIM を洗浄することが重要です。このため、新しいヒート シンクを 注文する場合でも、ヒート シンク クリーニング キットを注文する必要があります。

## ブレードサーバのRMA 交換で注文する、追加の CPU 関連パーツ

ブレードサーバの返品許可(RMA)が行われた場合は、既存のCPUを新しいサーバに移動します。

- (注) 前世代の CPU とは異なり、M5 サーバの CPU では CPU ヒートシンク アセンブリを移動する際 に CPU からヒートシンクを分離する必要がありません。したがって、ヒートシンク クリーニ ング キットやサーマル インターフェイス マテリアルの品目を追加する必要はありません。
  - CPU またはヒートシンク アセンブリの移動に必要なツールは T-30 トルクス ドライバのみ です。

CPU を新しい ブレード サーバにに移動するには、M5 世代 CPU の移動 (35 ページ) の手順 を使用します。

### M5 世代 CPU の移動

この手順に必要なツール: T-30 トルクス ドライバ

Æ

注意 RMAにより発送される交換用サーバでは、すべてのCPUソケットにダストカバーが装着され ています。カバーは輸送中にソケットのピンを損傷から保護します。以下の手順で説明するよ うに、返品するシステムにこれらのカバーを移動させる必要があります。

#### 手順

- **ステップ1** M5 CPU を新しいブレード サーバに移動する場合、CPU からヒートシンクを分離する必要は ありません。次の操作を行ってください。
  - a) T-30 トルクス ドライバを使用して、ボードのスタンドオフにアセンブリを固定している4 本のキャプティブ ナットを緩めます。
    - (注) ヒートシンクを水平に持ち上げるため、ヒートシンクナットを交互に均等に緩めます。ヒートシンクナットを、ヒートシンクラベルに示されている順序(4、3、2、1)で緩めます。
  - b) CPU とヒートシンクのアセンブリをまっすぐに持ち上げて、ボードから取り外します。
  - c) ヒートシンクを外して CPU を静電気防止シートの上に置きます。
    - 図 15: CPU/ヒートシンク アセンブリの取り外し

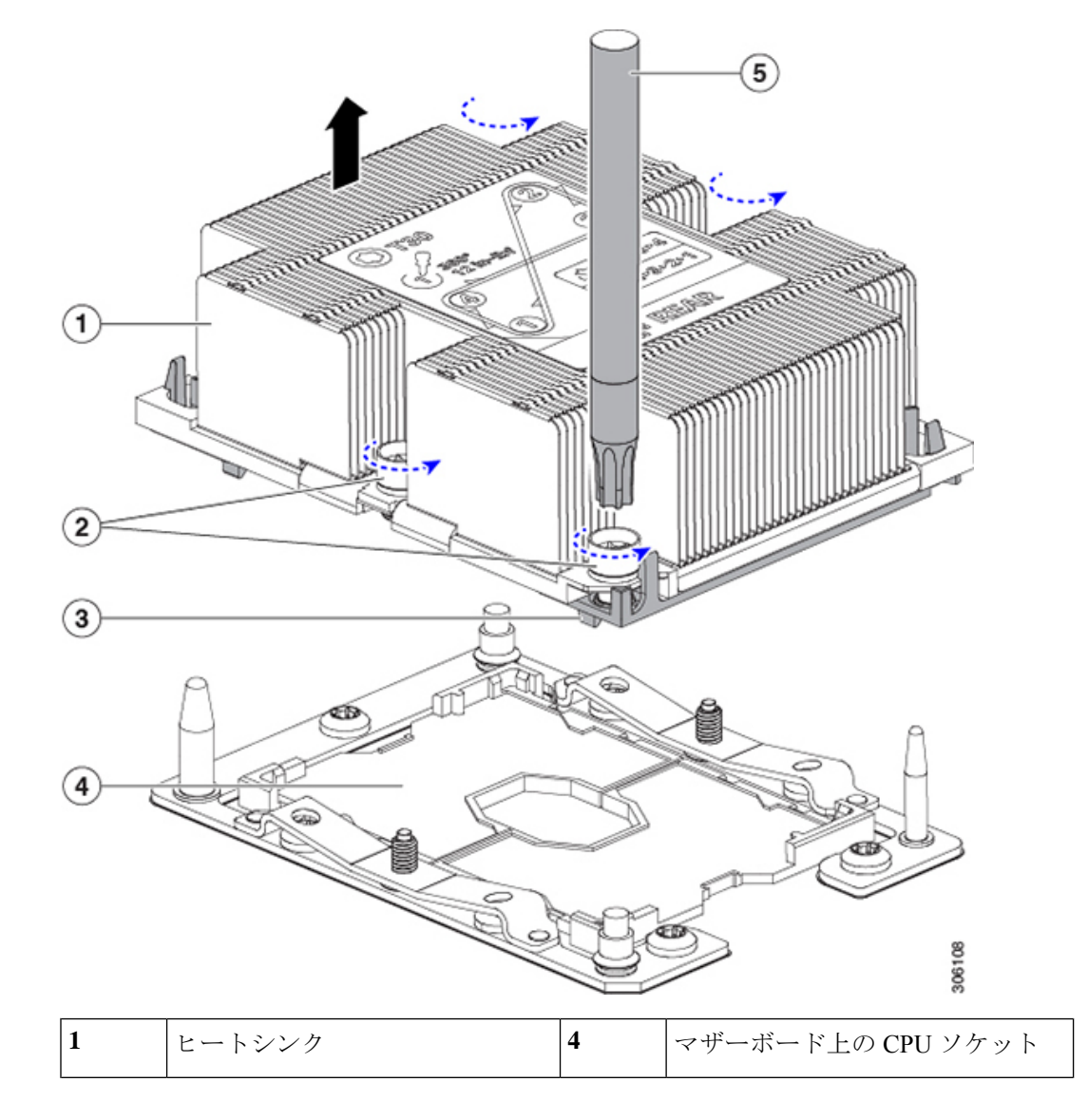

| 2 | ヒートシンクの非脱落型ナット<br>(各側に2個)  | 5 | T-30 トルク ドライバ |
|---|----------------------------|---|---------------|
| 3 | CPUキャリア(この図ではヒート<br>シンクの下) | - |               |

ステップ2 新しいシステムから返品するシステムに CPU ソケット カバーを移動させます。

- a) ソケットカバーを交換用システムから取り外します。「REMOVE」マークが付けられた 2 個のくぼみをつかみ、真っ直ぐに持ち上げます。
  - (注) カバーの両端のくぼみをしっかりとつかんでください。CPUソケットのピンに触れないでください。

図 16: CPU ソケット ダスト カバーの取り外し

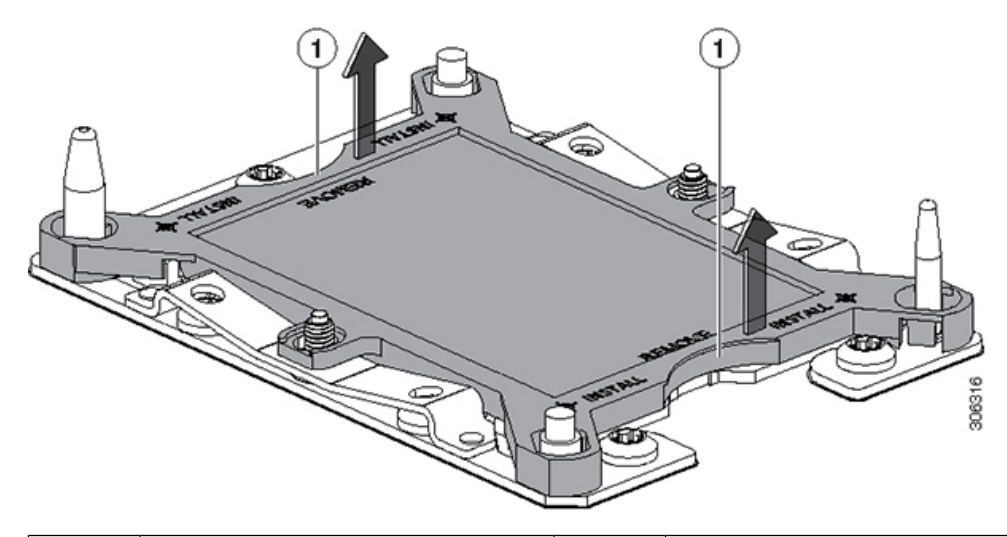

| 1 | 「REMOVE」マークが付けられた | - |  |
|---|-------------------|---|--|
|   | くぼみ               |   |  |

- b) ダストカバーの文字が書かれた面を上にして、戻すシステムの CPU ソケットの上に装着 します。カバーの穴開き部分がソケットプレート上のすべての位置合わせ支柱に合ってい ることを確認します。
  - **注意** 次の手順で記述されている2ヵ所以外、カバー上のどこも押さないでください。 他の場所を押すとソケットのピンが損傷する危険性があります。
- c) 2つのネジ式支柱の近くにある「INSTALL」の横の2つの丸いマークを押し下げます(次の図を参照)。カチッという音が聞こえ、装着された感触がするまで押します。
  - (注) 輸送中にダストカバーが緩まないようにするため、カチッという音と感触がする まで押す必要があります。

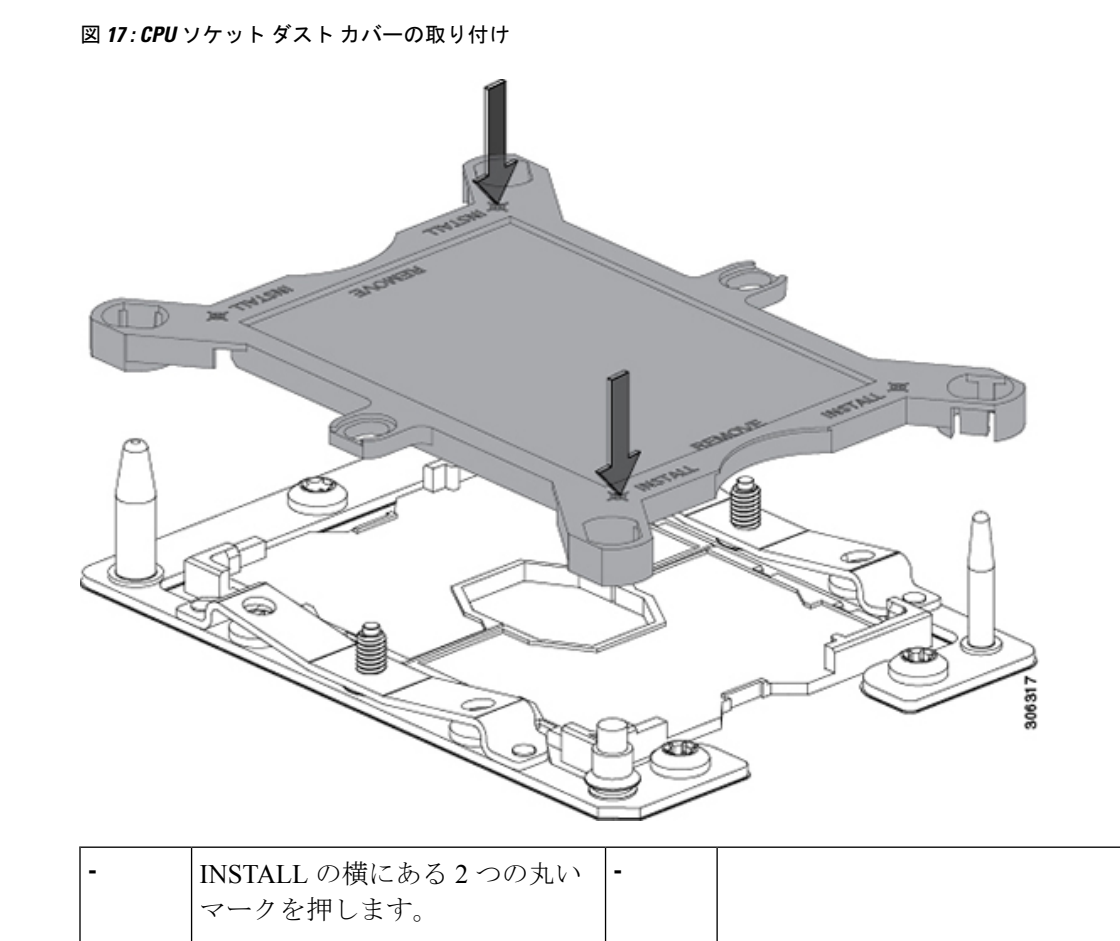

- ステップ3 新しいシステムに CPU を取り付けます。
  - a) 新しいボード上で、次に示すように、CPUソケット上にアセンブリの位置を合わせます。

位置合わせ機構に注意してください。ヒートシンクのピン1の斜めになった角が、CPUソ ケットのピン1の斜めになった角と合っている必要があります。CPUソケットの支柱が、 アセンブリのガイド穴の位置に合っている必要があります。

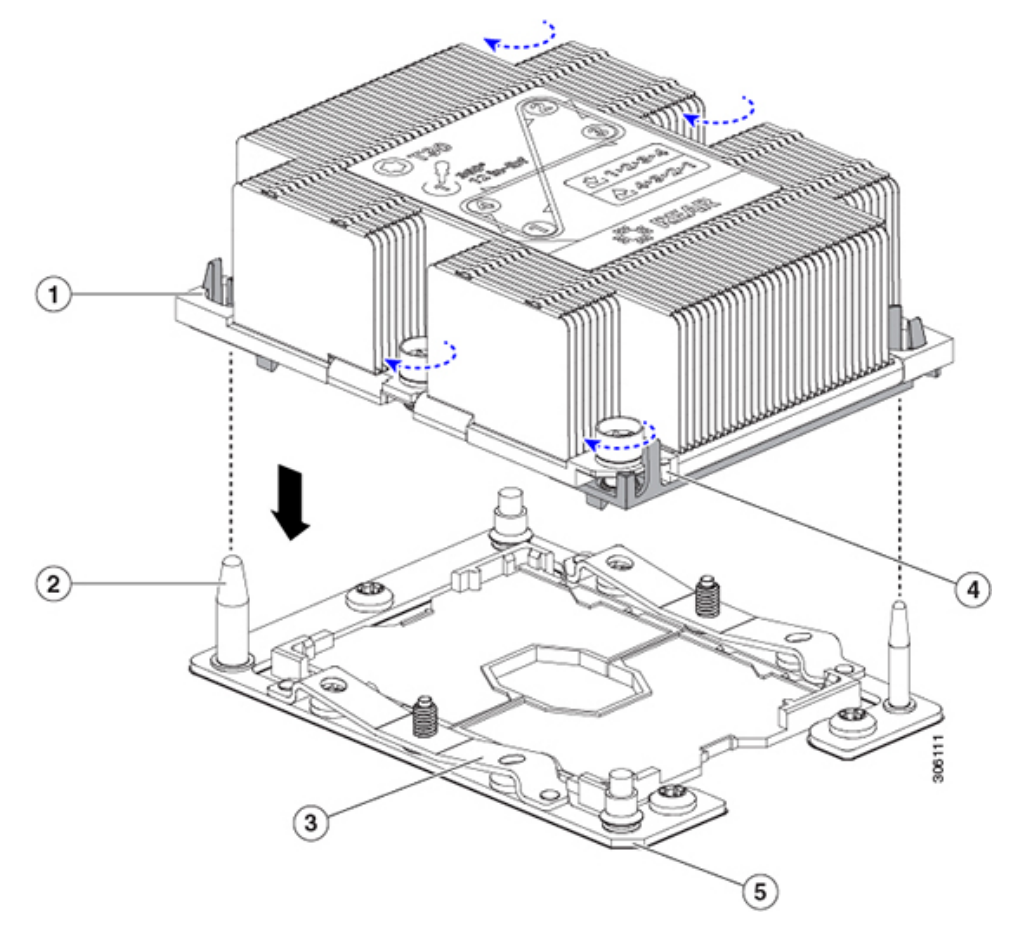

図 18: CPU ソケットへのヒートシンク/CPU アセンブリの取り付け

| 1 | アセンブリのガイド穴(2 個)           | 4 | ヒートシンクの斜めになった角(ピン1位置合わせ機構)    |
|---|---------------------------|---|-------------------------------|
| 2 | CPU ソケットの位置合わせ支柱<br>(2 個) | 5 | ソケットの斜めになった角(ピン<br>1 位置合わせ機構) |
| 3 | CPU ソケット リーフ スプリング        | - |                               |

- b) 新しいボード上で、CPUとヒートシンクのアセンブリを CPU ソケットに配置します。
- c) T-30トルクスドライバを使用して、ヒートシンクをボードのスタンドオフに固定する4本 のキャプティブ ナットを締め付けます。
  - (注) ヒートシンクを水平に下ろすため、ヒートシンクナットを交互に均等に締めます。ヒートシンクナットを、ヒートシンクラベルに示されている順序(1、2、3、4)で締めます。CPUソケットのリーフスプリングが平らになるように、非脱落型ナットを完全に締める必要があります。

## メモリ(DIMM)の交換

このブレードサーバがサポートする DIMM は頻繁に更新されます。サポートされている DIMM と使用可能な DIMM のリストは、Cisco UCS B200 M5 のスペック シートに記載されています。

スペックシートに記載されている DIMM 以外の DIMM は使用しないでください。それらを使用すると、サーバに修復不可能な損傷を与え、ダウンタイムが発生する可能性があります。

### メモリ入力ガイドライン

このブレード サーバは、24 個の DIMM スロットを備えています(CPU ごとに 12 個)。

注意 サポートされるのは、シスコのメモリだけです。サードパーティの DIMM は、テストも実施 されていませんし、サポートもされていません。

(注)

- このサーバで 256 GB DDR DIMM (UCS-ML-256G8RT-H) を使用する場合は、ブレードレベルの 電力制限を 500 W に設定する必要があります。ブレードレベルの電力制限については、ご使用 のリリースの『CISCO UCS Manager Server Management Guide』の「Power Capping and Power Management」の章を参照してください: Cisco UCS Manager Configuration Guides。
  - •12 個の DIMM の各セットは、それぞれに 2 つの DIMM を持つ 6 つのチャネルに編成され ます。各 DIMM スロットには1または2の番号が付けられており、各 DIMM スロット1 は青色、各 DIMM スロット2は黒色です。各チャネルは1文字で識別されます:
    - •A、B、C、D、E、およびFチャネルは、CPU1用です。
    - •G、H、J、K、L、およびMチャネルは、CPU2用です。
  - ・12 個の DIMM スロットに許容される最大合計メモリは 768 GB です。12 個の DIMM スロットに合計 768 GB を超えるメモリを搭載するには、UCS-CPU-6134M などの「M」で終わる SKU を持つ CPU を使用します。
  - ・次の図に、DIMM とチャネルの物理的な配置と番号付けの方法を示します。

図 19: DIMM スロットの物理的な場所

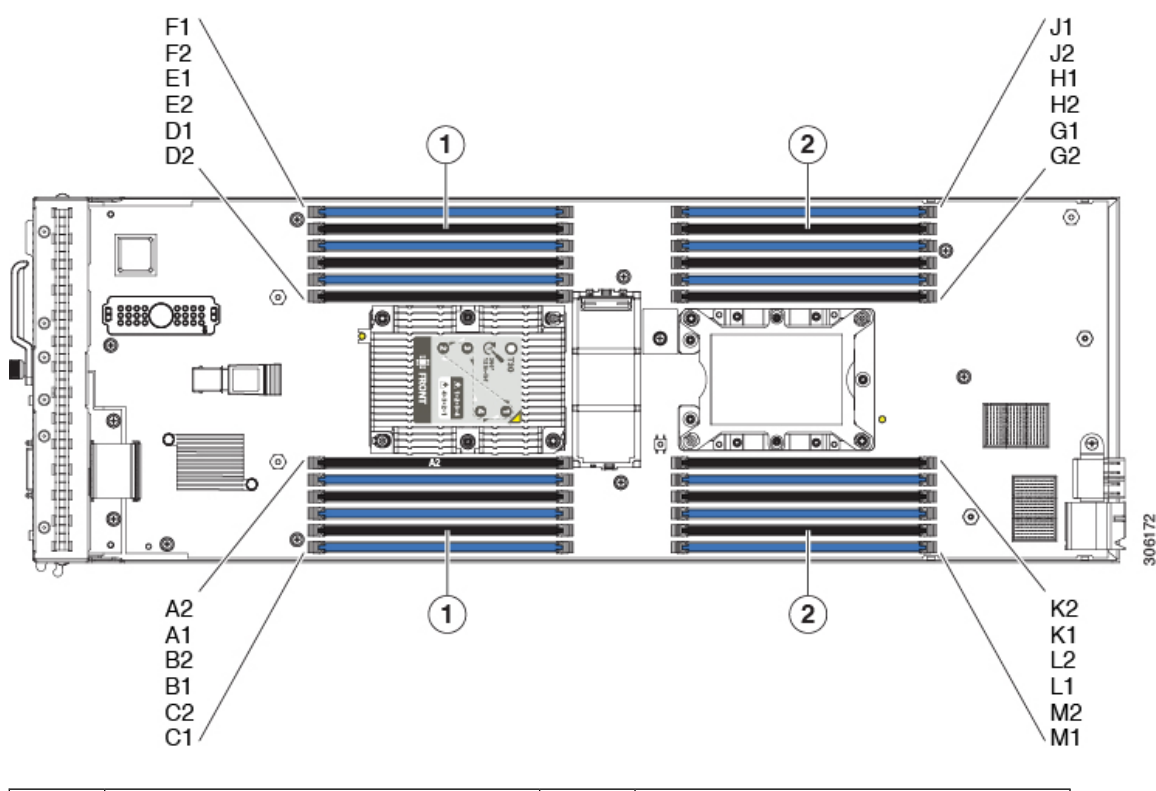

| 1 | CPU1のDIMMスロット | 2 | CPU 2の DIMM スロット |
|---|---------------|---|------------------|
|---|---------------|---|------------------|

- DIMM チャネルには、1つまたは2つの DIMM があります。DIMM が1つのチャネルの場合は、DIMMブランクを取り付ける必要があります。スロットを空にすることはできません。インストール手順については、DIMM または DIMM ブランクの取り付け(42ページ)を参照してください。
- ・最適なパフォーマンスを得るには、CPUの数およびCPUあたりのDIMMの数に応じて、 次の表に示す順序でDIMMを装着します。サーバにCPUが2つ搭載されている場合は、 次の表に示すように、2つのCPU間でDIMMが均等になるように調整します。

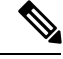

(注)

次の表に、推奨構成を示します。CPU あたり 5、7、9、10、また は 11 個の DIMM を使用することはお勧めしません。

表 4: DIMM 装着順序

| CPU あたりの<br>DIMM の数(推 | CPU1スロッ    | ットへの装着     | CPU 2 スロットへの装着 |            |  |
|-----------------------|------------|------------|----------------|------------|--|
| DIMM の数(推<br>奨構成)     | 青の #1 スロット | 黒の #2 スロット | 青の #1 スロット     | 黒の #2 スロット |  |

| 1  | (A1)                              | -                                 | (G1)                              | ]-                              |
|----|-----------------------------------|-----------------------------------|-----------------------------------|---------------------------------|
| 2  | (A1, B1)                          | -                                 | (G1、H1)                           | -                               |
| 3  | (A1, B1, C1)                      | -                                 | (G1、H1、J1)                        | -                               |
| 4  | (A1、B1) 、<br>(D1、E1)              | -                                 | (G1、H1) 、<br>(K1、L1)              | -                               |
| 6  | (A1、B1) 、<br>(C1、D1) 、<br>(E1、F1) | -                                 | (G1、H1) 、<br>(J1、K1) 、<br>(L1、M1) | -                               |
| 8  | (A1、B1) 、<br>(D1、E1)              | (A2, B2)<br>(D2, E2)              | (G1、H1) 、<br>(K1、L1)              | (G2、H2)<br>(K2、L2)              |
| 12 | (A1、B1) 、<br>(C1、D1) 、<br>(E1、F1) | (A2、B2) 、<br>(C2、D2) 、<br>(E2、F2) | (G1、H1) 、<br>(J1、K1) 、<br>(L1、M1) | (G2、H2)、<br>(J2、K2)、<br>(L2、M2) |

## DIMM または DIMM ブランクの取り付け

DIMM または DIMM ブランク(UCS-DIMM-BLK=)をブレード サーバのスロットに取り付け るには、次の手順に従います。

#### 手順

- ステップ1 両側の DIMM コネクタ ラッチを開きます。
- ステップ2 スロットの所定の位置でカチッと音がするまで、DIMMの両端を均等に押します。
  - (注) DIMM のノッチがスロットに合っていることを確認します。ノッチが合っていない と、DIMM またはスロット、あるいはその両方が破損するおそれがあります。
- ステップ3 DIMM コネクタ ラッチを内側に少し押して、ラッチを完全にかけます。
- ステップ4 すべてのスロットに DIMM または DIMM ブランクを装着します。スロットを空にすることはできません。

図 20:メモリの取り付け

## メモリのパフォーマンス

ブレードサーバのメモリ構成を検討する際、いくつかの考慮事項があります。次に例を示しま す。

- ・異なる密度(容量)の DIMM を混在させるときは、最も密度の高い DIMM がスロット1 に入り、以下降順になります。
- DIMM の装着および選択の他に、選択した CPU がパフォーマンスに一定の影響を与える ことがあります。

## メモリのミラーリングと RAS

ブレードサーバ内の Intel CPU は、偶数個の**チャネル**に DIMM を装着した場合にのみ、メモリ のミラーリングをサポートします。また、メモリのミラーリングを使用した場合、信頼性上の 理由から DRAM サイズが 50% 減少します。

## Intel Optane DC 永続メモリ モジュールの交換

このトピックには、Intel Optane データ センター永続メモリ モジュール (DCPMM) (装着規 則を含む)を交換するための情報が含まれています。DCPMM は DDR4 DIMM と同じフォーム ファクタを持ち、DIMM スロットに取り付けます。

(注) Intel Optane DC 永続メモリ モジュールには、第二世代 Intel Xeon Scalable processors が必要で す。DCPMM をインストールする前に、サーバのファームウェアと BIOS をバージョン 4.0 (4) 以降にアップグレードしてから、サポートされている第二世代 Intel Xeon Scalable processors を インストールする必要があります。

/!\

注意 DCPMMとそのソケットは壊れやすいので、取り付け中に損傷しないように、注意して扱う必要があります。

(注) サーバパフォーマンスを最大限に引き出すには、DCPMMの取り付けまたは交換を行う前に、 メモリパフォーマンスに関するガイドラインと装着規則を熟知している必要があります。

DCPMMは、次の3つのモードのいずれかで動作するように設定できます。

- ・メモリモード(デフォルト):モジュールは100%メモリモジュールとして動作します。
   データは揮発性であり、DRAMはDCPMMのキャッシュとして機能します。これは工場
   出荷時のデフォルトモードです。
- アプリダイレクトモード:モジュールは、ソリッドステートディスクストレージデバイスとして動作します。データは保存され、不揮発性です。
- ・混合モード(25%メモリモード+75%アプリダイレクト):このモジュールでは、25%の容量を揮発性メモリとして使用し、75%の容量を不揮発性ストレージとして使用して動作します。

# Intel Optane DC 永続メモリ モジュールの丹生直規則とパフォーマンスのガイドライン

このトピックでは、DDR4 DRAM DIMM を使用した Intel Optane DC 永続メモリ モジュール (DCPMM)を使用する場合の、メモリパフォーマンスの最大値に関する規則とガイドライン について説明します。

#### DIMM スロットの番号付け

次の図は、サーバマザーボード上の DIMM スロットの番号付けを示します。

図 21: DIMM スロットの番号付け

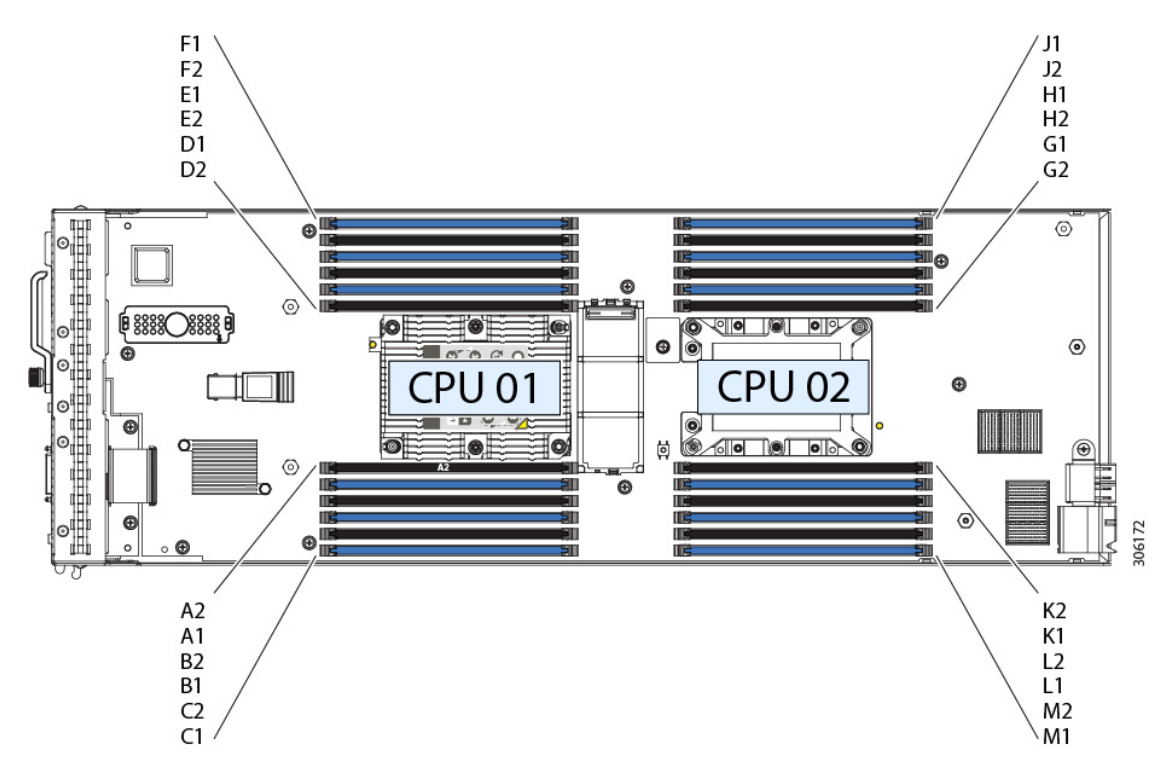

#### 設定ルール

次の規則とガイドラインを確認してください。

- ・このサーバでDCPMMを使用するには、2つのCPUをインストールする必要があります。
- Intel Optane DC 永続メモリモジュールには、第二世代 Intel Xeon Scalable processors が必要です。DCPMM をインストールする前に、サーバのファームウェアと BIOS をバージョン4.0 (4) 以降にアップグレードしてから、サポートされている第二世代 Intel Xeon Scalable processors をインストールする必要があります。
- サーバで DCPMM を使用する場合:
  - ・サーバにインストールされているDDR4DIMMは、すべて同じサイズである必要があります。
  - ・サーバにインストールされている DCPMM はすべて同じサイズである必要があり、同じ SKU が必要です。
- DCPMM は 2666 MHz で動作します。サーバに 2933 MHz RDIMM または LRDIMM があり、DCPMM を追加すると、メインメモリの速度は 2666 MHz に下がり、DCPMM の速度に一致します。

- 各 DCPMM は、20 W をピークとして 18 W を引き出します。
- ・次の表は、このサーバでサポートされる DCPMM 設定を示しています。示されているように、DCPMM: DRAMの比率に応じて、CPU1と CPU2 に DIMM スロットを装着します。

図 22: デュアル CPU 設定用のサポートされる DCPMM構成

| DIMM to DCPMM<br>Count |       | CPU 1                         |       |      |       |       |       |                             |       |      |        |      |
|------------------------|-------|-------------------------------|-------|------|-------|-------|-------|-----------------------------|-------|------|--------|------|
|                        |       |                               | IM    | C1   |       |       |       |                             | IM    | 00   |        |      |
|                        | Chan  | Channel 2 Channel 1 Channel 6 |       |      |       | nel O | Chan  | Channel 2 Channel 1 Channel |       |      | inel 0 |      |
|                        | F2    | F1                            | E2    | E1   | D2    | D1    | C2    | C1                          | B2    | B1   | A2     | A1   |
| 6102                   |       | DIMM                          |       | DIMM | DCPMM | DIMM  |       | DIMM                        |       | DIMM | DCPMM  | DIMM |
| 6104                   |       | DIMM                          | DCPMM | DIMM | DCPMM | DIMM  |       | DIMM                        | DCPMM | DIMM | DCPMM  | DIMM |
| 6 to 6                 | DCPMM | DIMM                          | DCPMM | DIMM | DCPMM | DIMM  | DCPMM | DIMM                        | DCPMM | DIMM | DCPMM  | DIMM |

| DIMM to DCPMM<br>Count | CPU 2     |      |           |      |           |      |           |      |           |      |           |      |
|------------------------|-----------|------|-----------|------|-----------|------|-----------|------|-----------|------|-----------|------|
|                        | IMC1      |      |           |      |           | IMCO |           |      |           |      |           |      |
|                        | Channel 2 |      | Channel 1 |      | Channel 0 |      | Channel 2 |      | Channel 1 |      | Channel 0 |      |
|                        | M2        | M1   | L2        | L1   | K2        | K1   | J2        | J1   | H2        | H1   | G2        | G1   |
| 6102                   |           | DIMM |           | DIMM | DCPMM     | DIMM |           | DIMM |           | DIMM | DCPMM     | DIMM |
| 6104                   |           | DIMM | DCPMM     | DIMM | DCPMM     | DIMM |           | DIMM | DCPMM     | DIMM | DCPMM     | DIMM |
| 6 to 6                 | DCPMM     | DIMM | DCPMM     | DIMM | DCPMM     | DIMM | DCPMM     | DIMM | DCPMM     | DIMM | DCPMM     | DIMM |

### Intel Optane DC 永続メモリ モジュールのインストール

(注)

DCPMM 設定は、交換用 DCPMM を含む、領域内のすべての DCPMM に常に適用されます。 事前設定されたサーバでは、特定の交換用 DCPMM をプロビジョニングすることはできません。

DCPMM が動作しているモードを理解します。AppDirect モードでは、この手順でいくつかの 追加の考慮事項があります。

∕!∖

注意 App-Direct モードで DCPMM を交換するには、すべてのデータを DCPMM から消去する必要が あります。この手順を実行する前に、必ずデータをバックアップまたはオフロードしてください。

#### 手順

- **ステップ1** App Direct モードでは、すべての Optane DIMM に保存されている既存のデータを他のストレージにバックアップします。
- **ステップ2** App Direct モードでは、すべての Optane DIMM から目標と名前空間を自動的に削除する永続メ モリポリシーを削除します。

**ステップ3** 既存の DCPMM の削除:

- a) デコミッションしてから、サーバの電源をオフにします。
- b) ブレードサーバのカバーの取り外し(17ページ)の説明に従ってサーバから上部カバー を取り外します。
- c) サーバをシャーシの前面から引き出します。
  - 注意 RMA 状況のように、あるサーバから別のサーバに DCPMM をアクティブ データ (永続メモリ)とともに移動する場合は、各 DCPMM を新しいサーバの同じ位置 にインストールする必要があります。古いサーバから削除するときに、各 DCPMM の位置を書き留めたり、一時的にラベルを付けたりします。
- d) 取り外す DCPMM の場所を確認して、その DIMM スロットの両端のイジェクト レバーを 開きます。
- ステップ4 新しい DCPMM をインストールします。
  - (注) DCPMMを装着する前に、このサーバの装着規則(Intel Optane DC 永続メモリモジュー ルの丹生直規則とパフォーマンスのガイドライン(44ページ))を参照してください。
  - a) 新しいDCPMMをマザーボード上の空のスロットの位置に合わせます。DIMMスロット内 の位置合わせ機能を使用して、DCPMMを正しい向きに配置します。
  - b) DIMM がしっかりと装着され、両端のイジェクトレバーが所定の位置にロックされるまで、DCPMM の上部の角を均等に押し下げます。
  - c) サーバに上部カバーを戻します。
  - d) サーバを元のシャーシに取り付けます。
  - e) サーバの自動検出サーバを完了するまで Cisco UCS Manager を待機します。
- ステップ5 インストール後の操作を実行します。
  - (注) 永続メモリ ポリシーがホスト制御の場合、OS 側から次のアクションを実行する必要 があります。
    - 既存の設定が100%メモリモードで、新しいDCPMMも100%メモリモード(工場出荷時のデフォルト)の場合、操作はすべてのDCPMMが最新の一致するファームウェアレベルであることを確認することだけです。
    - 既存の設定が完全にまたは一部 App-Direct モードで、新しい DCPMM も App-Direct モードの場合、すべての DCPMM が最新の一致するファームウェア レベルであることを確認し、新しい目標を作成することによって DCPMM の再プロビジョニングも行います。永続メモリポリシーが削除されると、目標は自動的に削除されるため、新しい目標を作成する前に既存の目標を編集または明示的に削除することはできません。
      - App Direct モードの場合は、永続メモリ ポリシーを再適用します。
      - App Directモードでは、オフロードされたすべてのデータを DCPMM に復元します。

DCPMMは、サーバのBIOSセットアップユーティリティ、Cisco IMC、Cisco UCS Manager、 または OS 関連のユーティリティを使用して設定できます。

- 既存の設定と新しい DCPMM が異なるモードの場合は、すべての DCPMM が最新の一致 するファームウェア レベルであることを確認し、新しい目標を作成することによって DCPMM の再プロビジョニングも行います。永続メモリポリシーが削除されると、目標は 自動的に削除されるため、新しい目標を作成する前に既存の目標を編集または明示的に削 除することはできません。
- 目標、地域、および名前空間を設定するためのツールが多数用意されています。
  - ・サーバのBIOSセットアップユーティリティを使用するには、『DCPMMのサーバーBIOS セットアップユーティリティメニュー(48ページ)』を参照してください。
  - Cisco IMC または Cisco UCS Manager を使用するには、『Cisco UCS: Intel Optane DC 永続 メモリ モジュールの設定と管理』ガイドを参照してください。

### DCPMM のサーバー BIOS セットアップ ユーティリティ メニュー

#### Æ

注意 データ損失の可能性:現在インストールされている DCPMM のモードを、アプリ ダイレクト モードまたは混合モードからメモリモードに変更すると、永続メモリ内のデータはすべて削除 されます。

DCPMM は、サーバの BIOS セットアップ ユーティリティ、Cisco IMC、Cisco UCS Manager、 または OS 関連のユーティリティを使用して設定できます。

- BIOS セットアップユーティリティを使用するには、以下のセクションを参照してください。
- Cisco IMC を使用するには、Cisco IMC 4.0(4) 以降の設定ガイドを参照してください。CISCO IMC CLI および GUI 設定ガイド
- Cisco UCS Manager を使用するには、Cisco UCS Manager 4.0(4) 以降の設定ガイドを参照してください。Cisco UCS Manager CLI および GUI 設定ガイド

サーバー BIOS セットアップ ユーティリティには、DCPMM のメニューが含まれています。 DCPMM の領域、目標、および名前スペースを表示または設定したり、DCPMM ファームウェ アを更新したりするために使用できます。

システム ブート中ににプロンプトが表示されたら、F2 を押して BIOS セットアップ ユーティ リティを開きます。

DCPMM メニューは、ユーティリティの [詳細] タブにあります。

Advanced > Intel Optane DC Persistent Memory Configuration

このタブから、他のメニュー項目にアクセスできます。

DIMM: インストールされている DCPMM を表示します。このページから、DCPMMファームウェアを更新し、他の DCPMM パラメータを設定できます。

• ヘルスのモニタ

- ファームウェアの更新
- セキュリティの設定

セキュリティモードを有効にして、DCPMM 設定がロックされるようにパスワードを 設定することができます。パスワードを設定すると、インストールしたすべての DCPMM に適用されます。セキュリティモードはデフォルトでは無効です。

- データ ポリシーの設定
- ・領域:領域とその永続的なメモリタイプを表示します。インターリーブでアプリダイレクトモードを使用する場合、リージョンの数はサーバ内の CPU ソケットの数に等しくなります。インターリーブでアプリダイレクトモードを使用しない場合、リージョンの数はサーバ内の DCPMM ソケットの数に等しくなります。

[領域]ページから、リソースの割り当て方法をDCPMMに通知するメモリの目標を設定できます。

- 目標設定の作成
- ・名前スペース:名前スペースを表示し、永続的なメモリが使用されているときにそれらを作成または削除することができます。目標の作成時に名前スペースを作成することもできます。永続メモリの名前スペースのプロビジョニングは、選択した領域にのみ適用されます。

サイズなどの既存の名前スペース属性は変更できません。名前スペースを追加または削除 することができます。

 ・
 合計容量:
 ・
 サーバ全体のリソース割り当ての合計を表示します。

#### BIOS セットアップ ユーティリティを使用して DCPMM ファームウェアを更新する

.binファイルへのパスがわかっている場合は、BIOSセットアップユーティリティからDCPMM ファームウェアを更新できます。ファームウェアの更新は、インストールされているすべての DCPMM に適用されます。

- [Advanced (詳細)] > [Intel Optane DC Persistent Memory Configuration (Intel Optane DC 永続メモリ設定)] > [DIMM] > [Update firmware (ファームウェアの更新)] に移動します。
- 2. [File (ファイル)] で、ファイルパスを.bin ファイルに指定します。
- 3. [アップデート (Update)]を選択します。

## mLOM スロットへの仮想インターフェイス カードの取り 付け

mLOM スロットでサポートされている Cisco VIC カード(次の手順を使用):

- Cisco UCS VIC 1340
- Cisco UCS VIC 1440

オプション VIC ポート エクスパンダでサポートされている Cisco VIC カード(mLOM VIC に 加えてリアメザニンモジュールを取り付け (51 ページ)の手順を使用):

- Cisco UCS VIC 1380
- Cisco UCS VIC 1480

ブレードサーバに Cisco VIC カードを取り付けるには、次の手順を実行します。

#### 手順

- **ステップ1** 背面メザニン モジュールが取り付けられている場合、mLOM スロットへアクセスできるよう に取り外します。
- **ステップ2** VIC コネクタをマザーボード コネクタの上に置き、マザーボード上のスタンドオフ ポストに 非脱落型ネジを合わせます。
- **ステップ3** VIC コネクタをマザーボード コネクタにしっかりと押し込みます。ここには「PRESS HERE TO INSTALL」と記載されています。
- ステップ4 非脱落型ネジを締めます。
  - **ヒント** VICを取り外すには、上記の手順と逆の順序で行います。マザーボードからコネクタ を取り外すときは、コネクタとの接続が緩むまで、コネクタの長さ方向に基板を数回 ゆっくり往復運動させると効果的です。

図 23: mLOM スロットへの VIC の取り付け

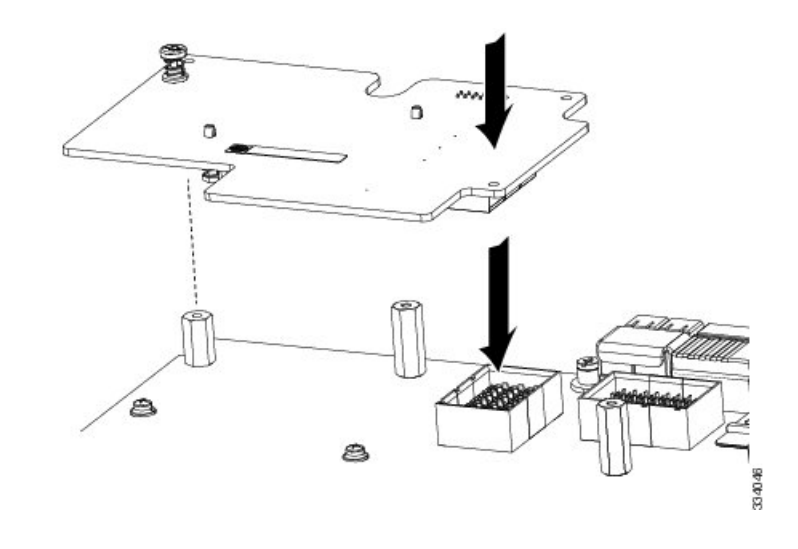

## mLOM VIC に加えてリアメザニン モジュールを取り付け

サポートされているすべてのリアメザニンモジュールには、共通の取り付けプロセスがあり ます。このサーバで現在サポートされていて使用可能なリアメザニンモジュールのリストは、 「Cisco UCS B-Series Blade Servers Data Sheets」ページの『Cisco UCS B200 M5 Blade Server Data Sheet』に記載されています。背面メザニンスロットは、VIC ポートエキスパンダ、NVIDIA P6 GPU、および非 I/O メザニンカードにも使用できます。

背面 VIC ポートエクスパンダでサポートされている Cisco VIC カード(このセクションの手順を使用):

- Cisco UCS VIC 1380
- Cisco UCS VIC 1480

mLOM スロットでサポートされている Cisco VIC カード (mLOM スロットへの仮想インター フェイス カードの取り付け (49 ページ) の手順を使用)。

- Cisco UCS VIC 1340
- Cisco UCS VIC 1440

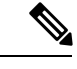

(注) あるタイプのリアメザニンモジュールを別のタイプのモジュールに交換する場合は、物理的 に交換を実行する前に、最新のデバイスドライバをダウンロードしてサーバのオペレーティン グシステムにロードします。詳細については、該当する『Cisco UCS Manager Software Configuration Guide』の「Firmware Management」の章を参照してください。

#### 手順

- ステップ1 リアメザニンモジュールをマザーボードコネクタの上に置き(コールアウト1)、マザーボー ド上のスタンドオフ ポストに2つのリア メザニン モジュールの非脱落型ネジを合わせます。
- ステップ2 リア メザニン モジュールをマザーボード コネクタにしっかりと押し込みます(コールアウト 2)。ここには「PRESS HERE TO INSTALL」と記載されています。
- **ステップ3**2本のリアメザニンモジュールの非脱落型ネジを締めます(コールアウト3)。
  - ヒント リアメザニンモジュールを取り外すには、取り付けのときとは逆の順番で作業します。リアメザニンモジュールをマザーボードから取り外すときは、マザーボードコネクタとの接続が緩むまで、コネクタの長さに沿ってリアメザニンモジュールをゆっくり往復運動させると効果的です。

図 24: リアメザニンモジュールの取り付け

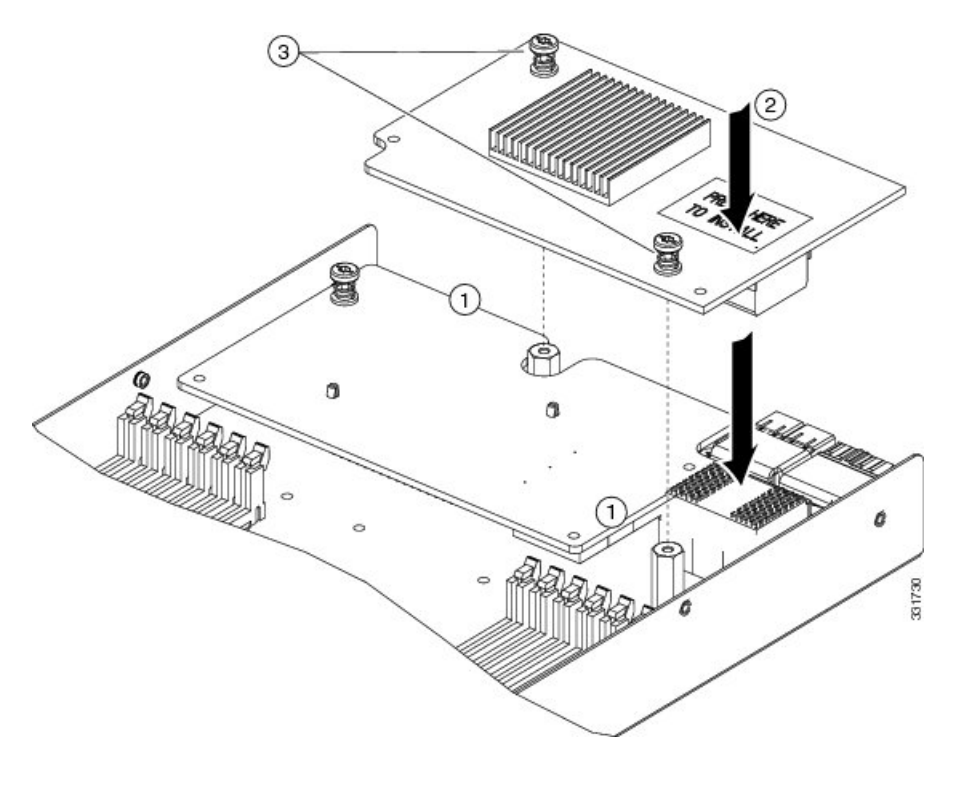

## NVIDIA P6 GPU カード

NVIDIA P6 グラフィック処理ユニット(GPU)のカードは、サーバにグラフィックおよびコン ピューティング機能を提供します。NVIDIA P6 GPU カードにはサポートされている2つのバー ジョンがあります。

 UCSB GPU P6Fは、サーバの前面メザニンスロットにのみ取り付けできます。インストール手順については、サーバの前面にある NVIDIA GPU カードの取り付け(53ページ)を 参照してください。

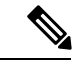

- (注) サーバの CPU が 165 W 以上の場合、前面メザニン カードを取り 付けることはできません。
- ・UCSB GPU P6 R は、サーバの背面メザニンスロット(スロット2)にのみ取り付けできます。インストール手順については、サーバの背面にある NVIDIA GPU カードの取り付け(57ページ)を参照してください。

次の図は、前面および背面メザニンスロットに取り付けられている NVIDIA P6 GPU を示します。

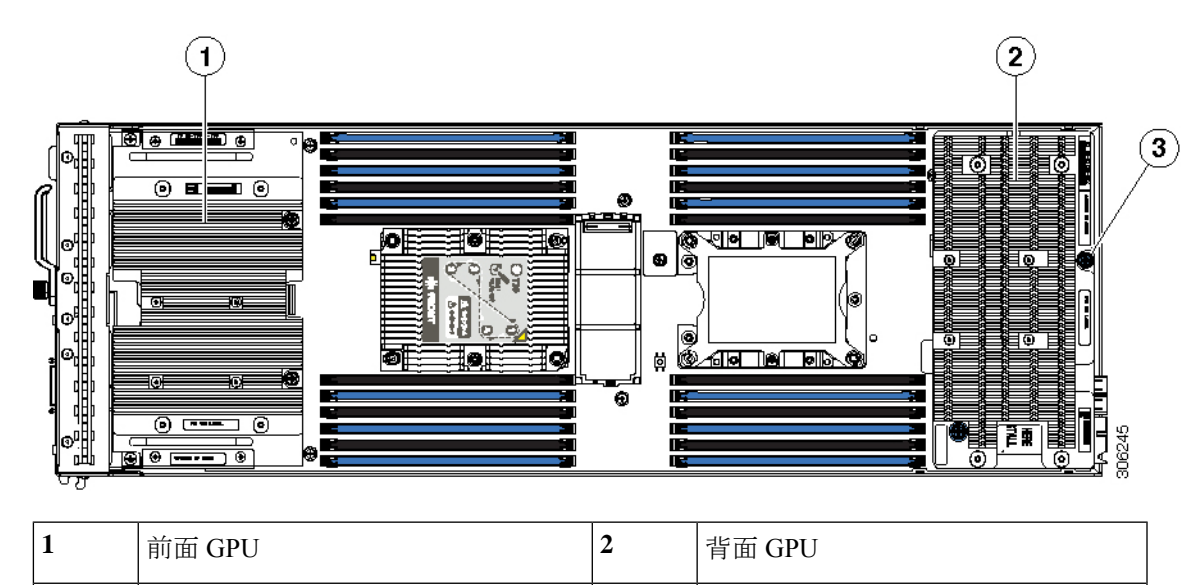

\_

#### 図 25:前面および背面メザニンスロットに取り付けられている NVIDIA GPU

## サーバの前面にある NVIDIA GPU カードの取り付け

カスタム スタンドオフ ネジ

3

次の図は、前面 NVIDIA P6 GPU (UCSB-GPU-P6-F) を示します。

図 26: サーバの前面に取り付ける NVIDIA P6 GPU

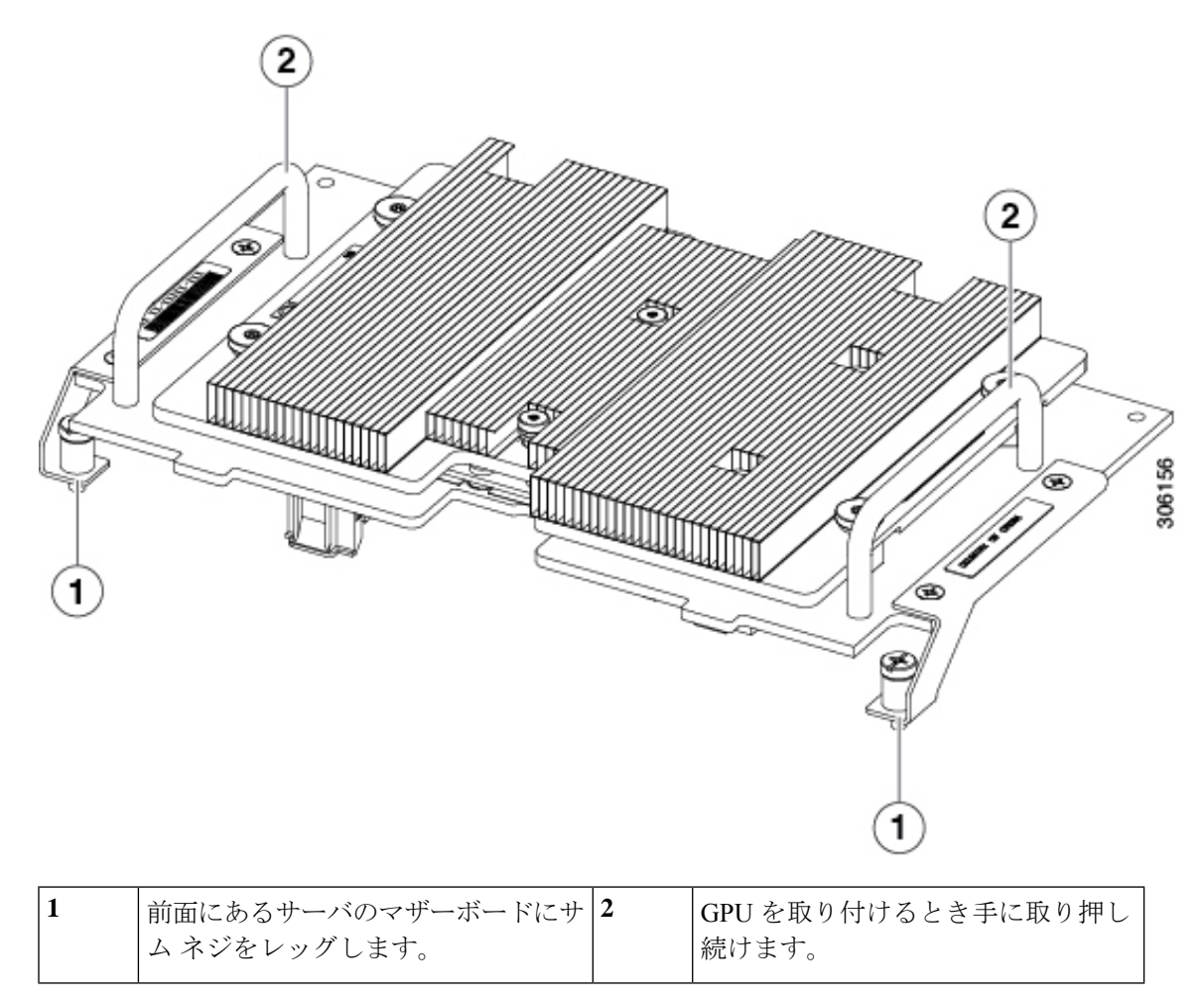

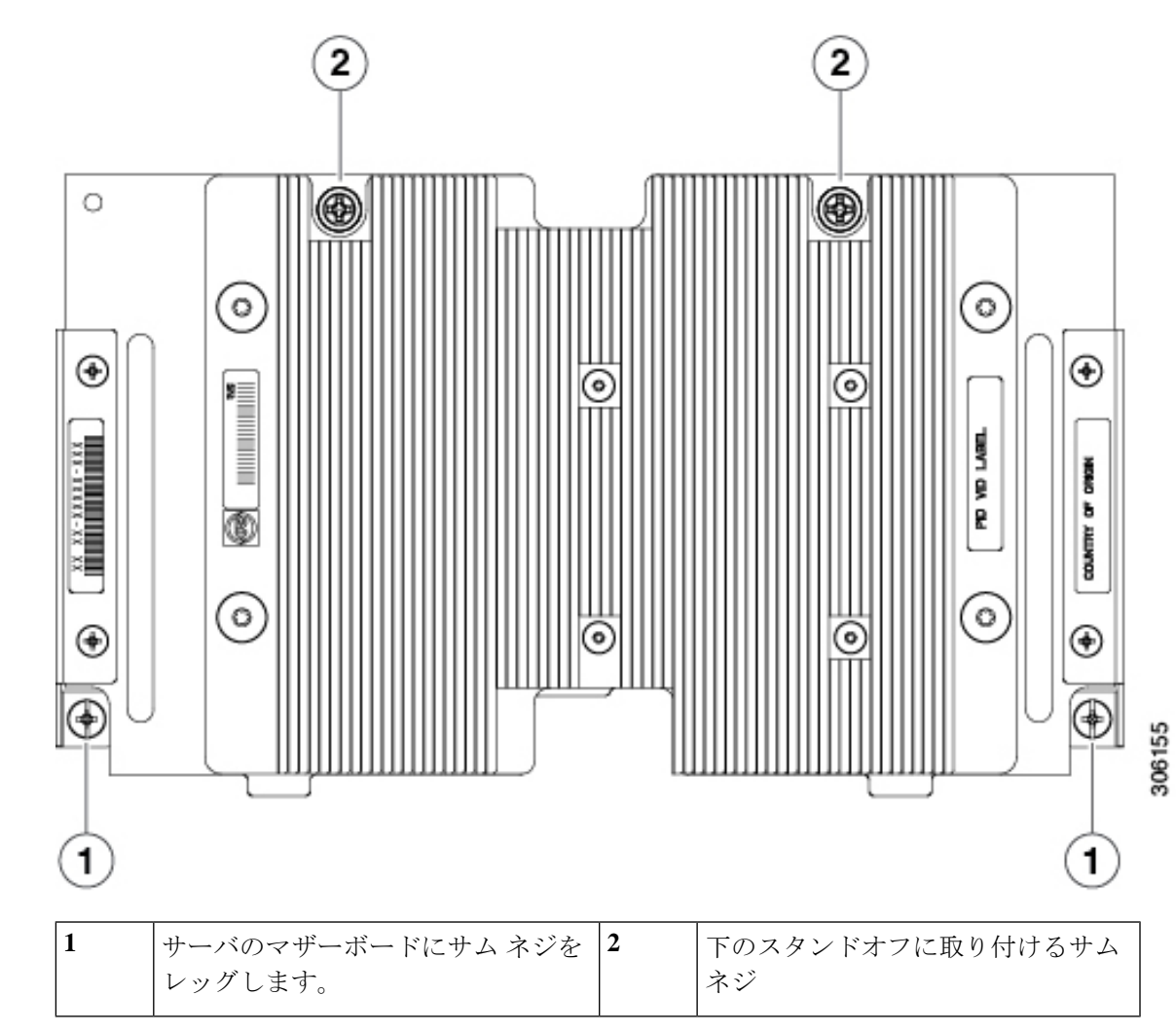

図 27:サーバの前面の NVIDIA P6 GPU のトップ ダウン図

NVIDIAGPU を取り付けるには、次の手順に行います。

#### 始める前に

前面メザニンスロットに NVIDIA P6 GPU (UCSB-GPU-P6-F)を取り付ける前に:

- GPUを取り付けた Cisco UCS ドメインをアップグレードして、このカードをサポートする Cisco UCS Manager のバージョンにします。サポートされるハードウェアについては、次 の URL で『*Release Notes for Cisco UCS Software*』の最新バージョンを参照してください。 http://www.cisco.com/c/en/us/support/servers-unified-computing/ucs-manager/ products-release-notes-list.html
- 存在する場合は、前面メザニンストレージモジュールを外します。サーバの前面にNVIDIA P6 GPUを取り付けるとき、前面メザニンスロットのストレージモジュールを使用することはできません。

306157

#### 手順

- ステップ1 次の図に示すように、サーバ (callout 1) の前面に正しい方向で GPU を配置します。
- ステップ2 サーバにGPUを取り付けます。ハンドル (callout 5) を押し下げて、GPUにしっかりと固定します。
- ステップ3 マザーボードのスタンドオフがある GPU の背後に (callout 4) サム ネジ (callout 3) を取り付けます。
- **ステップ4** レッグのサム ネジ (callout 2) をマザーボードに取り付けます。
- ステップ5 ドライブ ブランキング パネルを取り付けます。

図 28: サーバの前面にある NVIDIA GPU の取り付け

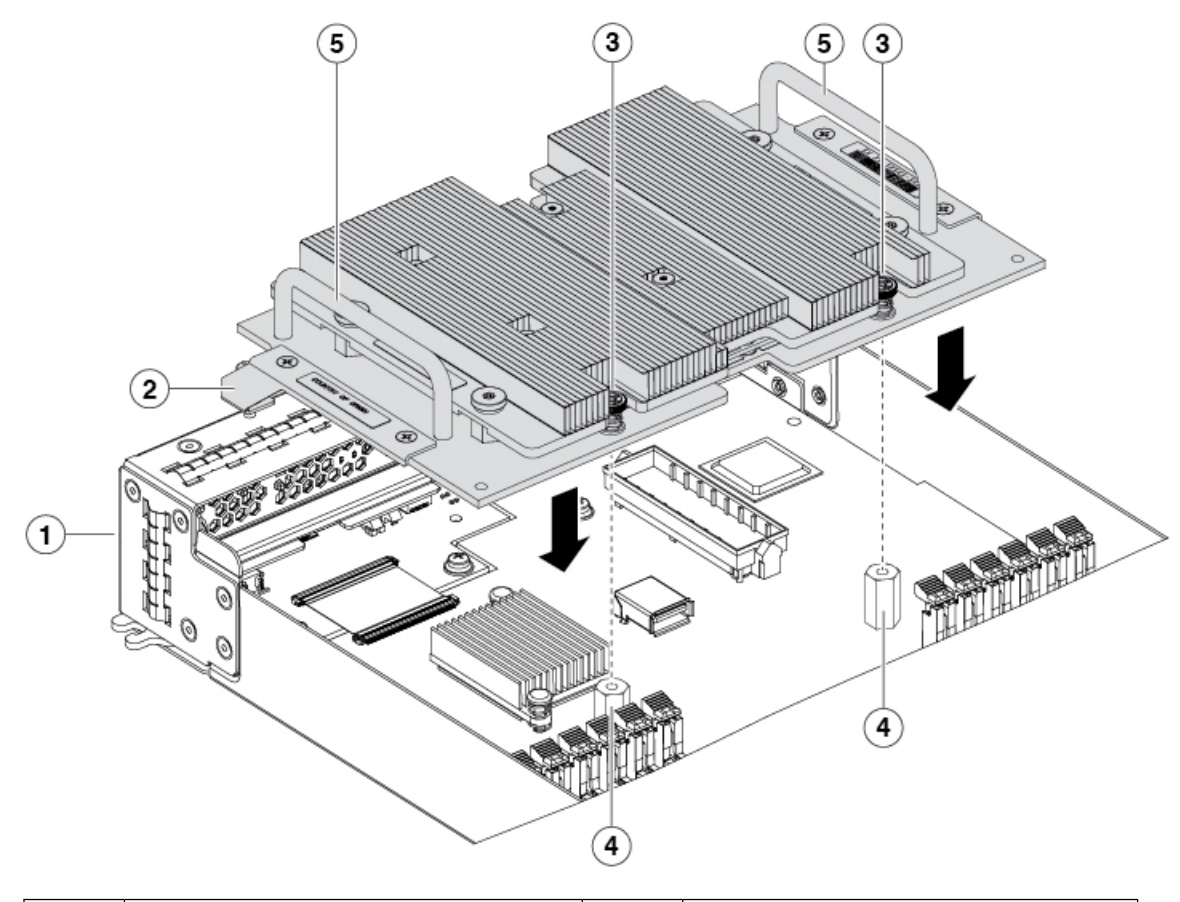

| 1 | サーバの前面                 | 2 | マザーボードに取り付けるサム ネジ<br>をレッグします。 |
|---|------------------------|---|-------------------------------|
| 3 | 下のスタンドオフに取り付けるサムネ<br>ジ | 4 | マザーボードのスタンドオフ                 |

[5] GPU をしっかり取り付けるため手に : 取り押し続けます。

## サーバの背面にある NVIDIA GPU カードの取り付け

UCSB-GPU-P6-Rを現場でサーバに取り付ける場合、マザーボードに対してGPUを支え、取り 付けるため、オプションキットが GPU (CPU およびヒートシンク)自体に付属し、T型の取 り付け用レンチ、およびカスタムスタンドオフが含まれています。オプションキットの3つ のコンポーネントを次の図に示します。

図 29: NVIDIA P6 GPU (UCSB-GPU-P6-R) オプション キット

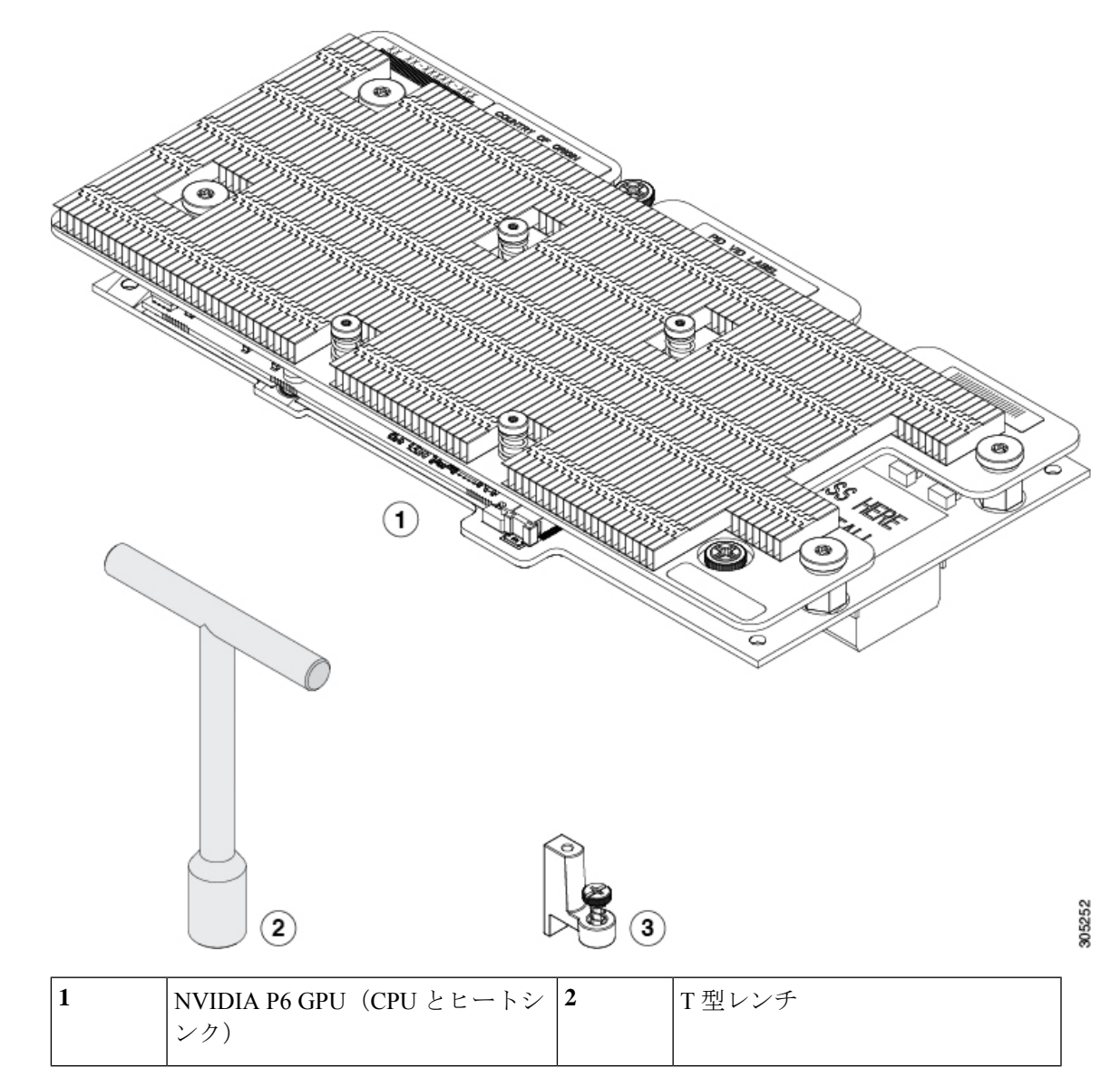

| 3 | カスタム スタンドオフ | - |  |
|---|-------------|---|--|
|   |             |   |  |

#### 始める前に

背面メザニンスロットに NVIDIA P6 GPU(UCSB-GPU-P6-R)を取り付ける前に:

- GPUを取り付けた Cisco UCS ドメインをアップグレードして、このカードをサポートする Cisco UCS Manager のバージョンにします。サポートされるハードウェアについては、次 の URL で『*Release Notes for Cisco UCS Software*』の最新バージョンを参照してください。 http://www.cisco.com/c/en/us/support/servers-unified-computing/ucs-manager/ products-release-notes-list.html
- 背面メザニン スロット 2 から、VIC 1480、VIC 1380、VIC ポート エクスパンダ カードな どその他カードを取り外します。NVIDIA M6 GPU を取り付けると、背面メザニンスロッ トで他のカードは使用できません。

#### 手順

- ステップ1 GPU に付属する T 型のレンチを使用して、マザーボード背面の端にある既存のスタンドオフ を取り外します。
- ステップ2 マザーボード背面の端の同一の場所に、カスタム スタンドオフを取り付けます。
- **ステップ3** CPUをマザーボードのコネクタ上に配置して、スタンドオフポスト(番号1)にすべての非脱 落型ネジを合わせます。
- ステップ4 非脱落型ネジを締めます(番号2)。

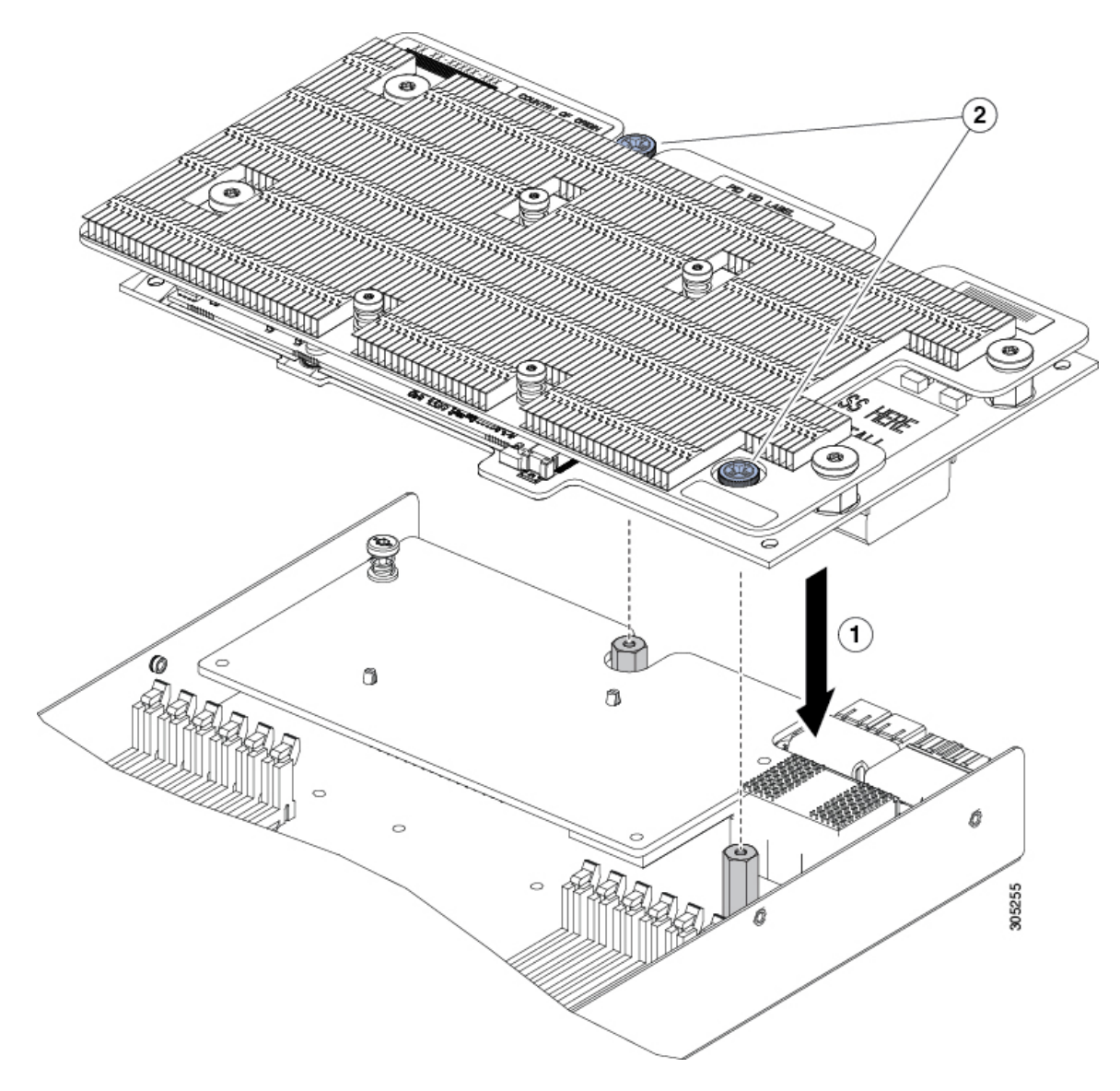

図 30: 背面メザニン スロットに NVIDIA P6 GPU を取り付ける

## トラステッドプラットフォームモジュールのイネーブル 化

トラステッドプラットフォームモジュール(TPM)は、サーバの認証に使用するアーティファ クトを安全に保存できるコンポーネントです。これらのアーティファクトには、パスワード、 証明書、または暗号キーを収録できます。プラットフォームが信頼性を維持していることを確 認するうえで効果的なプラットフォームの尺度の保存でも、TPMを使用できます。すべての 環境で安全なコンピューティングを実現するうえで、認証(プラットフォームがその表明どお りのものであることを証明すること)および立証(プラットフォームが信頼でき、セキュリ ティを維持していることを証明するプロセス)は必須の手順です。これは Intel の Trusted Execution Technology (TXT) セキュリティ機能の要件であり、TPM を搭載したサーバの BIOS 設定で有効にする必要があります。

Cisco UCS B200 M5 は、TPM の 2 つのオプションをサポートしています。

- TPM 1.2<sub>o</sub>
- TPM 2.0、UCSX-TPM2-002B(=) は連邦情報処理標準(FIPS) 140-2 に準拠しています。 FIPS はサポートされていますが、FIPS 140-2 がサポートされるようになりました。

#### 手順

ステップ1 TPM のハードウェアを取り付けます。

- a) シャーシからブレードサーバの電源をデコミッションにして、電源をオフにし、取り外します。
- b) ブレードサーバのカバーの取り外し(17ページ)の説明に従ってサーバから上部カバー を取り外します。
- c) サーバのマザーボード上の TPM ソケットに TPM を取り付け、付属の一方向ネジを使用して固定します。TPM ソケットの位置については、次の図を参照してください。
- d) ブレードサーバをシャーシに戻して自動的に再認識、再関連付け、および再始動されるようにします。
- e) 次のステップに進み、サーバ BIOS での TPM サポートをイネーブルにします。

#### 図 31: TPM ソケットの位置

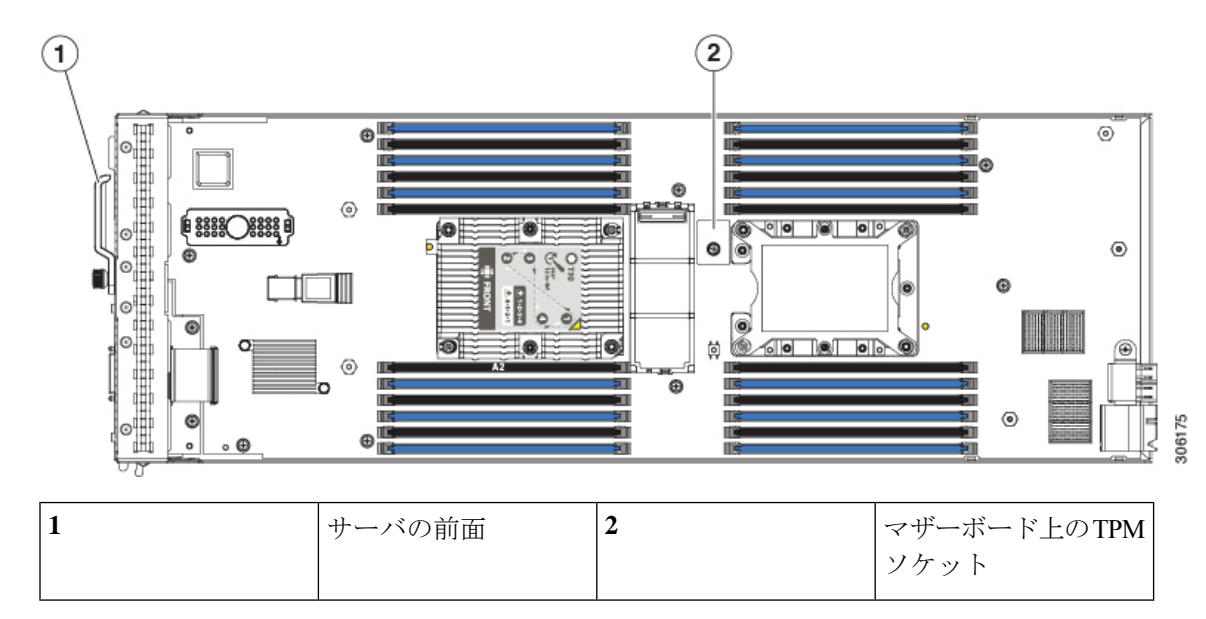

ステップ2 BIOS での TPM サポートをイネーブルにします。

a) Cisco UCS Manager で、[Navigation] ウィンドウの [Servers] タブをクリックします。
- b) [Servers] タブで、[Servers] > [Policies] を展開します。
- c) TPM を設定する組織のノードを展開します。
- d) [BIOS Policies] を展開して、TPM を設定する BIOS ポリシーを選択します。
- e) [Work] ペインで、[Advanced] タブをクリックします。
- f) [Trusted Platform] サブタブをクリックします。
- g) TPM サポートを有効にするには、[Enable] または [Platform Default] をクリックします。
- h) [Save Changes] をクリックします。
- i) 次の手順に進んでください。
- **ステップ3** BIOS ポリシーでTXT サポートを有効にします。これは両方のTPM でサポートされています。 サーバ上で実行するリリースの『Cisco UCS Manager Configuration Guide』の手順に従ってくだ さい。

# トラステッド プラットフォーム モジュール(TPM)の交換

TPM モジュールは、プリント基板アセンブリ (PCBA) に取り付けられています。PCBA をリサ イクルする前に、PCBA から TPM モジュールを取り外す必要があります。TPM モジュールは、 タンパー耐性ねじでスレッドスタンドオフに固定されています。ねじに適切なツールがない場 合、ペンチを使用してねじを取り外すことができます。

### 始める前に

(注) リサイクラのみ。この手順は、標準のフィールドサービスオプションではありません。この手順は適切な処分のための電子機器を要求するリサイクラのためのものであり、エコデザインと eウェスト規制に準拠しています。

### À

注意 TPM を取り外すと、TPM が使用できなくなります。TPM を別のブレードサーバに交換する場合は、この手順を使用しないでください。元のブレードサーバから取り外した後の再取り付けが保証されていないためです。この手順は、リサイクルまたは廃棄のために TPM を取り外す場合にのみ使用します。

トラステッド プラットフォーム モジュール (TPM) を取り外すには、サーバの次の要件を満た している必要があります。

- ・施設の電源から取り外す必要があります。
- サーバを機器ラックから取り外す必要があります。
- 上部カバーを取り外す必要があります。上部カバーを取り外す場合は、ブレードサーバの カバーの取り外し(17ページ)を参照してください。

ステップ1 TPM モジュールを回転させます。

次の図では、TPM モジュールのねじの位置を示しています。

図 32: TPM モジュールを取り外すためのねじの位置

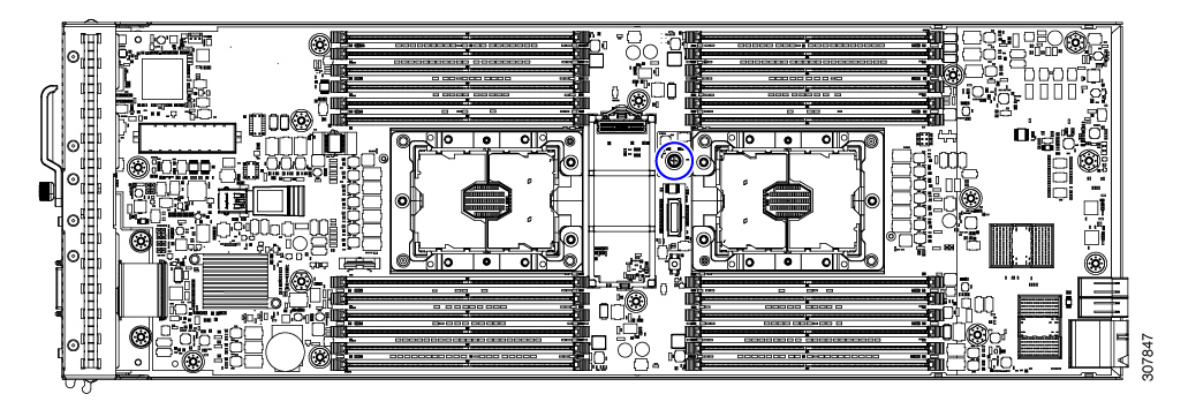

**ステップ2** ペンチを使用してねじの頭をつかみ、ねじが外れるまで反時計回りに回転させます。 **ステップ3** TPM モジュールを取り外し、適切に廃棄します。

### 次のタスク

PCB アセンブリの取り外しと処分。「PCB アセンブリ (PCBA) のリサイクル (80 ページ)」 を参照してください。

# ミニストレージ モジュール

サーバには、追加の内部ストレージを提供するためにマザーボードソケットに接続するミニス トレージ モジュール オプションがあります。ミニストレージ モジュールは、次のタイプのい ずれかになります。

- ・最大2枚のSDカードをサポートするSDカードモジュール。
- ・最大 2 個の SATA M.2 SSD をサポートする M.2 SSD モジュール。

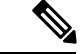

(注) Cisco IMC ファームウェアには、このミニストレージモジュールの M.2 バージョンにインストールされている M.2 ドライブのアウトオブバンド管理インターフェイス(UCS-MSTOR-M2)は含まれていません。M.2 ドライブは、Cisco IMC インベントリには表示されず、Cisco IMC によって管理することもできません。これは想定されている動作です。

### ミニストレージ モジュール キャリアの交換

ここでは、ミニストレージモジュールキャリアの取り外しと取り付けについて説明します。 キャリアには、上部に1つのメディアソケット、下部に1つのソケットがあります。すべての タイプ (SD カードまたは M.2 SSD)のミニストレージモジュールキャリアに対して、次の手 順を使用します。

### 手順

ステップ1 サーバからキャリアを外します:

- a) 固定クリップを押し外して、サーバボード ソケットからモジュールを外します。
- b) ストレージモジュールを上に引き上げて取り外します。
  - 図 33:ミニストレージモジュールキャリアの取り外し

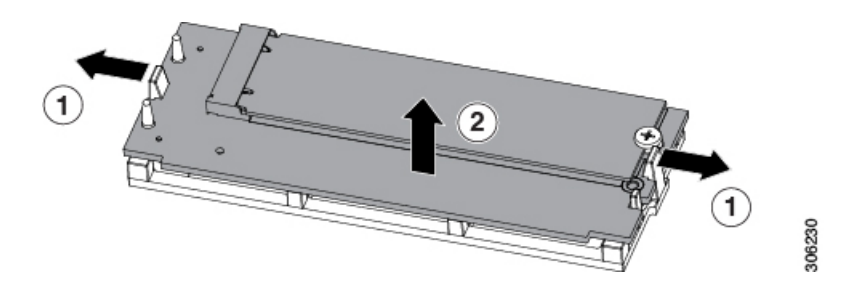

- ステップ2 キャリアをソケットに取り付けます。
  - a) キャリアの2つの穴をホルダーピンに合わせます。
  - b) キャリアの両端を使ってホルダーに押し込み、固定クリップが確実にはめ込まれるように します。キャリアの4隅を押して完全に取り付けます。

#### 図 34: ミニストレージ モジュール キャリアの取り付け

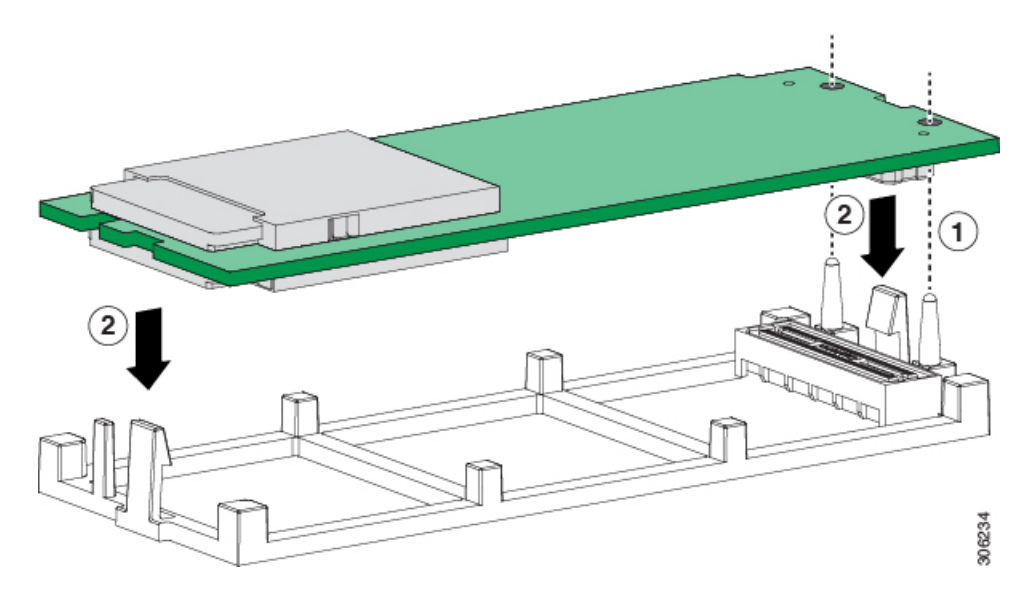

## M.2 SSD の交換

このタスクでは、ミニストレージモジュールキャリアから M.2 SSD を取り外す方法について 説明します。

### ミニストレージ内の M.2 SSD の装着規則

- キャリア内で1つまたは2つの M.2 SSD を使用できます。
- •M.2 ソケット1はキャリアの上部にあり、M.2 ソケット2はキャリアの下部(サーバボー ド ソケットに対するキャリアコネクタと同じ側)にあります。
- •BIOS セットアップユーティリティの組み込み SATA RAID インターフェイスを使用して、 デュアル SATA M.2 SSD を RAID 1 アレイ内に設定できます。組み込み SATA RAID コン トローラ (65 ページ)を参照してください。

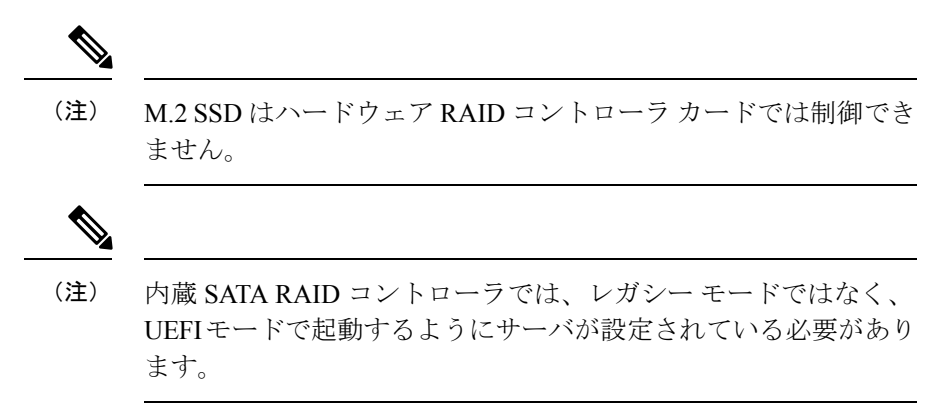

ステップ1 キャリアから M.2 SSD を取り外します。

- a) No.1プラスドライバを使用して、M.2 SSD をミニストレージモジュールキャリアに固定 している1本のネジを緩めます。
- b) M.2 SSD をキャリアのソケットから引きます。

### ステップ2 M.2 SSD を取り付けます。

- a) M.2 カードのゴールドフィンガを M.2 ミニストレージ モジュールの上部にあるモジュー ルコネクタに合わせ、M.2 カードをモジュール コネクタに完全に押し込みます。
- b) #1プラスドライバを使用して、1個のネジを取り付け、M.2 カードをM.2 ミニストレージ モジュールに固定します。

図 35: キャリアに M.2 SSD を取り付ける

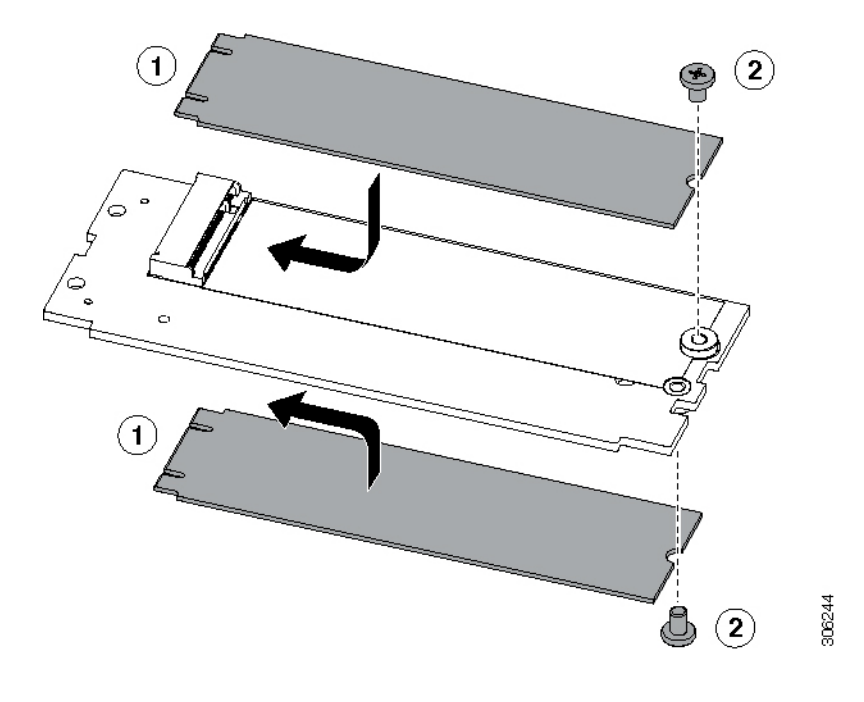

### 組み込み SATA RAID コントローラ

このサーバには組み込み SATA MegaRAID コントローラが内蔵されており、内蔵 SATA M.2 ドライブの制御に使用できます。このコントローラは RAID レベル 0 および 1 をサポートします。

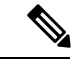

(注) SW RAID モードの組み込み SATA MegaRAID コントローラでは、VMware ESX/ESXi オペレー ティング システムはサポートされていません。VMWare は AHCI モードで使用できます。

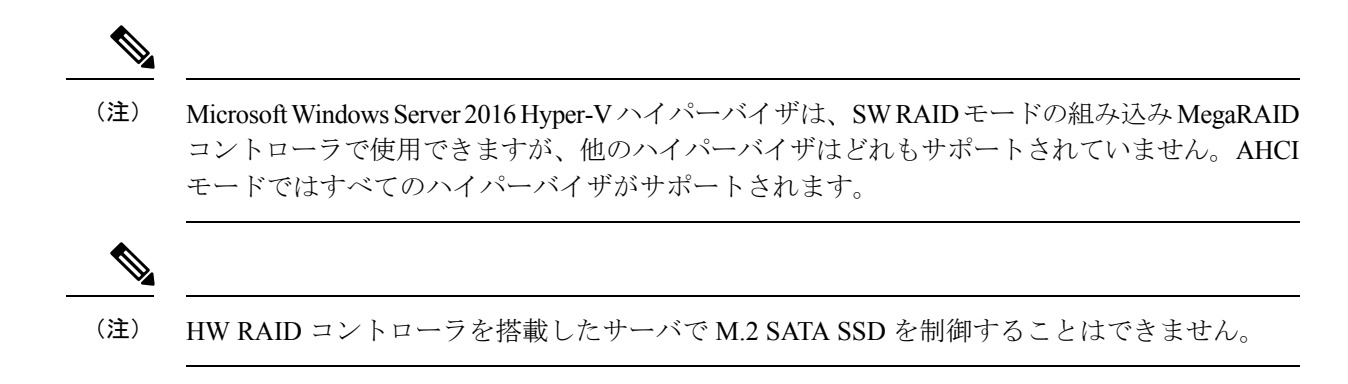

### 組み込み SATA RAID の要件

組み込み SATA RAID コントローラでは、次の項目が必要です。

- 組み込み SATA RAID コントローラは、Cisco UCS Manager でイネーブルにする必要があります。
- •2 台の SATA M.2 SSD が搭載された M.2 ミニストレージ モジュール。
- ソフトウェア RAID コントローラには UEFI ブート モードが必要です。レガシー ブート モードはサポートされていません。
- (任意) Windows または Linux の場合は LSI MegaSR ドライバ。
- Linux で組み込み RAID コントローラを使用する場合は、pSATA コントローラと sSATA コントローラの両方を LSI SW RAID モードに設定する必要があります。

### 組み込み SATA RAID コントローラに関する考慮事項

以下の点に注意してください。

- この組み込みコントローラ ハブのデフォルト設定は、2 台の M.2 SATA ドライブの SATA RAID 0 と 1 のサポートです。ハブは、異なる機能を持つ 2 つの SATA コントローラに分 かれています。組み込み SATA RAID: 2 台の SATA コントローラ (67 ページ)を参照し てください。
- ・サーバとこの組み込みコントローラを合わせて発注すると、コントローラはイネーブルになります。サーバがデフォルトにリセットされる場合に備えて、コントローラを有効にする手順が含まれます。SATAモードのイネーブル化(67ページ)を参照してください。
- このコントローラには必要なドライバがすでにインストールされているため、すぐに使用 できます。ただし、このコントローラをWindowsまたはLinuxで使用する場合、これらの オペレーティングシステム用の追加ドライバをダウンロードおよびインストールする必要 があります。「WindowsおよびLinuxへのLSI MegaSRドライバのインストール(67ペー ジ)」を参照してください。

### 組み込み SATA RAID:2台の SATA コントローラ

組み込み RAID プラットフォーム コントローラ ハブ (PCH) は、プライマリ SATA (pSATA) とセカンダリ SATA (sSATA) の2台のコントローラに分けられます。これらの2つのコント ローラは、UCS Manager で別個の RAID コントローラと見なされます。

- ・プライマリ pSATA コントローラは無効になっています。
- ・セカンダリ sSATA コントローラは、2 つの内部 M.2 SATA ドライブが M.2 ミニストレー ジモジュール オプションに存在する場合にそれらを制御します。
- ・各コントローラは Cisco UCS Manager で個別にリストされます。Cisco UCS Manager で sSATA コントローラを有効または無効にすることができます。「SATA モードのイネーブ ル化 (67 ページ)」を参照してください。

### SATA モードのイネーブル化

Cisco UCS Manager で次の手順を実行します。

### 手順

ステップ1 SATA モードを設定します。

- a) sSATA コントローラの M.2 状態を変更するには、ブレード サーバに割り当てられている サービス プロファイルのストレージ サブプロファイルで変更します。選択肢は次のとお りです。
  - [LSI SW RAID SWR]: 内蔵 SATA M.2 ドライブの制御用に組み込みの sSATA RAID コ ントローラを有効にします。
  - •[AHCI]:組み込み RAID コントローラではなく、OS を通じて AHCI による内部 SATA M.2 ドライブの制御を有効にします。
  - •[Disabled]:組み込み sSATA RAID コントローラを無効にします。

ステップ2 変更を保存し、終了するには、F10を押します。

### Windows および Linux への LSI MegaSR ドライバのインストール

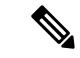

(注) このコントローラには必要なドライバがすでにインストールされているため、すぐに使用でき ます。ただし、このコントローラをWindowsまたはLinuxで使用する場合、これらのオペレー ティングシステム用の追加ドライバをダウンロードおよびインストールする必要があります。

この項では、次のサポートされるオペレーティングシステムでのLSI MegaSR ドライバのイン ストール方法について説明します。

- · Microsoft Windows Server
- Red Hat Enterprise Linux (RHEL)
- SUSE Linux Enterprise Server (SLES)

サポートされる特定の OS バージョンについては、該当するサーバ リリースの『Hardware and Software Compatibility Matrix』を参照してください。

### MegaSR ドライバのダウンロード

MegaSR ドライバは、サーバおよび OS の B シリーズ ドライバ ISO に含まれています。

#### 手順

- ステップ1 お使いのサーバに対応するドライバISOファイルのダウンロードをオンラインで検索し、ワークステーションの一時保存場所にダウンロードします。
  - a) http://www.cisco.com/cisco/software/navigator.html を参照してください。
  - b) [Select a Product (製品検索)] 検索フィールドにサーバの名前を入力し、[Enter] を押しま す。
  - c) [Unified Computing System (UCS) Drivers] をクリックします。
  - d) ダウンロードするリリース番号をクリックします。
  - e) [Download (ダウンロード)] アイコンをクリックして、ドライバ ISO ファイルをダウンロー ドします。
- ステップ2次の画面に進んでライセンス契約に同意し、ドライバのISOファイルを保存する場所を参照します。

### Microsoft Windows Server のドライバ

Microsoft Windows Serverのドライバのインストール

Windows Server オペレーティング システムは自動的にドライバを追加し、ドライバを適切な ディレクトリに登録およびコピーします。

### 始める前に

このドライバをsSATA組み込みコントローラにインストールする前に、RAIDドライブグルー プを設定する必要があります。

設定ユーティリティにアクセスするには、BIOSセットアップユーティリティを開き、[Advanced] タブに移動して、sSATA 組み込みコントローラのユーティリティ インスタンス [LSI Software RAID Configuration Utility (sSATA)] を選択します。

- ステップ1 MegaSR ドライバのダウンロード (68 ページ) の説明に従って、Cisco UCS B シリーズ ドラ イバの ISO をダウンロードします。
- **ステップ2** USB メモリ上にドライバを準備します。
  - a) ISO イメージをディスクに書き込みます。
  - b) ドライバフォルダのコンテンツを参照し、組み込み MegaRAID ドライバの場所 (/<OS>/Storage/Intel/B600/)を表示します。
  - c) MegaSR ドライバファイルのあるフォルダを含む Zip ファイルを展開します。
  - d) 展開したフォルダを USB メモリにコピーします。
- ステップ3 次のいずれかの方法を使用して Windows ドライバのインストールを開始します。
  - ローカルメディアからインストールするには、外部 USB DVD ドライブをサーバに接続し (サーバに DVD ドライブがインストールされていない場合)、最初の Windows インス トールディスクを DVD ドライブに挿入します。ステップ6に進みます。
  - リモート ISO からインストールするには、サーバの Cisco IMC インターフェイスにログインし、次のステップに進みます。
- **ステップ4** Virtual KVM コンソール ウィンドウを起動し、[Virtual Media] タブをクリックします。
  - a) [Add Image] をクリックし、リモート Windows インストール ISO ファイルを参照して選択 します。
  - b) 追加したメディアの[Mapped]カラムのチェックボックスをオンにし、マッピングが完了す るまで待ちます。
- **ステップ5** サーバの電源を再投入します。
- ステップ6 起動中にF6プロンプトが表示されたら、F6を押します。[Boot Menu] ウィンドウが開きます。
- **ステップ7** [Boot Manager] ウィンドウで、物理ディスクまたは仮想 DVD を選択して Enter を押します。イ メージが起動され、Windows のインストールが開始されます。
- **ステップ8** 「Press any key to boot from CD」というプロンプトが表示されたら Enter を押します。
- **ステップ9** Windows インストール プロセスを監視し、必要に応じて好みや自社の標準に従ってウィザードのプロンプトに応答します。
- **ステップ10** 「Where do you want to install Windows?」というメッセージが表示されたら、まず組み込み MegaRAID 用のドライバをインストールします。
  - a) [Load Driver]をクリックします。[Load Driver]ダイアログボックスが表示され、インストー ルするドライバを選択するよう求められます。
  - b) ステップ3で準備した USB メモリをターゲット サーバに接続します。
  - c) [Windows Load Driver] ダイアログで、[Browse] をクリックしてます。
  - d) ダイアログボックスを使用して USB メモリ上のドライバ フォルダの場所を参照し、[OK] をクリックします。

選択したドライバがフォルダからロードされます。ロードが完了すると、「Select the driver to be installed」の下にドライバが一覧表示されます。

e) [Next] をクリックしてドライバをインストールします。

Microsoft Windows Server ドライバの更新

手順

- ステップ1 [Start] をクリックして [Settings] にカーソルを合わせ、[Control Panel] をクリックします。
- **ステップ2** [System] をダブルクリックし、[Hardware] タブをクリックして [Device Manager] をクリックし ます。[Device Manager] が起動します。
- ステップ3 [Device Manager] で [SCSI and RAID Controllers] をダブルクリックし、ドライバをインストール するデバイスを右クリックして [Properties] をクリックします。
- **ステップ4** [Driver] タブで、[Update Driver] をクリックして [Update Device Driver] ウィザードを開き、ウィ ザードの指示に従ってドライバを更新します。

Linux ドライバ

ドライバイメージファイルのダウンロード

ドライバのダウンロード手順については、MegaSR ドライバのダウンロード (68 ページ) を 参照してください。Linux ドライバは、組み込み MegaRAID スタックのブートイメージである dud-[driver version].img の形式で含まれています。

(注)

シスコが Red Hat Linux および SuSE Linux に提供する LSI MegaSR ドライバはそれらの配信の 元の GA バージョンです。ドライバはこれらの OS カーネルのアップデートをサポートしません。

Linux用物理メモリの準備

ここでは、ドライバのイメージファイルからLinux 用物理メモリを準備する方法について説明 します。

この手順には、ISO イメージをディスクに書き込むために使用できる CD または DVD ドライブ、および USB メモリが必要です。

または、インストール手順で説明されているように dud.img ファイルを仮想フロッピーディス クとして取り付けることができます。

RHEL および SLES では、ドライバ ディスク ユーティリティを使用して、イメージファイル からディスク イメージを作成できます。

- ステップ1 MegaSR ドライバのダウンロード (68 ページ) の説明に従って Cisco UCS B シリーズ ドライ バ ISO をダウンロードし、Linux システムに保存します。
- ステップ2 dud.img または dd.iso ドライバ ファイルを抽出します。
  - (注) RHEL 7.1 および以降では、dud.img ファイルはありません。ドライバが dd.iso ファイルに含まれています。
  - a) Cisco UCS C シリーズ ドライバ ISO イメージをディスクに焼きます。
  - b) 組み込み MegaRAID ドライバの場所/<OS>/Storage/Intel/C600-M5/に移動し、ドライバフォ ルダの内容を参照します。
  - c) ドライバファイルのあるフォルダを含む Zip ファイルを展開します。
- ステップ3 ドライバ更新イメージ dud-[driver version].img(または dd.iso)を Linux システムにコピーします。
- ステップ4 空の USB サム ドライブを Linux システムのポートに挿入します。
- ステップ5 ディレクトリを作成し、そのディレクトリに dud.img または dd.iso イメージをマウントします。

例: mkdir <destination\_folder> mount -oloop <driver\_image> <destination\_folder>

ステップ6 ディレクトリの内容を USB メモリにコピーします。

Red Hat Enterprise Linux ドライバのインストール

サポートされる特定の OS バージョンについては、サーバ リリースの『Hardware and Software Compatibility Matrix』を参照してください。

ここでは、組み込み MegaRAID スタックを持つシステムへの RHEL デバイス ドライバの新規 インストールについて説明します。

(注)

Linux で組み込み RAID コントローラを使用する場合は、pSATA コントローラと sSATA コン トローラの両方を LSI SW RAID モードに設定する必要があります。

### 始める前に

このドライバをsSATA組み込みコントローラにインストールする前に、RAIDドライブグループを設定する必要があります。

設定ユーティリティにアクセスするには、BIOSセットアップユーティリティを開き、[Advanced] タブに移動して、sSATA 組み込みコントローラのユーティリティ インスタンス [LSI Software RAID Configuration Utility (sSATA)] を選択します。

- **ステップ1** 次のいずれかの方法で dud.img (または dd.iso) ファイルを準備します。
  - (注) RHEL 7.1 および以降では、dud.img ファイルはありません。ドライバが dd.iso ファイルに含まれています。
    - 物理ディスクからインストールする場合は、Linux 用物理メモリの準備 (70 ページ)の 手順を使用して、ステップ4に進みます。
    - 仮想ディスクからインストールするには、MegaSRドライバのダウンロード(68ページ)の手順に従って Cisco UCS B シリーズドライバの ISO をダウンロードしてから、次の手順に進みます。
- ステップ2 dud.img(または dd.iso)ファイルを抽出します。
  - a) Cisco UCS C シリーズ ドライバ ISO イメージをディスクに焼きます。
  - b) 組み込み MegaRAID ドライバの場所/<OS>/Storage/Intel/C600-M5/に移動し、ドライバフォ ルダの内容を参照します。
  - c) dud-<ドライバ バージョン>.img(またはdd.iso)ファイルをワークステーションの一時保存場 所にコピーします。
  - d) RHEL 7.x を使用している場合、保存されている dd.iso の名前を dd.img に変更します。
    - (注) RHEL 7.x を使用している場合、dd.isoのファイル名をdd.imgに変更することで、 この手順を簡略化し、時間を節約します。Cisco UCS 仮想ドライブマッパーで は、一度に1個の.isoを、仮想 CD/DVD としてのみマップ可能です。ファイル名 を dd.img に変更することで、仮想 CD/DVD として RHEL インストール ISO をマ ウントし、仮想フロッピーディスクまたはリムーバブル ディスクとして名前を 変更した dd.img を同時にマウントできます。これにより、dd.iso ドライバファイ ルがプロンプトされた際に、RHEL ISO のマウント解除および再マウントの手順 を回避できます。
- **ステップ3** 次のいずれかの方法を使用して Linux ドライバのインストールを開始します。
  - ・ローカルメディアからインストールするには、外部 USB CD/DVD ドライブをサーバに接続し、その後最初の RHEL インストールディスクをドライブに挿入します。手順 5 に進みます。
  - 仮想ディスクからインストールするには、サーバの Cisco IMC インターフェイスにログインします。その後、次の手順に進みます。
- **ステップ4** Virtual KVM コンソール ウィンドウを起動し、[Virtual Media] タブをクリックします。
  - a) [Add Image (イメージの追加)] をクリックし、リモート RHEL インストール ISO イメージ を参照して選択します。
    - (注) .iso ファイルは、仮想 CD/DVD としてのみマップ可能です。

- b) [Add Image (イメージの追加)] を再度クリックし、手順2 で名前を変更した RHEL 6.x dud.img または RHEL 7.x dd.img ファイルを選択するため参照します。
  - (注) 仮想フロッピーディスクまたは仮想リムーバブルディスクとして、.imgファイ ルをマップします。
- c) 追加したメディアの[Mapped]列のチェックボックスをオンにし、マッピングが完了するま で待ちます。
- **ステップ5** ターゲットサーバの電源を再投入します。
- ステップ6 起動中にF6プロンプトが表示されたら、F6を押します。[Boot Menu] ウィンドウが開きます。
  - (注) 次の手順の [Enter] を押してインストールを開始しないでください。代わりに、[e] を 押してインストール パラメータを閉じます。
- ステップ7 [Boot Menu (ブートメニュー)] ウィンドウで、矢印キーを使用して [Install Red Hat Enterprise Linux (Red Hat Enterprise Linux のインストール)] を選択し、[e] を押してインストール パラ メータを編集します。
- **ステップ8** linuxefi から始まる行の最後に、次のブラックリスト コマンドのいずれかを追加します。
  - RHEL 6.x (32- and 64-bit) の場合は以下を入力します。

linux dd blacklist=isci blacklist=ahci nodmraid noprobe=<atadrive number>

(注) noprobeの値は、ドライブ数に依存します。たとえば、3つのドライブのある RAID 5 構成で RHEL 6.x をインストールするには次を入力します。

Linux dd blacklist=isci blacklist=ahci nodmraid noprobe=ata1 noprobe=ata2

• RHEL 7.x (32- および 64-ビット) の場合は以下を入力します。

linux dd modprobe.blacklist=ahci nodmraid

- **ステップ9** オプション:インストール中に完全かつ詳細なインストールステータス手順を表示するには、 行から Quiet パラメータを削除します。
- **ステップ10** [Boot Menu(ブートメニュー)]ウィンドウで、[Ctrl+x]を押してインタラクティブなインストールを開始します。
- ステップ11 [Driver disk device selection (ドライバ ディスク デバイス選択)] で、ドライバ.img ファイルを インストールするオプションを選択します。(r と入力して、入力されていないリストを更新し ます。)
  - (注) マッピングのため dd.img の名前を変更しても、インストーラはドライバファイルを .iso ファイルとして認識します。

リスト内のドライバデバイス ISO の数を入力します。RHEL ISO イメージを選択しないでくだ さい。次の例では、6 と入力してデバイス sdb を選択します。

- 5) sr0 iso9660 RHEL-7.6x20Server.x
- 6) sdb iso9660 CDROM
- # to select, `r' refresh, or `c' -continue: 6

インストーラがドライバファイルを読み込み、ドライバを一覧表示します。

ステップ12 [Select drivers to install (ドライバを選択してインストール)] で、megasr ドライバが表示されて いる行数を入力します。次の例では、1 と入力します。

1) []/media/DD-1/rpms/x86 61/kmod-megasr-18.01.2010.1107 e17.6-1.x86 61.rpm

# to toggle selection, or `c' -continue: 1

選択が「」内にXとともに表示されます。

- 1) [X] /media/DD-1/rpms/x86\_61/kmod-megasr-18.01.2010.1107\_e17.6-1.x86\_61.rpm
- **ステップ13** c と入力して続行します。
- **ステップ14** RHEL のインストール ウィザードに従って、インストールを完了します。
- ステップ15 ウィザードのインストール先画面が表示されたら、LSI MegaSR が選択として一覧にあること を確認します。一覧にない場合、ドライバは正常にロードされていません。その場合、[Rescan Disc (ディスクの再スキャン)] を選択します。
- **ステップ16** インストールが完了すると、ターゲットサーバが再起動します。

SUSE Linux Enterprise Server ドライバのインストール

サポートされる特定の OS バージョンについては、サーバ リリースの『Hardware and Software Compatibility Matrix』を参照してください。

ここでは、組み込み MegaRAID スタックを持つシステムへの SLES ドライバの新規インストールについて説明します。

- (注)
  - Linux で組み込み RAID コントローラを使用する場合は、pSATA コントローラと sSATA コン トローラの両方を LSI SW RAID モードに設定する必要があります。

### 始める前に

このドライバをsSATA組み込みコントローラにインストールする前に、RAIDドライブグループを設定する必要があります。

設定ユーティリティにアクセスするには、BIOSセットアップユーティリティを開き、[Advanced] タブに移動して、sSATA 組み込みコントローラのユーティリティ インスタンス [LSI Software RAID Configuration Utility (sSATA)] を選択します。

### 手順

- ステップ1 次のいずれかの方法で dud.img(または.iso)ファイルを準備します。
  - 物理ディスクからインストールする場合は、Linux 用物理メモリの準備 (70ページ)の 手順を使用して、ステップ4に進みます。

- 仮想ディスクからインストールするには、MegaSRドライバのダウンロード(68ページ)の手順に従って Cisco UCS B シリーズドライバの ISO をダウンロードしてから、次の手順に進みます。
- ステップ2 ドライバを含む dud.img ファイルを抽出します。
  - a) ISO イメージをディスクに書き込みます。
  - b) 組み込み MegaRAID ドライバの場所/<OS>/Storage/Intel/C600-M5/に移動し、ドライバフォ ルダの内容を参照します。
  - c) お使いのバージョンの SLES フォルダ内で、dud-<driver version>.img ファイルが圧縮済 み.gz ファイルに同梱されています。.gz ファイルから.img ファイルを抽出します。
  - d) dud-<ドライバ バージョン>.img ファイルをワークステーションの一時保存場所にコピーしま す。
- ステップ3 次のいずれかの方法を使用して Linux ドライバのインストールを開始します。
  - ・ローカルメディアからインストールするには、外部 USB DVD ドライブをサーバに接続し、その後最初の SLES インストールディスクをドライブに挿入します。手順5 に進みます。
  - リモート ISO からインストールするには、サーバの Cisco IMC インターフェイスにログインします。その後、次の手順に進みます。
- **ステップ4** Virtual KVM コンソール ウィンドウを起動し、[Virtual Media] タブをクリックします。
  - a) [Add Image] をクリックし、リモート SLES インストール ISO ファイルを参照して選択します。
  - b) 再度 [Add Image (イメージの追加)] をクリックし、dud-<ドライババージョン>.img ファイ ルを選択します。
  - c) 追加したメディアの[Mapped]列のチェックボックスをオンにし、マッピングが完了するま で待ちます。
- **ステップ5** ターゲットサーバの電源を再投入します。
- **ステップ6** 起動中にF6プロンプトが表示されたら、F6を押します。[Boot Menu] ウィンドウが開きます。
- ステップ7 [Boot Manager] ウィンドウで、物理または仮想 SLES インストール ISO を選択して [Enter] を押します。

イメージが起動され、SLES のインストールが開始されます。

- ステップ8 最初の SLES 画面が表示されたら、[Installation (インストール)] を選択します。
- **ステップ9** [e] を押してインストール パラメータを閉じます。
- ステップ10 linuxefi から始まる行の最後に、次のパラメータを追加します。

brokenmodules=ahci

**ステップ11 オプション**:インストール中に詳細なステータス情報を確認するには、**linuxefi**で始まる行に次のパラメータを追加します。

splash=verbose

ステップ12 [Ctrl+x]を押して、インストールを開始します。

インストールが続行されます。インストーラでは、提供した dud-<*driver version*>.imgファイルで、自動的にLSIドライバを検索します。LSI MegaRAID SW RAID Module が一覧になっている場合、詳細なステータスメッセージとともに、ドライバがインストールされていることが表示されます。

- ステップ13 SLESのインストールウィザードに従って、インストールを完了します。[Suggested Partitioning (提案されたパーティション)] 画面に移動したら、ドライバのインストールを確認します。
  - a) [Suggested Partitioning (提案されたパーティション)] 画面で、[Expert Partitioner] を選択し ます。
  - b) [Linux]>[Hard disks (ハードディスク)] に移動して、LSI LSI MegaSR ドライバに一覧に なっているデバイスが存在することを確認します。デバイスは sda 以外のタイプとして一 覧になっている可能性があります。次に例を示します。

dev/sdd: LSI - LSI MegaSR

デバイスが一覧になっていない場合、ドライバを適切にインストールしませんでした。そ の場合、上記の手順を繰り返します。

**ステップ14** インストールが完了すると、ターゲットサーバがリブートします。

### RAID ユーティリティに関する詳細情報

Broadcomユーティリティには、詳細な使用法に関するヘルプマニュアルが用意されています。

 ・組み込みソフトウェア MegaRAID およびサーバ BIOS 経由でアクセスするユーティリティ (第4章を参照):『Broadcom Embedded MegaRAID ソフトウェア ユーザー ガイド 2018 年3月』。

# ブート最適化 M.2 RAID コントローラ モジュールの交換

Cisco ブート最適化 M.2 RAID コントローラ モジュールを、マザーボード上のミニストレージ モジュール ソケットに接続します。2 台の SATA M.2 ドライブ用のスロットに加え、RAID 1 アレイ内の SATA M.2 ドライブを制御可能な統合 6 Gbps SATA RAID コントローラを搭載して います。

### Cisco ブート最適化 M.2 RAID コントローラに関する考慮事項

次の考慮事項を確認します。

(注) Cisco ブート最適化 M.2 RAID コントローラは、サーバが Cisco HyperFlex 設定でコンピューティ ング専用ノードとして使用されている場合にはサポートされません。

- このコントローラをサポートする Cisco IMC および Cisco UCS Manager の最小バージョン は 4.0 (4) 以降です。
- ・このコントローラは、RAID1(単一ボリューム)とJBODモードをサポートします。

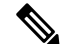

- (注) このコントローラモジュールを使用するとき、RAID 設定のため にサーバ組み込み SW MegaRAID コントローラを使用しないでく ださい。代わりに、次のインターフェイスを使用できます。
  - Cisco IMC 4.0(4a) 以降
  - •BIOS HII ユーティリティ、BIOS 4.0(4a) 以降
  - Cisco UCS Manager 4.0(4a) 以降 (UCS Manager 統合サーバ)
- ・スロット1(上部)のSATA M.2ドライブは、最初のSATA デバイスです。スロット2(裏
   (側)のSATA M.2ドライブは、2番目のSATA デバイスです。
  - ・ソフトウェアのコントローラ名は MSTOR です。
  - スロット1のドライブはドライブ253としてマッピングされます。スロット2のドラ イブはドライブ254としてマッピングされます。
- RAID を使用する場合は、両方の SATA M.2 ドライブが同じ容量であることをお勧めしま す。異なる容量を使用すると、ボリュームを作成する 2 つのドライブの容量が小さくな り、残りのドライブ スペースは使用できなくなります。

JBOD モードは、混合容量の SATA M.2 ドライブをサポートします。

- ホットプラグの交換はサポートされていません。サーバの電源をオフにする必要があります。
- コントローラおよびインストールされているSATA M.2ドライブのモニタリングは、Cisco IMCおよびCisco UCS Manager を使用して行うことができます。また、UEFI HII、PMCLI、 XMLAPI、Redfish などの他のユーティリティを使用してモニタすることもできます。
- Cisco UCS Manager を使用してコントローラと M.2 ドライブのファームウェアをアップグレードして管理するには、『Cisco UCS Manager ファームウェア管理ガイド』を参照してください。
- SATA M.2 ドライブは UEFI モードでのみ起動できます。レガシ ブート モードはサポート されていません。
- RAID ボリュームの一部であった単一の SATA M.2 ドライブを交換する場合、ユーザーが 設定をインポートするように求めるプロンプトが表示された後に、ボリュームの再構築が 自動的に開始します。ボリュームの両方のドライブを交換する場合は、RAID ボリューム を作成し、手動で任意の OS を再インストールする必要があります。

- •別のサーバから使用済みドライブにボリュームを作成する前に、ドライブのコンテンツを 消去することをお勧めします。サーバ BIOS の設定ユーティリティには、SATA セキュア 消去機能が搭載されています。
- ・サーバBIOSには、このコントローラに固有の設定ユーティリティが含まれており、RAID ボリュームの作成と削除、コントローラプロパティの表示、および物理ドライブの内容の 消去に使用できます。サーバの起動中にプロンプトが表示された場合は、F2を押してユー ティリティにアクセスします。次に、[Advanced (高度)]>[Cisco Boot Optimized M.2 RAID Controller (Cisco ブート最適化 M.2 RAID コントローラ)]に移動します。

## Cisco ブート最適化 M.2 RAID コントローラの交換

このトピックでは、Cisco ブート最適化 M.2 RAID コントローラを取り外して交換する方法について説明します。コントローラボードの上部には1つの M.2 ソケット(スロット1)と、その下側に1つの M.2 ソケット(スロット2)があります。

### 手順

ステップ1 サーバからコントローラを取り外します。

- a) シャーシからブレードサーバの電源をデコミッションにして、電源をオフにし、取り外し ます。
- b) ブレードサーバのカバーの取り外し(17ページ)の説明に従ってサーバから上部カバー を取り外します。
- c) 固定クリップを押し外して、 ソケットからコントローラを外します。
- d) コントローラを上に引き上げて取り外します。

2

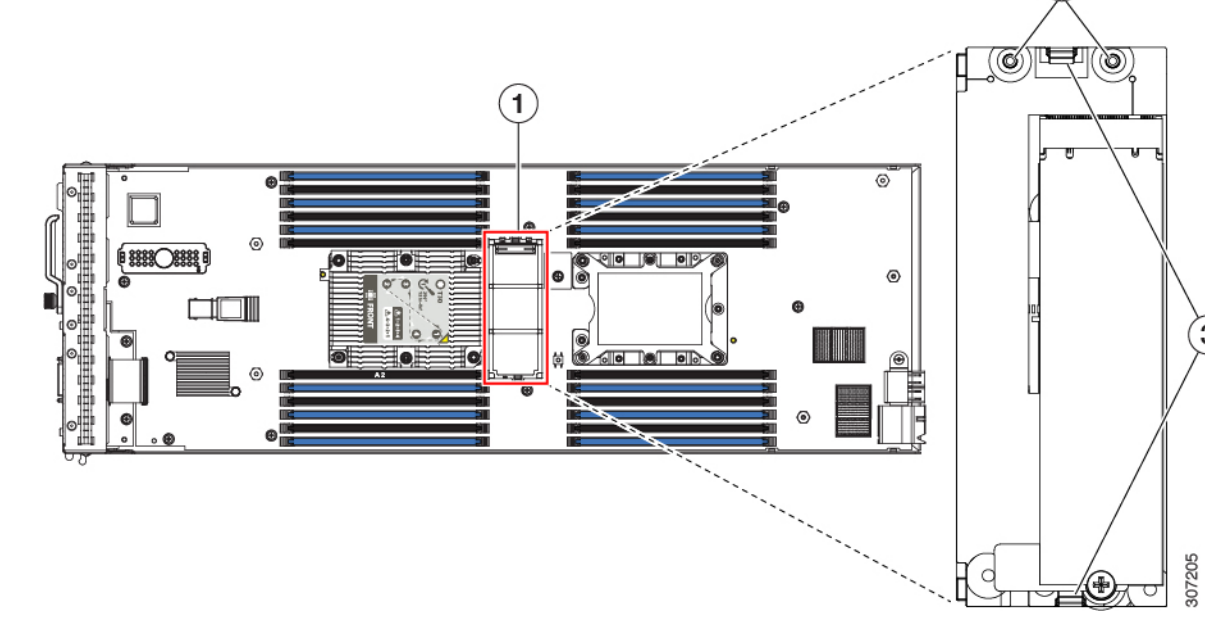

### 図 36: マザーボード上の Cisco ブート最適化 M.2 RAID コントローラ

| 1 | マザーボード上のソケットの場所 | 3 | 固定クリップ |
|---|-----------------|---|--------|
| 2 | 配置ペグ            | - |        |

- ステップ2 古いコントローラから交換用コントローラに SATA M.2 ドライブを変える場合は、交換用コン トローラを取り付ける前に、次の操作を行ってください。
  - (注) ドライブ上で以前設定されたボリュームとデータは、M.2 ドライブを新しいコント ローラに変えるときに保持されます。システムは、ドライブにインストールされてい る既存の OS を起動します。
  - a) No.1 プラス ドライバを使用して、M.2 ドライブをキャリアに固定している1本のネジを 取り外します。
  - b) キャリアのソケットから M.2 ドライブを持ち上げます。
  - c) 交換用 M.2 ドライブをコントローラ ボードのソケット上に置きます。
  - d) M.2 ドライブを下に向け、コネクタの終端をキャリアのソケットに挿入します。M.2 ドラ イブのラベルが上向きになっている必要があります。
  - e) M.2 ドライブをキャリアに押し込みます。
  - f) M.2 SSD の終端をキャリアに固定する1本のネジを取り付けます。
  - g) コントローラの電源を入れ、2番目の M.2 ドライブを取り付けます。

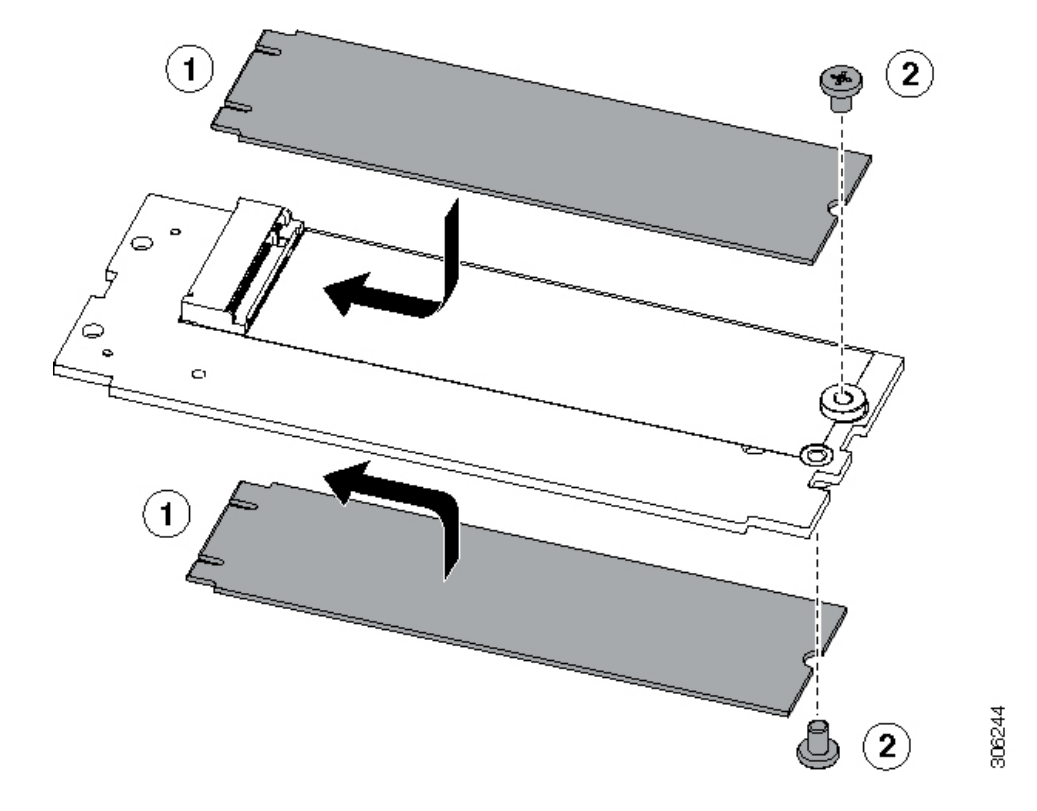

図 37: Cisco ブート最適化 M.2 RAID コントローラ (M.2 ドライブの取り付けの表示)

ステップ3 マザーボード上のソケットにコントローラを取り付けます。

- a) コントローラのコネクタを下向きにし、マザーボードのソケットと同じ端で、コントロー ラをソケット上に置きます。2つの配置ペグは、コントローラの2つの穴と一致する必要 があります。
- b) 2つのペグがキャリアの2つの穴を通過するように、コントローラのソケットの端をゆっ くりと押し下げます。
- c) 固定クリップが両端でカチッと音がしてロックされるまで、コントローラを押し下げま す。
- ステップ4 サーバに上部カバーを戻します。
- **ステップ5** ブレードサーバをシャーシに戻して自動的に再認識、再関連付け、および再始動されるようにします。

# PCB アセンブリ (PCBA) のリサイクル

各ブレードサーバには、ブレードサーバの前面プレートとシートの金属製トレイに接続された PCBA があります。PCBA を再利用するには、ブレードサーバの前面プレートとトレイから、PCBAを取り外す必要があります。各ブレードサーバは、次のネジで前面プレートとトレイに接続されています。

- •前面プレート:2個のM2x0.4mm ネジ。
- ・トレイ: 16 個の M3x 0.5 mm ネジ。

各ブレード サーバの PCBA をリサイクルする必要があります。

### 始める前に

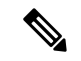

(注) リサイクラのみ。この手順は、標準のフィールドサービスオプションではありません。この手順は適切な処分のための電子機器を要求するリサイクラのためのものであり、エコデザインと eウェスト規制に準拠しています。

プリント基板アセンブリ (PCBA) を取り外すには、次の要件を満たしている必要があります。

- ・サーバを施設の電源から取り外す必要があります。
- サーバを機器ラックから取り外す必要があります。
- ・サーバの上部カバーを取り外す必要があります。ブレードサーバのカバーの取り外し( 17ページ)を参照してください。

### 手順

ステップ1 ドライバを使用して、外れるまで各前面プレートのネジを時計回りに回転させます。

次の図は、これらのネジの位置を示します。

図 38:前面プレートの PCBA 取り付けネジの位置

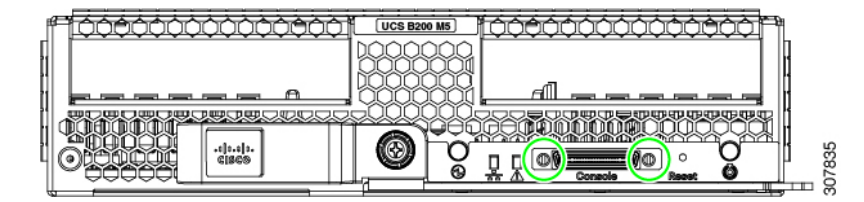

**ステップ2** ドライバを使用して、外れるまで取り付けネジを反時計回りに回転させます。 次の図は、ネジ穴の取り付け位置を示します。

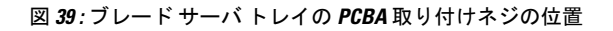

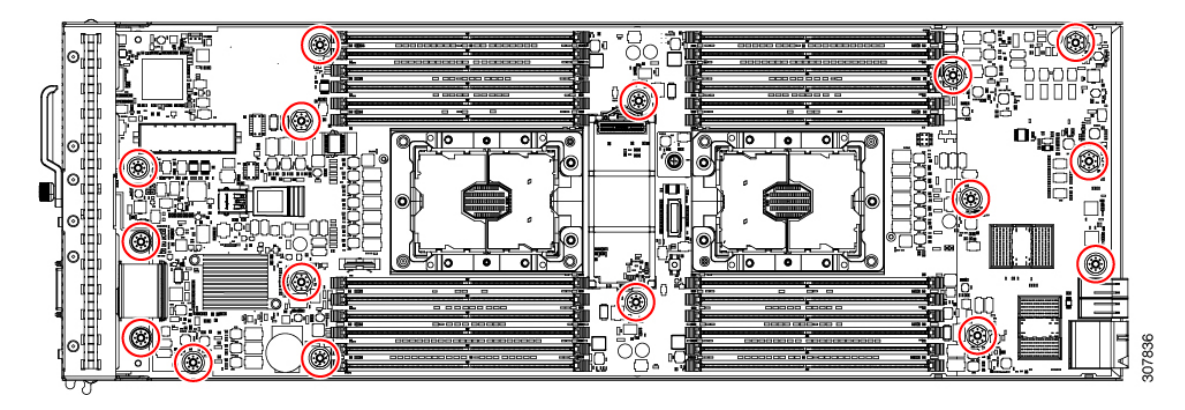

ステップ3 PCBA を前面プレートとトレイから外し、すべての部品を適切に廃棄します。

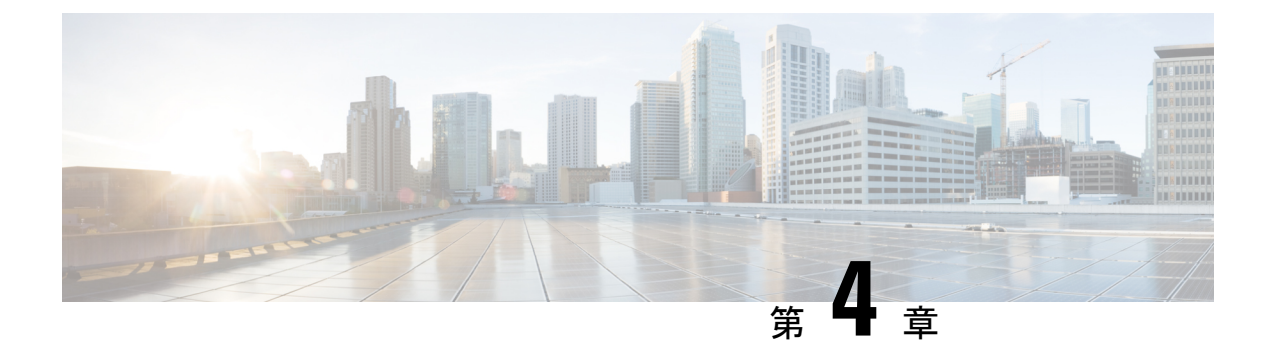

# 技術仕様

この章は、次の項で構成されています。

• Cisco UCS B200 M5 ブレード サーバの物理仕様 (83 ページ)

# Cisco UCS B200 M5 ブレード サーバの物理仕様

| 仕様 | 値                                                                                               |
|----|-------------------------------------------------------------------------------------------------|
| 高さ | 1.95インチ (50 mm)                                                                                 |
| 幅  | 8.00インチ (203 mm)                                                                                |
| 奥行 | 24.4 インチ(620 mm)                                                                                |
| 重量 | ベース サーバの重量 = 4.31 kg (9.51 ポンド)<br>(HDD なし、CPU なし、DIMM なし、メザニ<br>ンアダプタまたはメモリなし)                 |
|    | 最小構成のサーバ = 5.12 kg(11.29 ポンド)<br>(HDD なし、CPU X 1、DIMM X 8、VIC<br>1340、ただし追加のメザニン アダプタなし)        |
|    | 完全構成のサーバ=7.25 kg (16 ポンド)<br>(HDD X 2、CPU X 2、DIMM X 24、VIC 1340<br>および追加のメザニンアダプタの両方が装着<br>済み) |

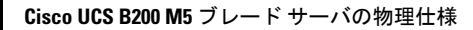

I

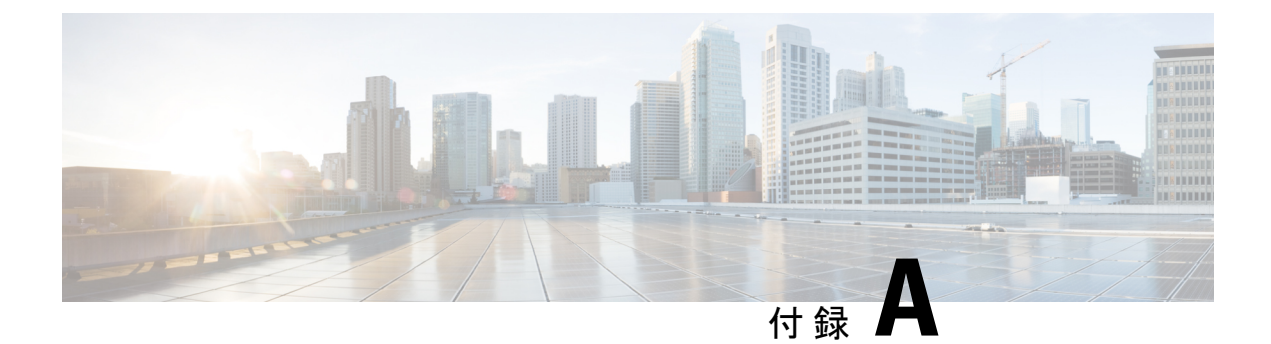

# NVIDIA ライセンス情報

この章は、次の項で構成されています。

- NVIDIA グリッド ライセンス サーバの概要 (85 ページ)
- ・製品アクティベーションキーのNVIDIA への登録 (86ページ)
- グリッド ソフトウェア スイートのダウンロード (87 ページ)
- NVIDIA グリッド ライセンス サーバ ソフトウェアのインストール (87 ページ)
- NVIDIA ライセンスポータルからライセンスサーバへのグリッドライセンスのインストール (90ページ)
- グリッドライセンスの管理(92ページ)
- NVIDIA GPU カードをサポートするドライバのインストール (94 ページ)

# NVIDIA グリッド ライセンス サーバの概要

グリッド*vGPU*やグリッド仮想ワークステーションなどのライセンス済みグリッド機能が有効 になると、NVIDIA Tesla P6 GPU は Tesla とグリッド機能を統合します。これらの機能は、OS のブート中に NVIDIA グリッド ライセンス サーバ仮想アプライアンスからネットワーク上で 実行するソフトウェア ライセンスを借用して有効になります。ライセンスは、OS がシャット ダウンされたときにグリッド ライセンス サーバに戻されます。

NVIDIA テスラ P6 GPU では、デュアル パーソナリティがあります。これは、コンピューティ ング (テスラ) およびグリッド モードで動作します。グリッド モードのみライセンスが必要 です。

ユーザが管理インターフェイスでグリッドライセンスサーバにインストールする、ダウンロー ド可能なライセンスファイルとして NVIDIA のライセンス ポータルからグリッド ライセンス サーバで実行されているライセンスを取得します。次の図を参照してください。 図 40: グリッド ライセンス アーキテクチャ

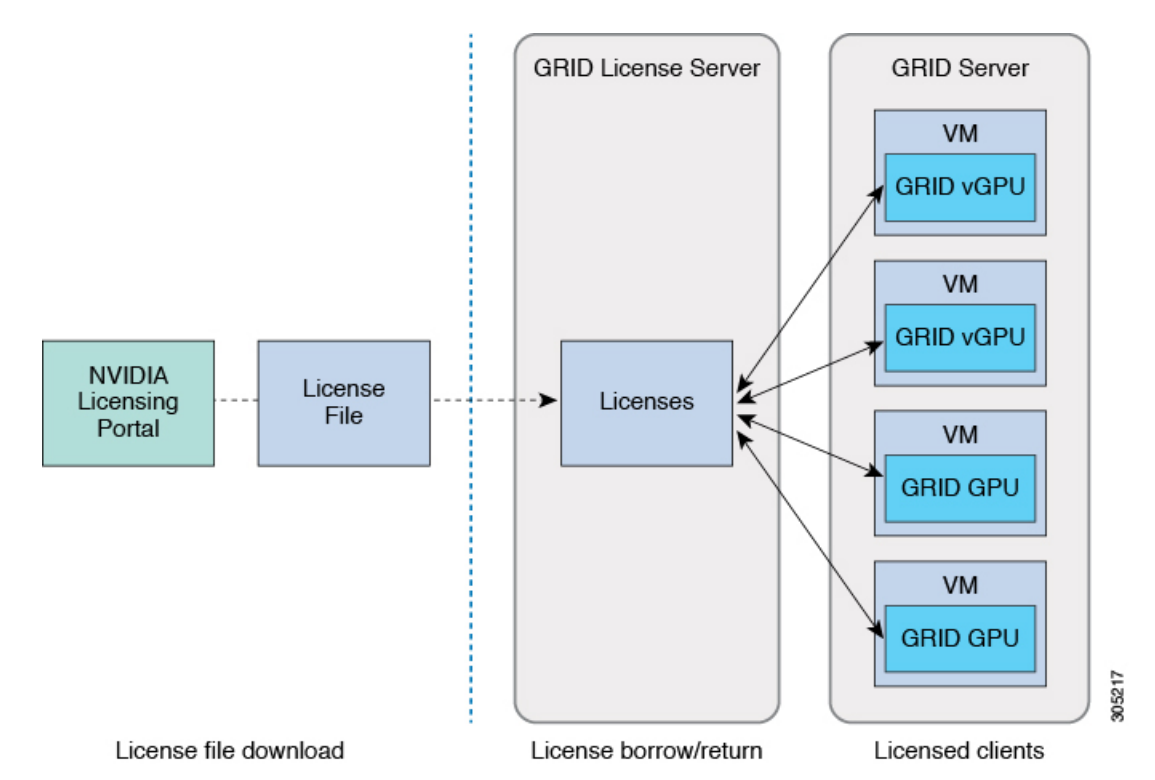

グリッドのライセンスには、グリッド機能の3つの異なるクラスを有効にする、3つのエディ ションがあります。グリッド ソフトウェアが使用している機能に基づいてライセンスエディ ションを自動的に選択します。次の表を参照してください。

表 5: グリッド ライセンス エディション

| GRID ライセンス エディション        | GRID の機能                                                                 |
|--------------------------|--------------------------------------------------------------------------|
| GRID Virtual GPU (vGPU)  | ビジネス デスクトップ コンピューティング向け Virtual<br>GPU                                   |
| GRID Virtual Workstation | ミッドレンジ ワークステーション コンピューティング向<br>け仮想 GPU                                   |
| グリッド仮想ワークステーショ<br>ン:拡張   | ハイエンド ワークステーション コンピューティング向け<br>Virtual GPU<br>GPU パススルーのワークステーション グラフィック |

# 製品アクティベーション キーの NVIDIA への登録

オーダーの処理が完了すると、NVIDIAは、製品アクティベーションキー(PAK)と、購入したライセンスのタイプと数量のリストを含むウェルカム電子メールを送信します。

ステップ1 [Log In] リンクを選択するか、まだアカウントを持っていない場合には [Register] リンクを選択 します。

[NVIDIA Software Licensing Center] > [License Key Registration] ダイアログが開きます。

ステップ2 ライセンス キー登録フォームに入力し、[Submit My Registration Information] をクリックします。

[NVIDIA Software Licensing Center] > [Product Information Software] ダイアログが開きます。

- **ステップ3** 追加の PAK があれば、[Register Additional Keys] をクリックします。追加の各キーについては、 [License Key Registration] ダイアログのフォームに入力し、[Submit My Registration Information] をクリックします。
- ステップ4 プロンプトが表示されたら、利用条件に同意し、パスワードを設定します。

# グリッド ソフトウェア スイートのダウンロード

手順

- ステップ1 [NVIDIA Software Licensing Center] > [Product Information Software] ダイアログ ボックスに戻り ます。
- ステップ2 [Current Releases] をクリックします。
- **ステップ3** [NVIDIA GRID] リンクをクリックして [生産ダウンロード] ダイアログにアクセスします。このダイアログには、次のダウンロード リンクがあります。
  - NVIDIA License Manager ソフトウェア
  - gpumodeswitch ユーティリティ
  - ・ホスト ドライバ ソフトウェア
- ステップ4 ソフトウェアをダウンロードするには、このリンクを使用します。

# NVIDIA グリッド ライセンス サーバ ソフトウェアのイン ストール

完全な手順とトラブルシューティングについては、『NVIDIA GRID License Server User Guide』 を参照してください。また、リリースの最新情報については、『NVIDIA GRID License Server Release Notes』を参照してください。どちらのドキュメントも次の URL で入手できます。 http://www.nvidia.com

## NVIDIA GRID License Server のプラットフォーム要件

- ホスティングプラットフォームは、物理マシンでも仮想マシンでもかまいません。NVIDIA はライセンスサーバのみの実行専用ホストを使用することをお勧めします。
- ホスティングプラットフォームは、サポート対象のWindows OS を実行する必要があります。
- ホスティングプラットフォームには、定数 IP アドレスが必要です。
- ホスティングプラットフォームは、少なくとも1つの固定イーサネットMACアドレスが 必要です。
- ・ホスティングプラットフォームの日付と時刻を正確に設定する必要があります。

## Windows へのインストール

### 始める前に

ライセンスサーバは、Java ランタイム環境と Apache Tomcat のインストールが必要です。Apache Tomcat は Windows 向け NVIDIA インストール ウィザードを使用すると、インストールされます。

#### 手順

- **ステップ1** 最新の Java 32 ビットランタイム環境を https://www.oracle.com/downloads/index.html からダウン ロードしてインストールします。
  - (注) プラットフォームが 32 ビットまたは 64 ビット Windows のいずれにしても、32 ビット Java ランタイム環境をインストールします。
- ステップ2 サーバインターフェイスを作成します。
  - a) [NVIDIA Software Licensing Center] ダイアログ ボックスで、[Grid Licensing] > [Create License Server] の順にクリックします。
  - b) [サーバの作成] ダイアログボックスで、目的のサーバの詳細を入力します。
  - c) インストール用にライセンス サーバに生成された .bin ファイルを保存します。
- **ステップ3**前の手順でダウンロードした NVIDIA License Server インストーラの zip ファイルを解凍して、 setup.exe を実行します。
- ステップ4 NVIDIA License Server ソフトウェアと Apache Tomcat ソフトウェアの EULA に同意します。 Tomcat は License Server のインストール時に自動的にインストールされます。
- ステップ5 インストーラウィザードを使用して、インストールの手順を順に実行します。

- (注) [Choose Firewall Options] ダイアログ ボックスで、ファイアウォールで開くポートを 選択します。NVIDIA はポート 7070 を開き、ポート 8080 を閉じたままにしておく、 デフォルト設定を使用することを推奨します。
- ステップ6 インストールを確認するには、ライセンス サーバ ホストで Web ブラウザを開き、URL http://localhost:8080/licserver に接続します。インストールが完了したら、NVIDIA ライセンス クライアント マネージャ インターフェイスが表示されます。

## Linux へのインストール

### 始める前に

ライセンスサーバは、Java ランタイム環境と Apache Tomcat のインストールが必要です。Linux でライセンス サーバをインストールする前に、次のコマンドを使用して個別に両方をインス トールします。

### 手順

ステップ1 Java が Linux のインストールにインストールされたことを確認します:

### java -version

Java バージョンが表示されない場合は、Linux パッケージマネージャを使用して Java をインス トールします。

### sudo yum install java

- ステップ2 Linux パッケージマネージャを使用して、Tomcat および Tomcat webapps パッケージをインストールします。
  - a) Tomcat のインストール:

sudo yum install tomcat

b) Tomcat サービスのブート時の自動スタートアップを有効にします。

sudo systemctl enable tomcat.service

c) Tomcat サービスを開始します。

sudo systemctl start tomcat.service

d) Tomcat サービスの稼働を確認するには、ライセンス サーバ ホストで Web ブラウザを開き、URL URL http://localhost:8080 に接続します。インストールが完了したら、Tomcat webapp が表示されます。

### **ステップ3** ライセンス サーバをインストールします。

a) ライセンス サーバ tar ファイルを展開します。

tar xfz NVIDIA-linux-2015.09-0001.tgz

b) root として解凍されたセットアップ バイナリを実行します。

#### sudo./setup.bin

- c) EULA に同意し、インストール ウィザードを続行してインストールを終了します。
  - (注) [Choose Firewall options] ダイアログで、ファイアウォールで開くポートを選択します。NVIDIA はポート 7070 を開き、ポート 8080 を閉じたままにしておく、デフォルト設定を使用することを推奨します。
- ステップ4 インストールを確認するには、ライセンス サーバ ホストで Web ブラウザを開き、URL http://localhost:8080/licserver に接続します。インストールが完了したら、NVIDIA ライセンス クライアント マネージャ インターフェイスが表示されます。

# NVIDIA ライセンス ポータルからライセンス サーバへの グリッド ライセンスのインストール

# グリッド ライセンス サーバ管理インターフェイスへのアクセス

ライセンス サーバ ホストで Web ブラウザを開き、URL http://localhost:8080/licserver にアクセスします。

ライセンス サーバへのリモート アクセスを許可するようにライセンス サーバのホストのファ イアウォールを設定した場合、管理インターフェイスへは URL http://localhost:8080/licserver の リモート マシンからアクセスできます

### ライセンス サーバの MAC アドレスの読み取り

ライセンス サーバのイーサネット MAC アドレスは NVIDIA のライセンス ポータルでライセ ンス サーバを登録するときに ID として使用されます。

### 手順

- ステップ1 ブラウザで GRID License Server 管理インターフェイスにアクセスします。
- **ステップ2** 左側の [License Server] パネルで [Configuration] を選択します。
- ステップ3 [License Server Configuration] パネルで、[Server host ID] プルダウン メニューから、ライセン ス サーバのイーサネット MAC アドレスを選択します。

(注) ライセンスを NVIDIA のライセンス ポータルで生成するときに、サーバの識別に同じ Ethernet ID を一貫して使用することが重要です。NVIDIA は、プラットフォーム上のプライマリの取外し不可能な Ethernet インターフェイスへの1つのエントリを選択することを推奨します。

## ライセンシング ポータルからのライセンスのインストール

### 手順

- ステップ1 ブラウザで GRID License Server 管理インターフェイスにアクセスします。
- ステップ2 左側の [License Server] パネルで [Configuration] を選択します。
- ステップ3 [License Server Configuration] メニューから、[Choose File] をクリックします。
- **ステップ4** 以前生成しインストールしたいライセンスの .bin ファイルを参照し、[**Open**] をクリックします。
- **ステップ5** [Upload] をクリックします。
  - ライセンス ファイルがライセンス サーバにインストールされます。インストールが完了する と、「Successfully applied license file to license server.」という確認メッセージが表示されます。

### 使用可能なライセンスの表示

インストールされて利用可能なライセンスとそのプロパティを表示するには、次の手順を使用 します。

### 手順

- ステップ1 ブラウザで GRID License Server 管理インターフェイスにアクセスします。
- ステップ2 左側の [License Server] パネルで [Licensed Feature Usage] を選択します。
- ステップ3 この機能の現在の使用状況に関する詳細情報を表示するには、[Features] 列の機能をクリック します。

### 現在のライセンスの使用状況の表示

現在使用しているおよびサーバから借用しているライセンスの情報を表示するには、次の手順 を使用します。

- ステップ1 ブラウザで GRID License Server 管理インターフェイスにアクセスします。
- ステップ2 左側の [License Server] パネルで [Licensed Clients] を選択します。
- **ステップ3** シングル ライセンス クライアントに関する詳細情報を表示するには、リストの [Client ID] を クリックします。

# グリッド ライセンスの管理

グリッド ライセンスが必要な機能は、グリッド ライセンスを取得するまで縮小機能で動作し ます。

# Windows でのグリッド ライセンスの取得

Windows 上で GRID ライセンスを取得するには、次の手順を実行します。

### 手順

ステップ1 次の方法で [NVIDIA Control Panel] を開きます。

- Windows デスクトップを右クリックして、メニューから [NVIDIA Control Panel] を選択します。
- Windows の [Control Panel] を開き、[NVIDIA Control Panel] アイコンをダブルクリックします。
- ステップ2 [NVIDIA Control Panel (NVIDIA コントロール パネル)]の左ペイン([Licensing (ライセン ス)]下)で、[Manage License (ライセンス管理)]を選択します。 [Manage License] タスク ペインが開き、使用されている現在のライセンスエディションが表示 されます。使用している機能に基づいてグリッド ソフトウェアがライセンス エディションを 自動的に選択します。デフォルトは [Tesla] (ライセンスなし)です。
- ステップ3 グリッドの仮想ワークステーションのライセンスを取得するには、[License Edition] で [GRID Virtual Workstation] を選択します。
- **ステップ4** [License Server] フィールドに、ローカル GRID License Server のアドレスを入力します。 このアドレスは、ドメイン名または IP アドレスにできます。
- **ステップ5** [Port Number] フィールドに、サーバで使用されるデフォルトに設定されたポート番号、7070 を入力します。
- ステップ6 [Apply] を選択します。

システムは、設定された License Server から適切なライセンス エディションを要求します。ラ イセンスが正常に取得されると、そのライセンス エディションの機能が有効になります。

(注) [NVIDIA Control Panel] でライセンス設定を行うと、その設定はリブート後も保持されます。

## Linux でのグリッド ライセンスの取得

Linux 上で GRID ライセンスを取得するには、次の手順を実行します。

#### 手順

ステップ1 設定ファイルを編集します:

### sudo vi /etc/nvidia/gridd.conf

**ステップ2** serverUrl 行を、ローカルの GRID License Server のアドレスで編集します。

このアドレスは、ドメイン名または IP アドレスにできます。サンプル設定ファイルを参照し てください。

- **ステップ3** コロンを使用してアドレスの最後にポート番号(デフォルトは**7070**)を追加します。サンプル 設定ファイルを参照してください。
- **ステップ4** ライセンスタイプの整数を使用して FeatureType の行を編集します。サンプル設定ファイルを 参照してください。
  - GRID vGPU = 1
  - GRID Virtual Workstation = 2
- ステップ5 nvidia-gridd サービスを再起動します:

#### sudo service nvidia-gridd restart

サービスが自動的に、FeatureTypeの行に指定したライセンスエディションを取得します。これは /var/log/messages で確認できます。

(注) gridd.conf でライセンスを設定した後は、その設定はリブート後も保持されます。

### サンプル設定ファイル

```
# /etc/nvidia/gridd.conf - Configuration file for NVIDIA Grid Daemon
# Description: Set License Server URL
# Data type: string
# Format: "<address>:<port>"
Server URL=10.31.20.45:7070
# Description: set Feature to be enabled
# Data type: integer
# Possible values:
# 1 => for GRID vGPU
```

# 2 => for GRID Virtual Workstation
FeatureType=1

# NVIDIA GPU カードをサポートするドライバのインストー ル

ハードウェアの取り付け後、サーバ BIOS を適切なレベルに更新し、BIOS ファームウェアを アクティベートしてから、NVIDIA ドライバやその他のソフトウェアを次の順序でインストー ルする必要があります。

## 1. サーバ BIOS の更新ファームウェア

Cisco UCS Manager を使用して、ブレードサーバ用の最新の Cisco サーバ BIOS をインストールします。

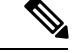

(注) NVIDIA ドライバを更新する前に、次の手順を実行する必要があります。

⚠

注意 更新プロセスが完了するまで、エンドポイントがあるハードウェアを取り外したり、そこでメ ンテナンス作業を実行したりしないでください。ハードウェアが取り外されたり、その他のメ ンテナンス作業により使用できない場合、ファームウェアの更新は失敗します。この失敗によ り、バックアップパーティションが破損する場合があります。バックアップパーティション が破損しているエンドポイントではファームウェアを更新できません。

#### 手順

- ステップ1 [Navigation] ペインで [Equipment] をクリックします。
- ステップ2 [Equipment] タブの [Equipment] > [Chassis] > [Chassis Number] > [Servers] を展開します。
- ステップ3 BIOS のファームウェアをアップデートするサーバの [Name] をクリックします。
- ステップ4 [Inventory] タブの [Properties] ページで、[Motherboard] をクリックします。
- ステップ5 [Actions] 領域で [Update BIOS Firmware] をクリックします。
- ステップ6 [Update Firmware] ダイアログボックスで、次の操作を実行します。
  - a) [Firmware Version ドロップダウンリストから、エンドポイントをアップデートするファー ムウェア バージョンを選択します。
  - b) [OK] をクリックします。

Cisco UCS Manager によって、選択したファームウェア パッケージがバックアップ メモリ ス ロットにコピーされ、それをアクティブにするまで、そのまま残ります。

ステップ7 (オプション) [Update Status] フィールド領域でアップデートのステータスをモニタします。

アップデート プロセスは数分かかることがあります。[インベントリ] タブの [BIOS] 領域の [バックアップバージョン] フィールドに、選択したファームウェア パッケージが表示される まで、ファームウェアをアクティブにしないでください。

### 次のタスク

サーバの BIOS ファームウェアをアクティブにします。

## 2. サーバの BIOS ファームウェアのアクティブ化

### 手順

- **ステップ1** [Navigation] ペインで [Equipment] をクリックします。
- ステップ2 [Equipment] タブの [Equipment] > [Chassis] > [Chassis Number] > [Servers] を展開します。
- ステップ3 BIOS のファームウェアをアクティベートするサーバの [名前] をクリックします。
- ステップ4 [Inventory] タブの [Properties] ページで、[Motherboard] をクリックします。
- ステップ5 [Actions] 領域で [Activate BIOS Firmware] をクリックします。
- ステップ6 [Activate Firmware] ダイアログボックスで、次の操作を実行します。
  - a) [Version To Be Activated] ドロップダウン リストから、適切なサーバ BIOS のバージョンを 選択します。
  - b) スタートアップバージョンのみを設定し、サーバで実行しているバージョンを変更しない 場合、[Set Startup Version Only] チェックボックスをオンにします。

[Set Startup Version Only] を設定した場合は、アクティブ化されたファームウェアが pending-next-boot 状態に移行し、サーバはすぐにはリブートされません。アクティブ化さ れたファームウェアは、サーバがリブートされるまでは、実行されているバージョンの ファームウェアになりません。

c) [**OK**] をクリックします。

### 次のタスク

NVIDIA ドライバを更新します。

## 3. NVIDIA ドライバの更新

サーバ BIOS を更新したら、ハイパーバイザ仮想マシンに NVIDIA ドライバをインストールできます。

手順

- **ステップ1** コンピュータにハイパーバイザソフトウェアをインストールします。インストール手順については、ハイパーバイザのマニュアルを参照してください。
- **ステップ2** ハイパーバイザに仮想マシンを作成します。手順については、ハイパーバイザのマニュアルを 参照してください。
- ステップ3 仮想マシンに NVIDIA ドライバをインストールします。ドライバのダウンロード:
  - グリッド ハイパーバイザ ダウンロードの NVIDIA エンタープライズ ポータル (NVIDIA ログインが必要です)。 https://nvidia.flexnetoperations.com/
  - NVIDIA パブリック ドライバ エリア : http://www.nvidia.com/Download/index.aspx
- ステップ4 サーバを再起動します。
- **ステップ5** 仮想マシンが NVIDIA カードを認識できることを確認します。Windows では、[Device Manager] の [Display Adapters] から確認します。